# •••|•••|•• CISCO

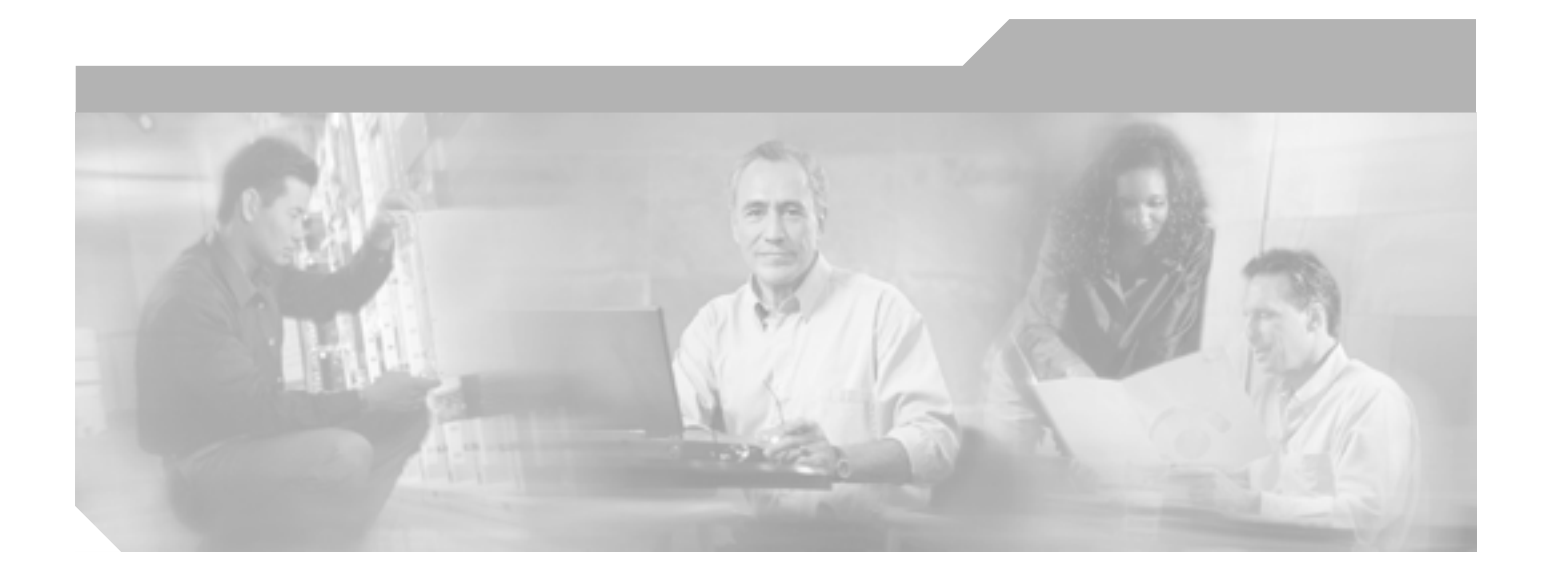

# Cisco Unified CallManager CDR Analysis and Reporting アドミニストレーション ガイド

Release 5.1(3)

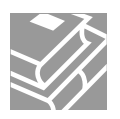

Text Part Number: OL-14240-01-J

#### 【注意】この文書はお客様の便宜のために作成された参考和訳であり、お客様と シスコシステムズの間の契約を構成するものではありません。正式な契約条件 は、弊社担当者、または弊社販売パートナーにご確認ください。

CCVP, the Cisco logo, and the Cisco Square Bridge logo are trademarks of Cisco Systems, Inc.; Changing the Way We Work, Live, Play, and Learn is a service mark of Cisco Systems, Inc.; and Access Registrar, Aironet, BPX, Catalyst, CCDA, CCDP, CCIE, CCIP, CCNA, CCNP, CCSP, Cisco, the Cisco Certified Internetwork Expert logo, Cisco IOS, Cisco Press, Cisco Systems, Cisco Systems Capital, the Cisco Systems logo, Cisco Unity, Enterprise/Solver, EtherChannel, EtherFast, EtherSwitch, Fast Step, Follow Me Browsing, FormShare, GigaDrive, HomeLink, Internet Quotient, IOS, iPhone, IP/TV, iQ Expertise, the iQ logo, iQ Net Readiness Scorecard, iQuick Study, LightStream, Linksys, MeetingPlace, MGX, Networking Academy, Network Registrar, *Packet*, PIX, ProConnect, ScriptShare, SMARTnet, StackWise, The Fastest Way to Increase Your Internet Quotient, and TransPath are registered trademarks of Cisco Systems, Inc. and/or its affiliates in the United States and certain other countries.

All other trademarks mentioned in this document or Website are the property of their respective owners. The use of the word partner does not imply a partnership relationship between Cisco and any other company.(0705R)

Cisco Unified CallManager CDR Analysis and Reporting アドミニストレーション ガイド Copyright © 2007 Cisco Systems, Inc. All rights reserved.

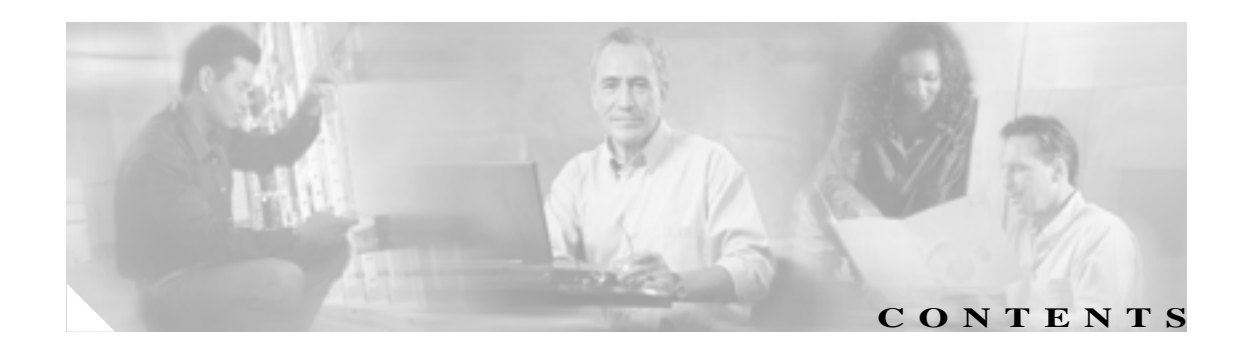

#### このマニュアルについて ix 目的 х 対象読者 х マニュアルの構成 xi 関連マニュアル xi 表記法 xii 技術情報の入手方法、サポートの利用方法、およびセキュリティ ガイドライン xiv シスコ製品のセキュリティの概要 xiv CDR Analysis and Reporting の概要 1-1 CHAPTER 1CDR のデータについて 1-2 CDR Analysis and Reporting について 1-3 CAR 管理者、マネージャ、およびユーザ 1-6 CAR システムの設定値 1-6 CAR のレポート 1-7 CAR のレポートの概要 1-7 ユーザレポート 1-8 システム レポート 1-9 デバイス レポート 1-10 自動生成レポートのスケジュール 1-12 CDR 検索 1-13 CDR Analysis and Reporting の国際化 1-14 Web ブラウザ 1-15 CDR Analysis and Reporting の設定チェックリスト 1-16 関連トピック 1-17 CDR Analysis and Reporting の基本操作 2-1 CHAPTER 2 CAR のアクティブ化 2-2 CDR のサービス パラメータの設定 2-3 CDR のエンタープライズ パラメータの設定 2-4 CAR 管理者、マネージャ、およびユーザの設定 2-5

Cisco Unified CallManager CDR Analysis and Reporting アドミニストレーション ガイド

CAR へのログイン 2-6 CAR からのログアウト 2-7 CAR マニュアルのオンライン ヘルプへのアクセス 2-7 関連トピック 2-8

#### CHAPTER 3 CAR システムの設定 3-1

CAR システム パラメータの設定 3-2 メール サーバのパラメータの設定 3-2 ダイヤル プランの設定 3-3 CAR ダイヤル プランのデフォルト値の復元 3-4 ゲートウェイの設定 3-5 システム設定値の設定 3-7 CAR システム スケジューラの設定 3-8 CDR のロード スケジュールの設定 3-8 日報のスケジューリング 3-10 週報のスケジューリング 3-11 月次報告のスケジューリング 3-12 CAR システム データベースの設定 3-14 手動での CAR データベースの消去とリロード 3-14 自動データベース消去の設定 3-15 イベント ログの生成 3-17 関連トピック 3-19

#### **CHAPTER 4** CAR レポートの設定 4-1

| 評価エンジンの設定 4-2        |      |
|----------------------|------|
| 基本レートと接続時間の設定 4-2    |      |
| コール コストへの時刻の算入 4-3   |      |
| コール コストへの音声品質の算入 4-5 |      |
| QoS 値の定義 4-6         |      |
| レポートの自動生成と警告の設定 4-8  |      |
| レポート自動生成の有効化とカスタマイズ  | 4-8  |
| 電子メールによる警告の有効化と無効化   | 4-10 |
| 通知限度の設定 4-11         |      |
| 関連トピック 4-12          |      |
|                      |      |

chapter 5

#### CAR ユーザ レポートの設定 5-1

課金情報の設定 5-2 個別の課金情報レポートの設定 5-2 部門の課金情報レポートの設定 5-3 

#### 上位 N 件のレポートの設定 5-5

料金別上位 N 件のレポートの設定 5-5

接続時間別上位 N 件のレポートの設定 5-7

コール数別上位 N 件のレポートの設定 5-10

Cisco Unified CallManager Assistant 使用状況レポートの設定 5-12

Cisco Unified CallManager Assistant のマネージャのコール使用状況レポート の設定 5-12 Cisco Unified CallManager Assistant のアシスタントのコール使用状況レポー トの設定 5-13 Cisco IP Phone サービス レポート 5-15 レポートのメール送信 5-16

ユーザの検索 5-18

関連トピック 5-19

#### CHAPTER 6 CAR システム レポートの設定 6-1

| QoS レポートの設定 6-2          |    |
|--------------------------|----|
| QoS 詳細レポートの設定 6-3        |    |
| QoS 要約レポートの設定 6-5        |    |
| ゲートウェイ別 QoS レポートの設定 6-6  |    |
| コール タイプ別 QoS レポートの設定 6-9 |    |
| トラフィック レポートの設定   6-11    |    |
| トラフィック要約レポートの設定 6-11     |    |
| 内線別のトラフィック要約レポートの設定 6-1  | 4  |
| FAC/CMC レポートの設定 6-17     |    |
| クライアント証明書コード レポートの設定 6-  | 17 |
| 許可コード名レポートの設定 6-18       |    |
| 認証レベル レポートの設定 6-19       |    |
| 迷惑呼詳細レポートの設定 6-21        |    |
| 優先コール要約の設定 6-22          |    |
| システム概要の設定 6-24           |    |
| CDR エラーの設定 6-25          |    |
| 関連トピック 6-26              |    |
|                          |    |

# CHAPTER 7 CAR デバイス レポートの設定

ゲートウェイレポートの設定 7-2 ゲートウェイ詳細レポートの設定 7-2 ゲートウェイ要約レポートの設定 7-4 ゲートウェイ使用状況レポートの設定 7-6 ルートプラン使用状況レポートの設定 7-9

7-1

CHAPTER 9

ルート / ハント リストの使用状況レポートの設定 7-11 ルート パターン / ハント パイロットの使用状況レポートの設定 7-12 会議ブリッジのレポートの設定 7-15 会議コールの詳細の設定 7-15 会議ブリッジの使用状況レポートの設定 7-16 ボイス メッセージングの使用状況レポートの設定 7-18 関連トピック 7-20 CDR 検索の設定 8-1 CHAPTER 8 ユーザの内線による CDR の検索の設定 8-2 ゲートウェイによる CDR の検索の設定 8-4 コール終了原因による CDR の検索の設定 8-6 コール終了の詳細の表示 8-7 コールの優先レベルによる CDR の検索の設定 8-8 迷惑呼による CDR の検索の設定 8-10 関連トピック 8-11 CDR/CMR レコードのエクスポートの設定 9-1 CDR/CMR レコードのエクスポート 9-2 CDR/CMR レコードのエクスポート結果の表示 9-3 関連トピック 9-4 CAR レポートの結果 CHAPTER 1010-1 課金情報の要約レポートの結果 10-2 課金情報の詳細レポートの結果 10-3 料金別または接続時間別上位 N 件レポートの結果 10-4 コール数別上位 N 件レポートの結果 10-5 アシスタントのコールの使用状況:詳細レポートの結果 10-5 アシスタントのコールの使用状況:要約レポートの結果 10-6 マネージャのコールの使用状況:詳細レポートの結果 10-7 マネージャのコールの使用状況:要約レポートの結果 10-8 Cisco IP Phone サービス レポートの結果 10-9 QoS 詳細レポートの結果 10-10 QoS 要約レポートの結果 10-11 ゲートウェイ別 QoS レポートの結果 10-11 コール タイプ別 QoS レポートの結果 10-12 トラフィック要約レポートの結果 10-13 許可コード名のコール詳細レポートの結果 10-14

ルートおよび回線グループの使用状況レポートの設定

7-9

認証レベルのコール詳細レポートの結果 10-14 クライアント証明書コード詳細レポートの結果 10-14 迷惑呼詳細レポートの結果 10-15 優先コール要約レポートの結果 10-15 システム概要レポートの結果 10-16 CDR エラー レポートの結果 10-17 ゲートウェイ詳細レポートの結果 10-18 ゲートウェイ要約レポートの結果 10-19 ゲートウェイおよびルート使用状況レポートの結果 10-19 会議コール詳細レポートの結果 10-20 会議ブリッジ使用状況レポートの結果 10-21 ボイス メッセージング使用状況レポートの結果 10-21 CDR の検索の結果について 10-22 CDR の検索の結果について 10-22 メディア情報 10-23 CDR および CMR のダンプ テーブル 10-23

INDEX

I

索引

I

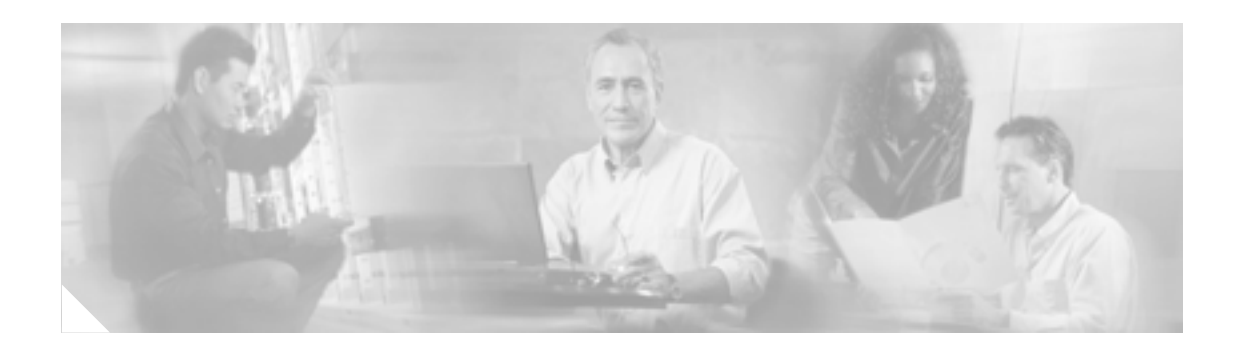

# このマニュアルについて

ここでは、このマニュアルの目的、対象読者、構成、および表記法、そして関連資料の入手方法に ついて説明します。

(注)

このマニュアルには、入手可能な最新のシスコ製品の情報は示されていません。次の URL の シス コ製品の英文マニュアル ページにアクセスし、最新版の英文マニュアルを入手することができま す。

http://www.cisco.com/univercd/home/home.htm

この章は次の内容で構成されています。

- 目的 ( P.x )
- 対象読者(P.x)
- マニュアルの構成 (P.xi)
- 関連マニュアル(P.xi)
- 表記法 ( P.xii )
- 技術情報の入手方法、サポートの利用方法、およびセキュリティガイドライン(P.xiv)
- シスコ製品のセキュリティの概要(P.xiv)

### 目的

『Cisco Unified CallManager CDR Analysis and Reporting アドミニストレーション ガイド』では、 Cisco Unified CallManager CDR Analysis and Reporting tool に関する情報を提供しています。

このマニュアルは、『Cisco Unified Cisco CallManager Serviceability アドミニストレーションガイド』、 『Cisco Unified CallManager Serviceability システムガイド』、『Cisco Unified CallManager アドミニスト レーションガイド』および『Cisco Unified CallManager システムガイド』と併せてお読みください。 全マニュアルにおいて、Cisco Unified CallManager プログラムの管理方法と、適切に Cisco Unified CallManager Administration を使用する手順を説明しています。

### 対象読者

『Cisco Unified CallManager CDR Analysis and Reporting アドミニストレーション ガイド』では、 Cisco Unified CallManager システムの管理とサポートを担当するネットワーク管理者を対象として います。このマニュアルは、ネットワーク エンジニア、システム管理者、また電気通信の エンジ ニアが、CAR の機能を学習し、管理するために使用します。テレフォニーおよび IP ネットワーキ ング テクノロジーに関する知識が必要です。しかし、マネージャおよび個々のユーザも、CAR を 使用し、レポートを生成するため、それぞれの項では、各ユーザがアクセスする機能について説明 します。

### マニュアルの構成

次の表に、このマニュアルの構成を示します。

| 章番号                                     | 説明                                                                                           |
|-----------------------------------------|----------------------------------------------------------------------------------------------|
| 第1章「CDR Analysis and<br>Reportingの概要」   | CDR Analysis and Reporting の概要、およびユーザ、システム、<br>デバイス、また課金情報のレポートの生成に使用するツールに<br>ついて説明します。     |
| 第2章「CDR Analysis and<br>Reportingの基本操作」 | CDR Analysis and Reporting (CAR) の CDR サービス パラメータ<br>の設定および CAR へのログインとログアウトの手順を説明し<br>ています。 |
| 第3章「CAR システムの設定」                        | CAR システム パラメータ、システム スケジューラ、およびシ<br>ステム データベース の設定について説明しています。                                |
| 第4章「CAR レポートの設定」                        | 定格エンジン、サービス品質、CAR レポートの自動生成の設定<br>手順を説明しています。                                                |
| 第 5 章「CAR ユーザ レポートの<br>設定」              | CAR ユーザ レポートの使用における個別と部門の課金情報 お<br>よび Cisco Unified IP phone サービス の設定の手順を説明してい<br>ます。        |
| 第 6 章「CAR システム レポート<br>の設定」             | CAR システム レポートの使用におけるサービス品質のレポー<br>トとパラメータ、トラフィック要約、システム概要、および CDR<br>エラーの設定手順を説明します。         |
| 第 7 章「CAR デバイス レポート<br>の設定」             | ゲートウェイ、会議ブリッジおよび ボイスメールの使用状況に<br>関する CAR デバイス レポートの設定手順について説明してい<br>ます。                      |
| 第8章「CDR 検索の設定」                          | ユーザの内線およびゲートウェイに関する CAR CDR 検索の設<br>定手順を説明しています。                                             |
| 第 9 章「CDR/CMR レコードの<br>エクスポートの設定」       | CDR/CMR レコードのエクスポートの設定手順について説明し<br>ています。                                                     |
| 第 10 章「CAR レポートの結果」                     | 全 CAR レポートの結果について説明しています。                                                                    |

### 関連マニュアル

関連する Cisco IP テレフォニー アプリケーションおよび製品に関する詳細な情報は、『Cisco Unified CallManager Documentation Guide』を参照してください。次の URL は、マニュアルへのパスの一例 を示しています。

http://www.cisco.com/univercd/cc/td/doc/product/voice/c\_callmg/<release #>/doc\_gd/index.htm

### 表記法

このマニュアルは、次の表記法を使用しています。

| 表記法                     | 説明                                     |
|-------------------------|----------------------------------------|
| 太字                      | コマンドおよびキーワードは、太字で示しています。               |
| イタリック体                  | ユーザが値を指定する引数は、イタリック体で示しています。           |
| []                      | 角カッコの中の要素は、省略可能です。                     |
| $\{ x \mid y \mid z \}$ | 必ずどれか1つを選択しなければならない必須キーワードは、波カッ        |
|                         | コで囲み、縦棒で区切って示しています。                    |
| [ x   y   z ]           | どれか1つを選択できる省略可能なキーワードは、角カッコで囲み、        |
|                         | 縦棒で区切って示しています。                         |
| ストリング                   | 引用符を付けない一組の文字。ストリングの前後には引用符を使用し        |
|                         | ません。引用符を使用すると、その引用符も含めてストリングとみな        |
|                         | されます。                                  |
| screen フォント             | システムが表示する端末セッションおよび情報は、screen フォントで    |
|                         | 示しています。                                |
| 太字の screen フォント         | ユーザが入力しなければならない情報は、太字の screen フォントで示   |
|                         | しています。                                 |
| イタリック体の screen          | ユーザが値を指定する引数は、イタリック体の screen フォントで示し   |
| フォント                    | ています。                                  |
| <b>→</b>                | 例の中で重要なテキストを強調しています。                   |
| ٨                       | ^ 記号は、Ctrl キーを表します。たとえば、画面に表示される ^D とい |
|                         | うキーの組み合わせは、Ctrl キーを押しながら D キーを押すことを意   |
|                         | 味します。                                  |
| < >                     | パスワードのように出力されない文字は、山カッコで囲んで示してい        |
|                         | ます。                                    |

(注)は、次のように表しています。

(注)

「注釈」です。役立つ情報や、このマニュアル以外の参照資料などを紹介しています。

ワンポイント アドバイスは、次のように表しています。

ワンポイント・アドバイス

時間を節約する方法です。ここに紹介している方法で作業を行うと、時間を短縮できます。

ヒントは、次のように表しています。

便利なヒントです。

注意は、次のように表しています。

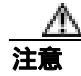

「要注意」の意味です。機器の損傷またはデータ損失を予防するための注意事項が記述されていま す。

警告は、次のように表しています。

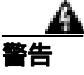

「危険」の意味です。人身事故を予防するための注意事項が記述されています。装置の取り扱い作 業を行うときは、電気回路の危険性に注意し、一般的な事故防止策をとるよう努めてください。

### 技術情報の入手方法、サポートの利用方法、およびセキュリティ ガイド ライン

技術情報の入手、サポートの利用、技術情報に関するフィードバックの提供、セキュリティガイド ライン、推奨するエイリアスおよび一般的なシスコのマニュアルに関する情報は、月刊の <sup>®</sup> What's New in Cisco Product Documentation』を参照してください。ここには、新規および改訂版の シスコの技術マニュアルもすべて記載されています。次の URL からアクセスできます。

http://www.cisco.com/en/US/docs/general/whatsnew/whatsnew.html

### シスコ製品のセキュリティの概要

本製品には暗号化機能が備わっており、輸入、輸出、配布および使用に適用される米国および他の 国での法律を順守するものとします。シスコの暗号化製品を譲渡された第三者は、その暗号化技術 の輸入、輸出、配布、および使用を許可されたわけではありません。輸入業者、輸出業者、販売業 者、およびユーザは、米国および他の国での法律を順守する責任があります。本製品を使用するに あたっては、関係法令の順守に同意する必要があります。米国および他の国の法律を順守できない 場合は、本製品を至急送り返してください。

シスコの暗号化製品に適用される米国の法律の概要については、次の URL で参照できます。 http://www.cisco.com/wwl/export/crypto/tool/stqrg.html

何かご不明な点があれば、export@cisco.com まで電子メールを送信してください。

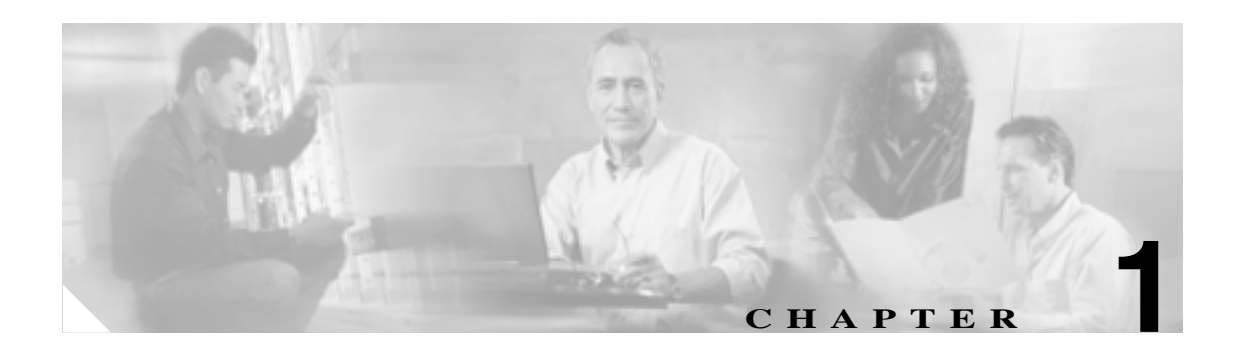

# CDR Analysis and Reporting の概要

Cisco Unified CallManager のサービスアビリティの Tools メニューには、CDR Analysis and Reporting (CAR) があります。CAR は、QoS (Quality of Service)、トラフィック、および課金情報に関する レポートを生成します。

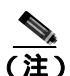

CAR では、iDivert(即転送)コール(コールをボイス メッセージング システムに転送する機能) は処理されず、通常のコールとして扱われます。iDivert 機能を起動した後、コールの一部が正しい パーティに対して課金されないことがあります。

この章は次の内容で構成されています。

- CDR のデータについて (P.1-2)
- CDR Analysis and Reporting について (P.1-3)
- CAR 管理者、マネージャ、およびユーザ (P.1-6)
- CAR システムの設定値 (P.1-6)
- CAR のレポート ( P.1-7 )
- CDR 検索(P.1-13)
- CDR Analysis and Reporting の国際化(P.1-14)
- Web ブラウザ (P.1-15)
- CDR Analysis and Reporting の設定チェックリスト (P.1-16)
- 関連トピック(P.1-17)

### CDR のデータについて

呼詳細レコード(CDR)は、着番号、コールを発信した番号、コールの開始日時、接続日時、および終了日時を詳細に記述したものです。呼管理レコード(CMR)は、ジッタ、喪失パケット、コール中に送受信されたデータの量、および遅延を詳細に記述したもので、診断レコードとも呼ばれます。CDR データは、CDR および CMR の集合から構成されます。1つのコールによって、複数のCDR と CMR が生成されることもあります。Cisco Unified CallManager では、各コールに関する情報を CDR と CMR に記録します。CDR と CMR(まとめて CDR データと呼ばれます)は、CAR の基本的な情報ソースとして機能します。

Cisco CDR Agent サービスは、Cisco Unified CallManager が生成する CDR と CMR のファイルをロー カル ホストから取得して、CDR Repository Manager サービスが動作しているリポジトリ ノードに SFTP 接続を介して転送します。SFTP 接続を確立できない場合は、接続が作成されるまで、引き続 き CDR リポジトリ ノードへの接続を試行します。CDR リポジトリ ノードに向かう接続が復旧す ると、それまでに蓄積されたすべての CDR ファイルを Cisco CDR Agent サービスが送信します。 CDR Repository Manager サービスは、CDR と CMR のファイルを保守し、CDR と CMR で使用され るディスク スペースを確保し、これらのファイルを 3 つまでの設定済み宛先に送信して、送信の結 果を宛先ごとに追跡します。CDR Analysis and Reporting (CAR)がアクセスする CDR ファイルと CMR ファイルは、CDR Repository Manager サービスの作成するディレクトリ構造の中にあります。

設定する最高水準点と最低水準点により、CDR リポジトリに割り当てる合計ディスク スペースの 割合(%)を指定します。CDR リポジトリ フォルダ下に保存されたフォルダは最高水準点および 最低水準点の割合(%)の原因となりますが、最高水準点に達した場合でも Log Partition Monitoring ではこのフォルダは削除されません。最高水準点に達した場合、CDR Repository Manager は、最低 水準点に達するかまたはすべての処理されたファイルが削除されるまで、処理された CDR ファイ ルを削除します。処理された CDR ファイルがすべて削除されても最低水準点には達していない場 合、削除処理は停止します。最大ディスク割り当てに達するまで、CDRHighWaterMarkExceeded ア ラームが生成されます。最大ディスク割り当てに達すると、未送信のファイルおよび保存期間内の ファイルは、ディスクの使用量が最高水準点より下回るまで、古いものから順に削除されます。こ の計画で CDRMaximumDiskSpaceExceeded アラームが繰り返し発生する場合は、ディスク割り振り を 増加させるか保存日数を減少してください。

CDR のサービスおよび警告の詳細については、『Cisco Unified CallManager Serviceability アドミニス トレーション ガイド』を参照してください。

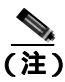

Cisco Unified CallManager 4.x からアップグレードする場合は、CAR データベースに含まれている CDR を Cisco Unified CallManager が CSV ファイルに保存します。Data Migration Tool では、これら の CSV ファイルを使用して CAR データベースをアップグレードします。CSV ファイルの格納場所 は /common/download/windows/car です。事前生成されるレポートの格納場所は、 /common/download/windows/pregenerated です。

Cisco Unified CallManager 5.x では、以前のリリースとは異なり、CDR レコードの格納に CDR デー タベースを使用しないため、CDR データは Cisco Unified CallManager 5.x システムには移行されま せん。

### CDR Analysis and Reporting について

CAR の主な機能は、Cisco Unified CallManager のユーザに関するレポートと、システムのコール処 理のステータスに関するレポートを生成することです。CAR は、CAR のデータベース管理アクティ ビティも行います。これらのタスクは、次のいずれかの方法で実行できます。

- 目的のタスクが実行されるように自動設定する。
- Web インターフェイスを使用してタスクを手動で実行する。

CAR には、Cisco Unified CallManager Serviceability にある Tools メニューからアクセスします。P.2-2 の「CAR のアクティブ化」の説明に従って、必要なサービスをあらかじめアクティブにしておく必 要があります。

すべての CAR レポートが CDR データを使用します。CAR が処理する CDR は、CDR Repository サー ビスが CDR リポジトリ フォルダ構造に配置したフラット ファイルから取得されます。CAR では、 スケジューリングされた時刻および頻度に従って CDR を処理します。デフォルトでは、CDR デー タは毎日午前 0 時から午前 5 時までロードされます。ただし、ロードする時刻、間隔、期間は必要 に応じて設定できます。オプションを指定すると、CDR データを毎日 24 時間連続してロードでき ます。「CDR データのみをロード」するオプションもあります (対応する CMR レコードはロード されません)。

CAR では、各種のレポートに必要となる情報を、CDR と CMR、さらに Cisco Unified CallManager データベースから取得します。

#### レポートのスケジューリング

CAR レポートは、スケジュールを設定して定期的に自動生成することができます。スケジューリン グ可能なレポートは、それぞれ独自に生成間隔を保持しています。レポートの生成間隔は、日次、 週次、または月次にすることができます。日報をスケジューリングすると、レポート生成間隔を保 持しているすべてのレポートが、日次としてスケジューリングされます。同様に、週報や月次報告 をスケジューリングすると、レポート生成間隔を保持しているすべてのレポートが、週次や月次と してスケジューリングされます。レポートの保管期間を指定することもできます。この期間を過ぎ ると、レポートは自動的に削除されます。

CAR で使用されるレポート生成および削除のスケジュールは、デフォルトでは次のとおりです。

- 日報は、毎日午前1時に実行されます。これらのレポートは2日後に消去されます。
- 週報は、毎週日曜日の午前4時に実行されます。これらのレポートは4週間後に消去されます。
- 月次請求書レポートは、毎月1日の午前3時に実行されます。これらのレポートは2か月後に 消去されます。
- この他の月次報告は、毎月1日の午前2時に実行されます。これらのレポートは2か月後に消去されます。

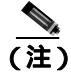

レポートおよびデフォルト生成スケジュールのリストについては、P.1-7 の「CAR のレポートの概要」を参照してください。

システムを監視するには、QoS レポートなどの各種のレポートを自動生成して、定期的に確認しま す。規模が非常に大きいシステムでは1日1回、比較的小規模のシステムでは1~2週に1回確認 します。QoS レポートは、ネットワーク上で発生しているコールの品質を調べて、パフォーマンス を強化するための追加ハードウェアが必要かどうかを判断するのに役立ちます。ゲートウェイ、ボ イスメッセージング、会議ブリッジ、ルート グループ、ルート リスト、およびルート パターンに 関する使用状況レポートを使用すると、使用状況がグラフで提供されるので、システムでの処理に 役立ちます。 また、レポート パラメータをカスタマイズしてメーリング オプションを有効にすることで、レポートが作成されたときにそれらを電子メールで送信することもできます。Customize Parameters オプションを使用すると、特定のレポートのパラメータを [Customize Parameters] ウィンドウでカスタマイズできます。個々のレポートについて、該当するレポートのパラメータをカスタマイズすることができます。

#### 警告のセットアップ

CAR は、さまざまなイベントについて電子メール警告を提供します。たとえば、次のようなイベントがあります。

- 料金限度通知:ユーザの1日間の利用額が、所定の上限値を超えたことを示します。この上限 値は、[Report Config] > [Notification Limits]ウィンドウで設定できます。
- QOS 通知:品質の良好なコールの割合(%)が所定の範囲を下回ったこと、または品質の低い コールの割合が所定の上限値を超えたことを示します。この範囲は、[Report Config]> [Notification Limits]ウィンドウで設定できます。

システムで電子メール警告を有効にするプロセスは、2つの手順で構成されます。まず、メールサー バの構成情報を指定する必要があります([System]>[System Parameters]>[Mail Parameters])。 CAR は、構成情報を使用して電子メールサーバに正常に接続します。次に、[Automatic Report Generation/Alert]ウィンドウで電子メール警告を有効にする必要があります([Report Config]> [Automatic Generation/Alert])。デフォルトでは、CAR で電子メール警告が有効になっているのは 一部のレポートであり、すべてのレポートで有効になっているわけではありません。

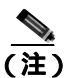

アプリケーション ユーザには、電子メール ID がないため、電子メール警告が送信されません。

#### CAR データの消去

この項は、次の内容で構成されています。

- 自動消去
- 手動消去
- イベントログの消去

CAR では、CAR データベースの内容を自動および手動で消去することができます。デフォルトでは、自動消去が有効になっています。CDR/CMR のロードの前後に、CAR は CAR データベースのサイズを確認し、必要な場合は、自動消去を実行して CAR データベースのサイズを制御します。

自動消去の場合、CAR は、CDR が CAR データベースに保持されている日数を継続して監視しま す。CDR の保管期間が、[Configure Automatic Database Purge]ウィンドウ内の最大保管期間に設定 されている最大日数を超えると、CAR は設定された日数を超えている CDR をすべて削除します。

[Configure Automatic Database Purge] ウィンドウで、CAR データに割り当てる CAR データベース の割合(%)を指定します。CAR データベースのサイズは、指定した最高水準点と最低水準点との 間で維持されます。CAR データベースのサイズが最低水準点を下回ると、CAR はすべての CAR 管 理者に電子メールを送信します。データベースのサイズが最高水準点を上回るか、または CAR デー タベース内の CDR 数が 200 万レコードを超えた場合、CAR は[Configure Automatic Database Purge] ウィンドウの CDR 最小保管期間に指定された日数を経過した CDR を削除し、すべての CAR 管理 者に電子メールを送信します。CDR が再び最高水準点を上回るか、自動消去が完了した後でも CDR が 200 万レコードを超える場合は、CAR は自動消去をトリガーし、CDR/CMR をロードせず、別の 電子メールを送信します。

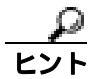

最高水準点を超えるか、CDR が 200 万レコードを超えた場合に、最小保管期間を経過したレコードの自動消去を無効にするには、CDR 最小保管期間を [Configure Automatic Database Purge]ウィンドウの CDR 最大保管期間と同じ値に設定します。

自動消去のスケジュールを変更しないまま、特定の日付よりも古いレコードや、特定の期間内のレ コードを削除するには、データベースの手動消去を設定します。[Manual Purge]ウィンドウの [Reload]ボタンをクリックして、CAR データベースに CDR レコードをリロードすることもできま す。ダイヤルプランのアップデート、ユーザとデバイスとのアソシエーションの変更、コール レー トの変更などの後に、データベースをリロードしてコールを分類し直す必要が生じることがありま す。システムに新しいレコードをロードした後は、設定した CDR ロード スケジュールに従ってレ コードがロードされます。デフォルトでは、CDR データは毎日午前0時から午前5時までロードさ れます。

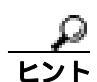

データベース消去は、混雑していない時間帯に実行するようにスケジューリングし、手動消去も同様の時間帯に実行して、Cisco Unified CallManager のパフォーマンス低下を最小限に抑えるようにします。

イベント ログ消去(tbl\_event\_log テーブルを毎日監視するようにスケジューリングされたジョブ) は、日次ジョブの過去3日分、週次ジョブの過去3週間分、および月次ジョブの過去3か月分の tbl\_event\_log レコードをそれぞれ保持して、それより古いレコードを自動的に削除します(つまり、 tbl\_event\_log table テーブルが1500行を超えた場合にレコードを削除します)。CAR は、イベント ログ消去を自動的に有効にし、イベントログ消去が実行されても電子メールは送信しません。

#### コールのコスト

CAR を使用すると、時間の経過に伴って加算されていくコールのコストに関して、基本的な料金 レートを設定できます。時間帯および音声品質ファクタを適用することで、コストをさらに適正化 することができます。この機能は、加入者にサービス料金を請求することが必要になるサービス プ ロバイダーが使用します。組織によっては、アカウンティングや予算編成の目的でこの情報を使用 し、組織内のユーザと部門の課金コストを決定することもできます。

これらの評価パラメータを使用するレポートとしては、個別の課金情報、部門の課金情報、料金別の上位 N 件、コール数別の上位 N 件、および接続時間別の上位 N 件があります。

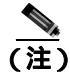

料金ベースやブロックのデフォルト値を変更しない場合は、ブロックあたりのデフォルト基本料金 が0になるため、コストは常に0のままになります。

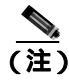

音声品質を高めるためにコールコストを増やしたくない場合は、デフォルト値を使用できます。デフォルトの乗数には 1.00 が指定されているため、音声品質によるコールコストの割増は発生しません。

コールレートの設定の詳細については、P.4-2の「評価エンジンの設定」を参照してください。

#### アクティビティの追跡

CAR は、さまざまなアクティビティのステータスを追跡できるログを提供します。CAR Scheduler が開始するイベント、たとえば、自動生成レポート、CDR のロード、通知、レポート削除、データ ベースの内容消去などが、イベント ログによって追跡されます。

### CAR 管理者、マネージャ、およびユーザ

CARには次の3レベルのユーザに対応したレポート機能があります。

- 管理者は、CDR Analysis and Reporting のすべての機能を使用します。たとえば、システム レポートを生成して、ロード バランシング、システムのパフォーマンス向上、およびトラブルシューティングに役立てることができます。
- マネージャは、予算編成またはセキュリティを目的とする場合や、コールの音声品質を判断する場合のコールモニタリングに役立つユーザ、部門、および QoS に関するレポートを生成できます。
- 個々のユーザは、コールの課金情報レポートを生成できます。

どのユーザも、CAR 管理者になることができます。CAR 管理者として認識されたユーザは、CAR システムに対するフル コントロール権限を持っています。管理者はシステムとレポートに関連する すべてのパラメータを変更できます。

CARには、管理者が少なくとも1名必要です。

管理者、マネージャ、およびユーザは、Cisco Unified CallManagerの管理ページでセットアップします。詳細については、P.2-5の「CAR 管理者、マネージャ、およびユーザの設定」を参照してください。

### CAR システムの設定値

CDR Analysis and Reporting では、すべてのシステム パラメータにデフォルト値が設定されていま す。CAR でレポートを生成するときは、システム パラメータの数値を事前にカスタマイズしてお くことをお勧めします。シスコではカスタマイズすることを推奨していますが、すべてのシステム パラメータにデフォルト値が用意されているため、カスタマイズは必須ではありません。

CAR で設定できるパラメータは、次のとおりです。

- メールサーバの基準: CAR は、この情報を使用して電子メールサーバに正常に接続し、警告 とレポートを電子メールで送信します。警告やレポートを電子メールで送信しない場合は、この情報を指定する必要はありません。
- ダイヤル プラン: CAR のデフォルト ダイヤル プランは、北米番号計画(NANP)です。コー ルがレポートで正しく分類されるようにするには、ダイヤル プランを適切に設定する必要があ ります。Cisco Unified CallManager の管理ページのデフォルトである NANP を変更した場合、ま たは NANP の範囲外にいる場合は、Cisco Unified CallManager のダイヤル プランに従ってダイ ヤル プランを設定する必要があります。
- ・ ゲートウェイ:ゲートウェイ レポートを利用するには、CAR でゲートウェイを設定する必要 があります。この設定作業は、既存のすべてのゲートウェイを Cisco IP テレフォニーシステム にインストールした後、システムにゲートウェイを追加するときに実施します。システムが ゲートウェイを削除した場合、CAR は最新のゲートウェイ リストを取得します。削除された ゲートウェイに関して、CAR で指定されていた設定はすべて削除されます。CAR はエリア コー ド情報を使用して、コールがローカルか長距離かを判別します。CAR が使用状況レポートを生 成するために使用できる各ゲートウェイのポート数の情報を提供する必要があります。
- システム設定: Company Name パラメータの CAR システム設定値を設定できます。

### CAR のレポート

CAR では、レポートをオンデマンドで生成することができます。管理者である場合は、レポートの スケジュールを設定して自動生成できます。レポートは、カンマ区切り(CSV)形式または Portable Document Format (PDF)形式で表示することができます。PDFを選択する場合は、コンピュータ上 に Adobe Acrobat Reader がインストールされている必要があります。

この項では、CDR Analysis and Reporting で使用可能なレポートについて説明します。次のトピックを取り上げます。

- CAR のレポートの概要 (P.1-7)
- ユーザレポート (P.1-8)
- システム レポート (P.1-9)
- デバイス レポート (P.1-10)
- 自動生成レポートのスケジュール(P.1-12)

#### CAR のレポートの概要

時間、曜日、日付に応じたパターンを表示するすべての CAR レポートで、次の条件に基づいてグラフと表が表示されます。

- 検索条件で指定した時間範囲(時間、曜日、日付)と一致するレコードがない場合、レポートでは、すべての日または時刻に値0.00 が表示されます。
- ・ 戻されたすべてのレコードで値が 0.00 になっている場合、グラフは表示されません。グラフが 表示されるのは、いずれかのレコードに 0 以外の値が含まれている場合のみです。
- (選択した日付範囲内で、少なくとも 1 日以上について)レコードが生成されたとき、選択した日数がレポートの表示可能日数(週次の場合は 7 日、月次の場合は 31 日)を超えている場合、グラフにはすべての日が表示されます。レコードが生成されていない日の値は0になります。表には、すべての日が関連する値とともに表示されます。データを含んでいない日については、0.00 が表示されます。
- (選択した日付範囲内で、少なくとも1日以上について)レコードが生成されたとき、選択した日数がレポートの表示可能日数(週次の場合は7日、月次の場合は31日)を下回っている場合、グラフにはすべての日が表示されます。レコードが生成されていない日の値は0になります。表には、すべての日が関連する値とともに表示されます。データを含んでいない日については、0.00が表示されます。

ユーザ名を表示する CAR レポートでは、ユーザ名を取得できない場合はユーザ ID が表示されま す。この現象が発生するのは、過去のデータについてレポートを生成するときに、該当する期間の コールに関係するユーザが、システム (Cisco Unified CallManager データベース)にもう存在してい ない場合です。

#### 追加情報

P.1-17の「関連トピック」を参照してください。

#### ユーザ レポート

ユーザレポートは、ユーザ、マネージャ、および CAR 管理者が生成できます。CAR に用意されて いるユーザレポートは、次のとおりです。

- 課金情報
  - 個別:ユーザ、マネージャ、および CAR 管理者が使用できます。個別の課金情報では、指 定する日付範囲に該当するコールの情報が提供されます。個人の電話課金について、要約 または詳細を生成、表示、または電子メールで送信することができます。アプリケーショ ンユーザでもある CAR 管理者は、このレポートを入手できません。
  - 部門:マネージャおよび CAR 管理者が使用できます。部門の課金情報は、コール情報と QoS 評価を提供します。マネージャである場合は、マネージャへのレポート対象となるす べてのユーザ、または選択した特定のユーザによって発信されたコールについて、要約レ ポートまたは詳細レポートを生成できます。CAR 管理者である場合は、システム内の一部 またはすべてのユーザが発信したコールについて、要約レポートまたは詳細レポートを生 成できます。このレポートは、すべてのコールをシステム全体のユーザ レベルごとに追跡 するのに役立ちます。
- ▶ 上位 N 件
  - 料金別:マネージャおよび CAR 管理者が使用できます。個々のユーザが生成する料金別の 上位N件レポートには、指定する期間中にコールの課金が多かった上位のユーザが最高の ものから順番にリストされます。送信先別で生成するレポートには、課金が多かった上位 の送信先が最高のものから順番にリストされます。すべてのコールに関して生成するレ ポートには、課金が多かった上位のコールが最高のものから順番にリストされます。マネー ジャである場合は、指定した期間中に、マネージャへのレポート対象となるユーザが発信 したすべてのコールで課金の大きいものが、最高のものから順番にリストされます。CAR 管理者の場合、このレポートには、指定した期間中にシステム上のすべてのユーザが発信 したすべてのコールで課金の大きいものが、最高のものから順番に示されます。
  - 接続時間別:マネージャおよび CAR 管理者が使用できます。個々のユーザが生成する接続時間別の上位 N 件レポートには、指定する期間中にコールの接続時間が長かった上位のユーザが最長のものから順番にリストされます。送信先別で生成するレポートには、接続時間が長かった上位のゴールに関して生成するレポートには、接続時間が長かった上位のコールが最長のものから順番にリストされます。マネージャの場合、レポートには選択した日付範囲の間にコール時間が長かった、マネージャへのレポート対象となる上位のユーザが最長のものから順番にリストされます。CAR 管理者の場合、レポートには選択した日付範囲の間にコール時間が長かった上位のユーザが最長のものから順番にリストされます。
  - コール数別:マネージャおよび CAR 管理者が使用できます。個々のユーザが生成するコール数別の上位 N 件レポートには、コール数が多かった上位ユーザが最高のものから順番にリストされます。内線別で生成されるレポートには、指定する期間中に発着信したコール数が多い上位の内線が、最高のものから順番にリストされます。マネージャの場合、レポートには、選択した日付範囲における、マネージャへのレポート対象となるユーザのコール数が、ユーザまたは内線別に最高のものから順番にリストされます。CAR 管理者の場合、レポートには、コール数が多かった上位のシステム内各ユーザまたは内線のコール数が、最高のものから順番にリストされます。ユーザ別で生成されるレポートには、コール数が多かった上位のユーザが最高のものから順番にリストされます。内線別で生成されるレポートには、グループ内(マネージャの場合)またはシステム内(CAR 管理者の場合)で、コールの発着信回数が多かった内線が最高のものから順番にリストされます。
- Cisco Unified CallManager Assistant
  - マネージャのコール使用状況:CAR 管理者が使用できます。Cisco Unified CallManager Assistant の要約レポートおよび詳細レポートは、マネージャのコール完了使用状況の詳細 を提供します。マネージャレポートに含まれている可能性があるのは、マネージャが自分 で処理したコールのみ、アシスタントがマネージャの代理で処理したコールのみ、または マネージャとアシスタントの両方がマネージャの代理で処理したコールです。

- アシスタントのコール使用状況: CAR 管理者が使用できます。Cisco Unified CallManager Assistant の要約レポートおよび詳細レポートは、アシスタントのコール完了使用状況の詳 細を提供します。アシスタントレポートに含まれている可能性があるのは、アシスタント が自分で処理したコールのみ、アシスタントがマネージャの代理で処理したコール、また はアシスタントが自分でまたはマネージャの代理で処理したコールです。
- Cisco IP Phone サービス: CAR 管理者が使用できます。Cisco IP Phone サービス レポートには、 選択した Cisco Unified IP Phone サービス、選択した各サービスに登録されているユーザ数、お よび選択した各サービスの使用率(%)が示されます。さまざまなビジネスやエンターテイン メントを対象として、幅広いサービスを作成することができます。広告収入など、サービスに 付随する収益がある場合は、このレポートを使用することで、サービスに登録したユーザの数 を特定できます。また、このレポートを使用して、選択したサービスの人気を調べることもで きます。

#### 追加情報

P.1-17の「関連トピック」を参照してください。

### システム レポート

CDR Analysis and Reporting には、マネージャおよび CAR 管理者が使用するためのシステム レポートが用意されています。マネージャまたは CAR 管理者は、QoS 要約レポートにアクセスできます。 その他のレポートには、CAR 管理者だけがアクセスできます。この項では、次のレポートについて 説明します。

- QoS
  - 詳細: CAR 管理者が使用できます。QoS 詳細レポートは、指定する期間中に Cisco Unified CallManager ネットワークで発着信されたコールについて、QoS 評価を提供します。このレ ポートを使用すると、システム全体のユーザレベルごとに、すべてのコールの音声品質を 監視するのに役立ちます。CDR と CMR に含まれているコール詳細、および選択する QoS パラメータが、コールに特定の音声品質カテゴリを割り当てるときの基準になります。
  - 要約:マネージャおよび CAR 管理者が使用できます。このレポートは、指定したコール分類および期間に関して、QoS グレードの分布を表す2次元の円グラフを提供します。また、コールを QoS ごとに要約した表も提供します。CDR と CMR に含まれているコール詳細、および選択する QoS パラメータが、コールを特定の音声品質カテゴリに割り当てるときの基準になります。このレポートは、ネットワークを通過するすべてのコールの音声品質を監視するために使用します。
  - ゲートウェイ別: CAR 管理者が使用できます。このレポートは、選択した各ゲートウェイのコールが、ユーザの選択した QoS 基準を満たしている割合(%)を示します。このレポートは、時間、日、または週単位で生成できます。
  - コール タイプ別: CAR 管理者が使用できます。このレポートは、選択した各コール タイ プのコールが、ユーザの選択した QoS 基準を満たしている割合(%)を示します。このレ ポートは、時間、日、または週単位で生成できます。
- トラフィック
  - 要約:CAR管理者が使用できます。このレポートは、指定した期間のコール量に関する情報を提供します。選択するコールタイプとQoS音声品質カテゴリだけが含まれます。このレポートは、発生しているコールの数を時間、日、または週単位で特定するために使用します。このレポートは、容量計画において高トラフィックパターンと低トラフィックパターンを識別するために役立ちます。
  - 内線別の要約: CAR 管理者が使用できます。このレポートは、指定した期間および内線の セットのコール量に関する情報を提供します。選択するコールタイプと内線だけが含まれ ます。このレポートは、時間、日、または週単位で生成できます。このレポートは、指定 したユーザの使用率レベルを集計することで、使用率の高いユーザまたはグループを判別 するために役立ちます。

- FAC/CMC
  - クライアント証明書コード(CMC): CAR 管理者が使用できます。このレポートを使用すると、選択した各クライアント証明書コードに関連するコールについて、発信元番号と送信先番号、発信日時、接続時間(秒)、および分類を表示することができます。
  - 許可コード名: CAR 管理者が使用できます。このレポートを使用すると、選択した各許可 コード名に関連するコールについて、発信元番号と送信先番号、発信日時、接続時間(秒)、 分類、および認証レベルを表示することができます。
  - 認証レベル: CAR 管理者が使用できます。このレポートを使用すると、選択した各認証レベルに関連するコールについて、発信元番号と送信先番号、発信日時、接続時間(秒)許可コード名、および分類を表示することができます。
- 迷惑呼詳細: CAR 管理者が使用できます。Cisco CallManager Malicious Call Identification(MCID) サービスが迷惑呼を追跡します。迷惑呼詳細レポートは、所定の日付範囲における迷惑呼の詳 細を表示します。
- 優先コール要約: CAR 管理者が使用できます。Cisco CallManager Call Precedence サービスを使用すると、認証済みのユーザが、優先順位の低い電話コールよりも優先されるようになります。 CAR の優先コール要約レポートの PDF 版には、選択した各優先順位レベルについて、優先順位値ごとのコール要約が、時間、曜日、日付に基づいて棒グラフ形式で示されます。CAR は、グラフ(優先レベルごとに1つ) 各優先レベルのコール レッグの数をリストした表、および各優先レベルの分布(%)を要約した付表を生成します。CAR では、このレポートはオンデマンドで使用します。このレポートが自動生成されることはありません。
- システム概要: CAR 管理者が使用できます。このレポートは、生成可能なレポートのリストを 提供します。このレポートに表示するレポートのリストは、管理者が選択できます。このレ ポートは、Cisco Unified CallManager ネットワークの概略を確認するために使用します。
- CDR エラー: CAR 管理者が使用できます。このレポートは、CAR の Billing\_Error テーブルに 含まれているエラー レコードの数、およびエラーの理由について統計情報を提供します。この レポートは、CDR データに関するエラーが、CDR データのロード中に CAR で発生したかどう かを特定するために使用します。このレポートには、無効な CDR の割合(%)、およびそれら の CDR が無効として分類された理由がリストされます。

#### 追加情報

P.1-17の「関連トピック」を参照してください。

### デバイス レポート

デバイス レポートは、会議ブリッジ、ボイス メッセージング サーバ、ゲートウェイなどの Cisco Unified CallManager 関連デバイスについて、負荷およびパフォーマンスを CAR 管理者が追跡 するのに役立ちます。この項では、次のデバイス レポートについて説明します。

- ゲートウェイ
  - 詳細: CAR 管理者が使用できます。ゲートウェイ詳細レポートは、特定のゲートウェイの 問題を追跡するために使用します。このレポートは、指定したゲートウェイを使用したコー ルのリストを提供します。このレポートは、選択したゲートウェイに関する詳細情報を確 認するために使用します。システム内の VG200 ゲートウェイのすべてまたは一部、特定の ルート パターンを使用するゲートウェイのみ、などのタイプ別にゲートウェイを指定でき ます。コール タイプおよび QoS 値に基づいて、検索条件を指定することもできます。
  - 要約:CAR 管理者が使用できます。このレポートは、ゲートウェイを経由したすべての コールの要約を提供します。また、コールの合計数、およびカテゴリごとの接続時間を提 供します。カテゴリには、着信、タンデム、発信(長距離、ローカル、国際、その他、オ ンネット)があります。さらに、システム内の各ゲートウェイについて、QoS値ごとのコー ル合計数も示します。このレポートは、システムの機能を1日単位で追跡するために使用 します。精査する必要のある問題を発見した場合は、ゲートウェイ詳細レポートを使用し てください。

- 使用状況: CAR 管理者が使用できます。このレポートは、ゲートウェイの概算使用率を提供します。1日の中の時間単位、または週や月の指定した日数単位で、使用状況を調べることができます。レポートは選択されたゲートウェイごとに生成されます。このレポートは、ゲートウェイを追加または撤去する必要性を使用状況に基づいて評価し、ロードバランシングやキャパシティをプランニングするために使用します。システム内の VG200 ゲートウェイのすべてまたは一部、特定のルート パターンを使用するゲートウェイのみ、などのタイプ別にゲートウェイを指定できます。
- ルート プラン
  - ルートおよび回線グループ使用状況:ルートおよび回線グループの使用状況レポートは、 CAR 管理者のみ生成できます。このレポートは、選択したルートおよび回線グループの概 算使用率を提供します。1日の中の時間単位、または週や月の指定した日数単位で、使用 状況を調べることができます。レポートは、選択したルートおよび回線グループごとに生 成されます。このレポートを使用して、ルートおよび回線グループの容量が使用要件を満 たすために十分であるかどうかを分析できます。その結果に基づいて、追加する必要があ るかどうかを決定できます。複数のルートおよび回線グループ、またはルートパターンお よびハントリストをゲートウェイに割り当てて使用し、ゲートウェイをロードバランシン グしている場合は、このレポートを使用することで、グループ全体の負荷を確認できます。 また、このレポートを使用すると、1群のゲートウェイに関する使用状況情報を、特定の ルートおよび回線グループ別に簡単に生成できます。このグループには、指定したルート および回線グループを使用している H.323 フォールバックゲートウェイも含まれます。
  - ルート/ハントリスト使用状況: CAR 管理者が使用できます。ルート/ハントリストの使用状況レポートは、選択したルート/ハントリストの概算使用率を提供します。1日の中の時間単位、または週や月の指定した日数単位で、使用状況を調べることができます。レポートは、選択したルート/ハントリストごとに生成されます。このレポートを使用して、ルートおよび回線グループの容量が使用要件を満たすために十分であるかどうかを分析できます。その結果に基づいて、追加する必要があるかどうかを決定できます。複数のルート/ハントリストをゲートウェイに割り当てて使用し、ゲートウェイをロードバランシングしている場合は、このレポートを使用することで、グループ全体の負荷を確認できます。また、このレポートを使用すると、1群のゲートウェイに関する使用状況情報を、特定のルート/ハントリスト別に簡単に生成できます。このグループには、選択したルート/ハントリストを使用しているH.323フォールバックゲートウェイも含まれます。
  - ルートパターン/ハントパイロット使用状況:CAR 管理者が使用できます。ルートパターン/ハントパイロット使用状況レポートは、選択したルートパターン/ハントパイロットの概算使用率を提供します。1日の中の時間単位、または週や月の指定した日数単位で、使用状況を調べることができます。レポートは、選択したルートパターン/ハントパイロットごとに生成されます。このレポートは、選択したルートパターン/ハントパイロットに関するシステムの使用状況を分析するために使用します。
- 会議コール詳細: CAR 管理者が使用できます。会議コール詳細レポートを使用すると、会議 コールおよび会議ブリッジの詳細情報を生成および表示できます。このレポートの要約版は、 選択した日時範囲に発生した会議コールの要約情報を表示します。ただし、個々の会議参加者 のコールレッグに関する情報は含まれていません。このレポートの詳細版は、選択した日時範 囲に発生した会議コールの詳細情報を表示し、個々の会議参加者のコールレッグに関する情報 が含まれています。
- ・ 会議ブリッジ使用状況: CAR 管理者が使用できます。このレポートは、会議ブリッジの概算使 用率を提供します。1日の中の時間単位、または週や月の指定した日数単位で、使用状況を調 べることができます。レポートは、システム内のすべての会議ブリッジについて一括したもの が生成されます。このレポートは、会議ブリッジ上のアクティビティを調べて、リソースをさ らに追加する必要があるかどうかを特定するために使用します。このレポートは、使用状況の パターンを把握するのに役立ちます。したがって、使用状況のパターンに繰り返し現れるピー クを発見した場合に、キャパシティをプランニングできるようになります。
- ・ボイス メッセージング使用状況: CAR 管理者が使用できます。このレポートは、ボイス メッ セージング デバイスの概算使用率を提供します。1日の中の時間単位、または週や月の指定し た日数単位で、使用状況を調べることができます。レポートは、ボイス メッセージング デバ イスごとに生成されます。このレポートは、ボイス メッセージング デバイス上のアクティビ ティを調べて、リソースをさらに追加する必要があるかどうかを特定するために使用します。

このレポートは、使用状況のパターンを確認するのに役立ちます。したがって、使用状況のパ ターンに繰り返し現れるピークを発見した場合に、キャパシティをプランニングできるように なります。

#### 追加情報

P.1-17の「関連トピック」を参照してください。

#### 自動生成レポートのスケジュール

レポートを自動生成するプロセスは、2 つの手順で構成されます。まず、生成しようとするレポートがデフォルトで有効になっていない場合は、有効にする必要があります。次に、レポートの生成日時をスケジューリングする必要があります。CAR はデフォルトのスケジュールを提供しているため、このデフォルト スケジュールをそのまま使用できる場合は、自動生成するレポートを有効にするだけで済みます。

デフォルトでは、次のレポートで自動生成が有効(または無効)になっています。レポート名の横 にある角カッコ([])で囲まれた語(日次、週次、月次)は、それぞれのレポートの生成間隔を表 しています。

- 部門の課金情報要約 [月次]
- ゲートウェイ要約[月次]
- 個別の課金情報要約[月次]
- 会議要約 [月次]
- 会議詳細[日次]
- QoS 要約 [月次]
- システム概要 [月次]
- 料金別の上位 N件[日次]
- 料金別の上位 N件[月次]
- 接続時間別の上位 N件[日次]
- 接続時間別の上位 N件 [月次]
- コール数別の上位 N 件 [日次]
- コール数別の上位 N件[月次]
- トラフィック要約 日付 [月次]
- トラフィック要約 曜日 [週次]
- トラフィック要約 時間 [日次]
- 会議ブリッジ使用状況 曜日 [ 週次 ]
- ボイス メッセージング使用状況 曜日 [ 週次 ]
- ルートパターン / ハントパイロット使用状況 曜日 [ 週次 ]
- ルート / ハント リスト使用状況 曜日 [週次]
- ルート グループ使用状況 曜日 [ 週次 ]
- 回線グループ使用状況 曜日 [ 週次 ]
- ゲートウェイ使用状況 曜日 [週次]

レポートの生成を有効または無効にするには、P.4-8 の「レポート自動生成の有効化とカスタマイズ」を参照してください。

レポートが生成およびシステムから消去される特定の時刻、週、(1か月の中の)日付を変更するには、P.3-8の「CAR システム スケジューラの設定」を参照してください。

#### 追加情報

P.1-17の「関連トピック」を参照してください。

### **CDR 検索**

すべての CDR 検索レポートには、設定された時刻および日付範囲の中で最も古い 100 レコードだけが表示されます。

CDR 検索を設定すると、コールの詳細を確認できます。検索により、コールのすべての関連レッグ のグループが形成されます。これは、コールに会議または転送が関係している場合に便利です。こ の方法は、1つのコール全体について、各過程の進行と品質を追跡するのに役立ちます。

この項では、次の機能について説明します。

- ユーザ内線を条件とした CDR 検索: CAR 管理者が使用できます。CDR をユーザまたは電話番号(発信元、元の着信先、または最終着信先)で検索し、検索条件を満たす最初の 100 レコードについてコール詳細を分析することができます。指定した期間について特定の番号を使用してコールを検索できます。これは、診断または情報収集のために、特定の番号で発着信したコールをトレースする場合に役立ちます。転送コールや会議コールなど、関連するすべてのレコードが、1 つの論理グループとしてまとめて表示されます。内線を指定しない場合は、指定した日付範囲と一致する CDR レコードのうち、最初の 100 個が戻されます。
- ゲートウェイを条件とした CDR 検索: CAR 管理者が使用できます。ゲートウェイを条件として CDR を検索すると、特定のゲートウェイを使用しているコールについて、コールの詳細を 分析できます。この方法は、特定のゲートウェイを通過するコールに関する問題をトレースす るのに役立ちます。
- コール終了原因を条件とした CDR 検索: CAR 管理者が使用できます。コール終了原因を条件 として CDR を検索すると、コールが終了した原因について情報を得ることができます。コー ルの終了原因をリストから選択し、特定の日付範囲に関してレポートを生成できます。生成さ れるレポートには、レポートの生成条件とともに、所定の期間内に発信されたコールの合計数 が示されます。また、Call Termination Cause Value と説明のフィールド、コール合計数、および コール終了原因ごとのコールの割合(%)を示す表が表示され、CDR を選択するためのオプ ションが表示されます。
- コールの優先レベルを条件とした CDR 検索: CAR 管理者が使用できます。コールの優先レベルを条件として、CDR を検索することができます。生成されるレポートを利用すると、優先順位を条件として CDR を確認できます。レポートの生成対象にする優先レベルと日付範囲は、管理者が選択できます。このレポートには、選択した優先レベルごとに、コールの数と割合(%)が示されます。レポートの条件については、情報の生成対象となった優先レベルと日付範囲が、[Call Precedence Details]ウィンドウに表示されます。メディア情報と CDR-CMR ダンプは、[CDR Search by Precedence Levels Result]ウィンドウで閲覧できます。メディア情報と CDR-CMR ダンプ情報は、個別のウィンドウに表示されます。
- 迷惑呼を条件とした CDR 検索: CAR 管理者が使用できます。CDR を検索すると、迷惑呼に関する情報を得ることができます。レポートの生成対象にする内線と日付範囲は、管理者が選択できます。このレポートには、選択した内線と日付範囲に関して、すべての迷惑呼の CDR が表示されます。レポートの条件については、情報の生成対象となった内線と日付範囲が表示されます。メディア情報と CDR-CMR ダンプは、[CDR-CMR search results]ウィンドウで閲覧できます。メディア情報と CDR-CMR ダンプ情報は、個別のウィンドウに表示されます。
- CDR/CMR のエクスポート: CAR 管理者が使用できます。この機能を使用すると、所定の日付 範囲内にある CDR/CMR ダンプ情報を、コンピュータ上の選択した位置に CSV 形式でエクス ポートできます。また、ダンプ情報のファイル サイズを表示して、CDR/CMR のファイルを削 除することもできます。

### CDR Analysis and Reporting の国際化

CAR は、任意のロケール(言語)に対応できるように国際化されて設計されており、任意のロケールに対応できるデータベースも備えています。

(注)

CAR では、Cisco Unified CallManager のヘルプページに記載されているように、すべての Latin-1 言語と Unicode 言語ロケールをサポートしています。Latin-1 言語には、英語と西ヨーロッパの諸言語が含まれます。Unicode 言語には、日本語と中国語が含まれます。

ロケールには、ユーザとネットワークの2つのタイプがあります。それぞれのロケールは、一連の ロケールファイルで構成されます。この2タイプのファイルについて、次の定義で説明します。

- ユーザ:電話機ディスプレイのテキスト、ユーザアプリケーション、ユーザ Web ページなど、 ユーザ関連の機能に関係するファイル。
- ネットワーク:電話機やゲートウェイのトーンなど、ネットワーク関連の機能に関係するファ イル。ネットワークロケールは、国 / 地域名によって決まります。

CAR でロケールがサポートされるのは、Locale Installer でロケールがインストールされている場合のみです。

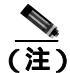

まず、Cisco Unified CallManager Locale Installer がクラスタ内のすべてのサーバにインストールされ ていることを確認してください。Locale Installer をインストールすると、CAR の Web ページに最新 の翻訳済みテキストが適用されるようになります。Cisco Unified CallManager Locale Installer の詳細 については、『Cisco Unified Communications Operating System アドミニストレーション ガイド』を参 照してください。

複数のロケールをサポートしているのは、ユーザとマネージャのウィンドウのみです。管理者用の ページは、英語で表示されます。

Cisco Unified CallManager の管理ページで、ユーザが優先使用するロケールを Cisco Unified CallManager データベース内に設定します。この作業は、ユーザを作成するときに、[End User Configuration]ウィンドウで行います。ユーザ名やユーザ ID などとともに、優先ロケールを指定します。この情報は、Cisco Unified CallManager データベースに格納されます。詳細については、 『Cisco Unified CallManager アドミニストレーション ガイド』を参照してください。

この項では、CARの国際化を構成している要素について説明します。

#### ログイン ページ

クライアント(ブラウザ)がログイン情報を要求するときは、ログインウィンドウのヘッダーに、 そのクライアントで最優先使用されるロケールが示されます。CAR システムは、CAR の UI がこの ロケールをサポートしているかどうかを確認します。CAR の UI がこのロケールをサポートしてい ない場合や、このロケールがシステムにインストールされていない場合、ログイン ウィンドウは、 Cisco CallManager のエンタープライズ パラメータで設定されている Cisco Unified CallManager シス テムのデフォルト ロケールで表示されます。CAR がこのデフォルト ロケールもサポートしていな い場合や、該当のデフォルト ロケールがシステムにインストールされていない場合には、ロケール は English\_United\_States に設定されます。

#### ログイン後のウィンドウでの CAR ページの認証と表示

どの言語でも、ユーザの資格情報は Cisco Unified CallManager データベースと照合して認証され、管 理者以外のユーザ(ユーザまたはマネージャ)の CAR ウィンドウは、ユーザの優先ロケールで表 示されます。CAR の UI がこのロケールをサポートしていない場合や、このロケールがシステムに インストールされていない場合は、Cisco Unified CallManager システムのデフォルト ロケールが使 用されます。このロケールが CAR でサポートされていない場合や、システムにインストールされ ていない場合には、ページはブラウザの最優先ロケールで表示されます。ブラウザの優先ロケール も サポート されてい ない 場合 やインストール されてい ない 場合に は、ロケール は English\_United\_States に設定されます。UI ページ上の情報は、ラベルや数値書式なども含めて、す ベてロケールに基づいて表示されます。管理者用のウィンドウは、常に英語で表示されます。

#### レポート

CSV 形式と PDF 形式の両方で生成されるレポートは、管理者以外のユーザ(ユーザまたはマネージャ)の場合にはユーザの優先ロケールで表示されます。ただし、レポートのヘッダーに表示され る企業名などの動的なデータは、データベースへの入力時に使用されたものと同じ言語で表示され ます。ロケールは、ヘッダー、フッター、数値書式、および一部の統計データ(コール分類など) を表示するときの基準になります。管理者用のレポートは、英語で表示されます。

### Web ブラウザ

CAR プログラムでは、次の Web ブラウザをサポートしています。

- Netscape Communicator 7.1 以降
- Microsoft Internet Explorer 6.0 以降

ネットワーク内の任意のユーザコンピュータから、Cisco Unified CallManager の管理ページを実行 しているサーバを参照し、管理特権を持つアカウントでログインします。

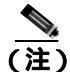

Cisco Unified CallManager の管理ページに多数のユーザが同時にログインすると、Web ページのパフォーマンスが低下する可能性があります。同時にログインするユーザおよび管理者の数は、制限するようにしてください。

## CDR Analysis and Reporting の設定チェックリスト

表 1-1 に、CDR Analysis and Reporting の設定手順の概要を示します。

#### 表 1-1 CAR の設定チェックリスト

| 設定手順            |                                                                                                    | 関連する手順およびトピック                                                      |
|-----------------|----------------------------------------------------------------------------------------------------|--------------------------------------------------------------------|
| ステップ 1          | 適切なサーバ上で、CDR のサービスをアクティブにします。                                                                                                    | CAR のアクティブ化 ( P.2-2 )                                              |
| ステップ 2          | CDR レコードがフラット ファイルに書き込まれるようにする<br>には、Cisco CallManager のサービス パラメータ CDREnabled と<br>CallDiagnosticsEnabled を有効にする必要があります。                         | 『Cisco Unified CallManager アドミニスト<br>レーション ガイド』                    |
| ステップ 3          | CAR 管理者、マネージャ、およびユーザを Cisco Unified<br>CallManager の管理ページでセットアップします。                                                                             | CAR 管理者、マネージャ、およびユーザ<br>の設定(P.2-5)                                 |
| ステップ 4          | レポートを生成するために、CAR システムの次のパラメータ<br>を設定します。                                                                                                    | CAR システム パラメータの設定(P.3-2)                                           |
|                 | ・ メール サーバを設定します。                                                                                                    |                                                                    |
|                 | <ul> <li>ダイヤル プランを設定します。</li> </ul>                                                                                                    |                                                                    |
|                 | • ゲートウェイを設定します。                                                                                                    |                                                                    |
|                 | <ul> <li>システム設定値を設定します。</li> </ul>                                                                                                    |                                                                    |
| ステップ 5          | ジッタ、遅延、および喪失パケットについて、最高、高、中、<br>低とみなす値の範囲を指定します。                                                                                                 | QoS 値の定義 ( P.4-6 )                                                 |
| ステップ 6          | 必要な場合には、時間の経過に伴って加算されていくコールの<br>コストに関して、基本的な料金レートを設定します。時間帯お<br>よび音声品質ファクタを適用することで、コストをさらに適正<br>化することができます。                                      | 評価エンジンの設定(P.4-2)                                                   |
| ステップ 7          | [ Automatic Report Generation/Alert ]オプション ウィンドウを使用して、自動生成するレポートを有効にします。                                                                         | レポートの自動生成と警告の設定(P.4-8)<br>自動生成レポートのスケジュール(P1-12)                   |
| ステップ 8          | システム スケジューラを設定して、CAR が CDR をロードする<br>タイミングを、日次、週次、月次のレポートとともにスケジュー<br>リングします。                                                                    | CAR システム スケジューラの設定(P.3-8)                                          |
| ステップ 9          | CAR データベースの自動消去のパラメータを設定します。設<br>定できるのは、システムで CAR データに使用する CAR データ<br>ベースの割合(%)、および CAR データがデータベース サイ<br>ズ制限を超えたときに、削除の対象となる CAR データの存続<br>時間です。 | 自動データベース消去の設定(P.3-15)                                              |
|                 | データベースの自動消去は無効にできます。システムのデフォ<br>ルトでは、消去が有効になっています。                                                                                               |                                                                    |
| ステップ 10         | 料金限度通知(指定した1日間あたりの利用限度額をユーザが<br>超過したことを示す)、および QoS 通知(最高品質コールの割<br>合が指定範囲を下回ったか、低品質コールの割合が指定した制<br>限値を超えたことを示す)を設定します。                           | 通知限度の設定(P.4-11)                                                    |
| ステップ <b>1</b> 1 | ユーザがローカライズ済みのユーザ レポートやマネージャ レ<br>ポートの利用を希望する場合は、必要なロケールをインストー<br>ルします。                                                                           | 『Cisco Unified Communications Operating<br>System アドミニストレーション ガイド』 |
| ステップ 12         | データベースと事前生成レポートを含めて CAR をバックアッ<br>プするには、バックアップ ユーティリティで CAR ターゲット<br>を設定していることを確認します。                                                            | 『Disaster Recovery System アドミニスト<br>レーションガイド』                      |

#### 追加情報

P.1-17の「関連トピック」を参照してください。

### 関連トピック

- CAR のレポートの概要(P.1-7)
- ユーザレポート (P.1-8)
- システム レポート (P.1-9)
- デバイス レポート (P.1-10)
- 自動生成レポートのスケジュール(P.1-12)
- CDR Analysis and Reporting の基本操作(P.2-1)
- CAR システムの設定 (P.3-1)
- CAR レポートの設定 (P.4-1)
- CAR ユーザ レポートの設定 (P.5-1)
- CAR システム レポートの設定 (P.6-1)
- CAR デバイス レポートの設定 (P.7-1)
- CDR 検索の設定 (P.8-1)
- CDR/CMR レコードのエクスポートの設定 (P.9-1)
- CAR レポートの結果 (P.10-1)

#### その他のシスコ マニュアル

- Cisco Unified Communications Operating System アドミニストレーション ガイド
- Cisco Unified CallManager Serviceability アドミニストレーション ガイド
- Cisco Unified CallManager Serviceability システム ガイド

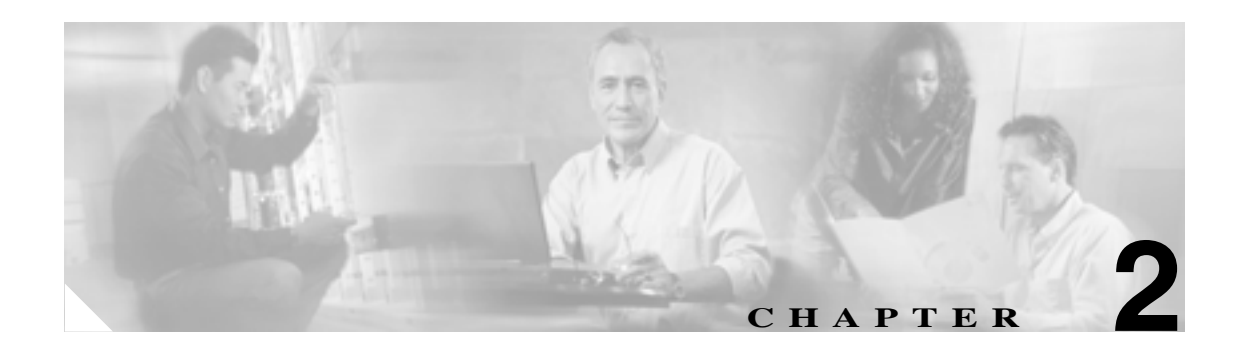

# CDR Analysis and Reporting の基本 操作

Cisco Unified CallManager CDR Analysis and Reporting (CAR)ツールは、QoS (Quality of Service)、 トラフィック、ユーザのコール量、課金、およびゲートウェイに関する情報のレポートを生成しま す。

この章は次の内容で構成されています。

- CAR のアクティブ化 (P.2-2)
- CDR のサービス パラメータの設定 (P.2-3)
- CDR のエンタープライズ パラメータの設定 (P.2-4)
- CAR 管理者、マネージャ、およびユーザの設定(P.2-5)
- CAR へのログイン ( P.2-6 )
- CAR からのログアウト (P.2-7)
- CAR マニュアルのオンライン ヘルプへのアクセス (P.2-7)
- 関連トピック(P.2-8)

## CAR のアクティブ化

CAR は一連の補完サービスで構成されており、これらのサービスは、Cisco Unified CallManager Serviceability の [Service Activation]ウィンドウでアクティブにすることができます。CAR を Cisco Unified CallManager Serviceability の [Tools]メニューから起動できるようにするには、次の 手順に従って、CAR サービスをあらかじめアクティブにしておく必要があります。

#### 手順

ステップ1 [Tools]>[Service Activation]を選択します。

[Service Activation] ウィンドウが表示されます。

**ステップ2** [Server] ドロップダウン リスト ボックスから、クラスタの最初のノードを選択します。

選択したサーバのサービス名、サービス タイプ、およびサービスのアクティベーション ステータ スがウィンドウに表示されます。

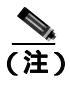

CAR サービスをアクティブにするのは、最初のノード上のみです。このノードに、Cisco Unified CallManager データベースが常駐します。

- ステップ3 次の CDR サービスの隣にあるチェックボックスをオンにします。
  - Cisco CAR Web Service
  - Cisco SOAP-CDROnDemand(オプション)HTTPS または SOAP インターフェイスを通じて CDR データにアクセスするサードパーティ製の課金アプリケーションを使用している場合は、この サービスをアクティブにします。

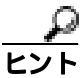

 CDR サービスの隣にあるチェックボックスをオフにし、[Save]をクリックしてサービス を無効にします。Cisco CAR Web Service を無効にすると、Cisco Unified CallManager Serviceabilityの[Tools]メニューから、CAR が削除されます。

ステップ4 必要な変更が完了したら、[Save]をクリックします。

#### 追加情報

P.2-8 の「関連トピック」を参照してください。

### CDR のサービス パラメータの設定

CAR は、CAR および CDR のレポートを生成するために、CDR レコードと CMR レコードに含まれ ているデータを利用しています。CAR では、CDR リポジトリ ノード(最初のノード)上にあるフ ラット ファイルから CDR レコードを入手できることが要件になります。CDR レコードを生成し、 特定のシステムで使用できるようにするには、Cisco Unified CallManager の一定のサービス パラ メータを有効にする必要があります。

それらのパラメータは、Cisco Unified CallManager の管理ページの[サービスパラメータ設定(Service Parameters Configuration)]ウィンドウで設定できます。[サービスパラメータ設定(Service Parameters Configuration)]ウィンドウにアクセスするには、Cisco Unified CallManager の管理ページを開き、 [システム]>[サービスパラメータ]を選択します。[詳細]ボタンを選択して、サービス パラメータのすべてのリストを表示します。次に示すサービス パラメータは、CDR/CMR レコードに影響を 及ぼすことがあります。

- システム パラメータ
  - CDR Enabled Flag: CDR を生成するかどうかを決定します。有効な値は、True (CDR を 生成する)または False (CDR を生成しない)です。この必須フィールドのデフォルト値 は False です。クラスタ内のすべてのサーバで、このパラメータを有効にします。
  - CDR Log Calls With Zero Duration Flag: 接続されなかったコール、または接続時間が1秒 未満のコールに関する CDR のロギングを有効または無効にします。Cisco Unified CallManager は、このフラグの設定に関係なく、失敗したコール(転送ディレクティブの失 敗や使用中のトランクを経由しようとしたコールなどが原因で結果的にリオーダーになっ たコール)をログに記録します。これは必須フィールドです。デフォルト値は False です。
- Clusterwide Parameters ( Device General )
  - Call Diagnostics Enabled: 呼管理レコード(CMR、診断レコードとも呼ばれる)を生成す るかどうかを決定します。有効な値は、Disabled(CMRを生成しない)、Enabled Only When CDR Enabled Flag is True(CDR Enabled Flag サービス パラメータが True に設定されている 場合のみ CMRを生成する)、または Enabled Regardless of CDR Enabled Flag(CDR Enabled Flag サービス パラメータの設定値に関係なく CMR を生成する)です。これは必須フィー ルドです。デフォルト値は Disabled です。
  - **Display FAC in CDR**: コールに関連付けられた Forced Authorization Code (FAC) を CDR に表示するかどうかを決定します。この必須フィールドの有効な値は True (CDR に FAC を表示する)または False (CDR に FAC を表示しない)です。デフォルト値は False です。
  - Show Line Group Member DN in finalCalledPartyNumber CDR Fields: CDR の
    [finalCalledPartyNumber]フィールドに、コールに応答した回線グループメンバーの電話
    番号(DN)またはハントパイロット DN を表示するかどうかを決定します。有効な値は、
    True(CDR の[finalCalledPartyNumber]にコールに応答した電話の DN を表示する)また
    はFalse(CDR の[finalCalledPartyNumber]にハントパイロット DN を表示する)です。こ
    のパラメータは、機能インタラクション(転送、会議、コール バックなど)が含まれない、
    ハントリストを介してルーティングされる基本コールにのみ適用されます。機能インタラ
    クションが含まれるコールの場合は、このパラメータの設定値に関係なく、ハントパイ
    ロット DN が[finalCalledPartyNumber]フィールドに表示されます。このパラメータは、
    Cisco Unified CallManager Attendant Console には適用されません。この必須フィールドのデ
    フォルト値は False です。
- Clusterwide Parameters ( Device Phone )
  - Add Incoming Number Prefix to CDR: Cisco Unified CallManager が、着信プレフィックス (National Number Prefix、International Number Prefix、Subscriber Number Prefix、および Unknown Number Prefix の各サービス パラメータで指定)をコールの CDR 内の発呼側番号 に追加するかどうかを決定します。コールの送信先がゲートウェイの場合は、このパラメー タが有効でも、Cisco Unified CallManager は CDR にプレフィックスを追加しません。この 必須フィールドのデフォルト値は False です。

### CDR のエンタープライズ パラメータの設定

これらの CDR パラメータは、Cisco Unified CallManager の管理ページの[エンタープライズパラメー 夕設定(Enterprise Parameters Configuration)]ウィンドウで設定します。[エンタープライズパラメー 夕設定(Enterprise Parameters Configuration)]ウィンドウにアクセスするには、Cisco Unified CallManager の管理ページを開き、[システム]->[エンタープライズパラメータ]を選択します。

- CDR パラメータ
  - CDR File Time Interval: CDR データを収集する時間間隔を指定します。たとえば、この値を1に設定すると、各ファイルには1分間のCDR データ(有効に設定されている場合は、CDR と CMR)が格納されます。外部の課金サーバおよびCAR データベースは、その間隔が終了するまで(または CAR Loader のスケジュール設定に応じ、それ以降の時間まで)、各ファイルのデータを受信しません。このパラメータに設定する間隔を決める際には、どのくらい早くCDR データにアクセスする必要があるかを考慮してください。このパラメータを60に設定すると、各ファイルには60分間に相当するデータが格納されますが、60分経過してレコードがCAR データベースに書き込まれるまで、そのデータは使用できません。CDR ファイルは、設定された課金サーバに送信されます。デフォルト値は1です。最小値は1で、最大値は1440です。この必須フィールドの単位は分です。
  - Cluster ID: クラスタの一意識別子を指定します。このパラメータは CDR で使用されるため、複数のクラスタから収集された CDR をソースまでトレースできます。デフォルト値は StandAloneCluster です。最大長は 50 文字で、A ~ Z、a ~ z、0 ~ 9 の任意の文字で構成される有効なクラスタ ID を指定します。
- CCM Web サービス パラメータ
  - Allowed CDRonDemand get\_file Queries Per Minute: 1 分あたりにシステムで許容される、 CDRonDemand get\_file クエリーの最大値を指定します。この必須フィールドのデフォルト 値は 10 です。最小値は 1 で、最大値は 20 です。
  - Allowed CDRonDemand get\_file\_list Queries Per Minute: 1 分あたりにシステムで許容され る、CDRonDemand get\_file\_list クエリーの最大値を指定します。この必須フィールドのデ フォルト値は 20 です。最小値は 1 で、最大値は 40 です。
# CAR 管理者、マネージャ、およびユーザの設定

どのユーザでも CAR 管理者になることができますが、Cisco Unified CallManager の管理ページで、 該当のエンド ユーザを Cisco CAR 管理者ユーザ グループ (Standard CAR Admin Users) に追加する 必要があります。CAR 管理者として認識されたエンド ユーザは、CAR システムに対するフル コン トロール権限を持っています。管理者はシステムとレポートに関連するすべてのパラメータを変更 できます。CAR 管理者として認識されていないエンド ユーザは、指定された CAR レポートにのみ アクセスできます。

CAR にログインするには、管理特権を持っている CAR ユーザを CAR にあらかじめ 1 名以上設定 しておく必要があります。CAR 管理者、マネージャ、およびユーザを設定するには、次の手順を実 行します。

#### 手順

ステップ1 Cisco Unified CallManager の管理ページで、[ユーザ管理]>[エンドユーザ]を選択して、エンド ユーザを追加します。この作業を実行する方法については、『Cisco Unified CallManager アドミニス トレーション ガイド』を参照してください。マネージャを作成する場合は、[マネージャのユーザ ID (Manager User ID)]フィールドに必ず値を入力してください。

(注)

エンド ユーザを作成したら、パスワードのテキスト ボックスの近くにある、[クレデンシャルの編集]ボタンをクリックしてユーザのパスワード資格情報を編集します。[ユーザは次回ログイン時に変更する必要あり(User Must Change at Next Login)] チェックボックスをオフにします。

### ٦

- **ヒント** CAR の使用を開始する前に、管理特権を持つ CAR ユーザを CAR に少なくとも 1 名設定 しておくことをお勧めします。CAR 管理者を設定していない場合、および別の CAR 管理 者を設定する場合は、次の手順に進みます。
- ステップ2 [ユーザ管理]>[ユーザグループ]を選択して、[検索]をクリックします。

[ユーザグループの検索と一覧表示 (Find and List User Groups)] ウィンドウが表示されます。

ステップ3 [Standard CAR Admin Users]をクリックします。

[ユーザグループの設定 (User Group Configuration)] ウィンドウが表示されます。

- ステップ4 [グループにエンドユーザを追加]ボタンをクリックします。
- ステップ5 グループに追加するユーザのチェックボックスをオンにし、[選択項目の追加]をクリックします。

ユーザが、[グループ内のユーザ (Users in Group)] グループ ボックスに表示されます。

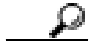

ヒント CAR 管理特権を無効にするには、[グループ内のユーザ (Users in Group)]グループボックスに含まれているユーザのチェックボックスをオンにし、[選択項目の削除]をクリックします。警告メッセージが表示されたら、[OK]をクリックします。管理特権は、ただちに無効になります。

#### 追加情報

P.2-8の「関連トピック」を参照してください。

# CAR へのログイン

CAR にログインするには、次の手順を実行します。

#### 開始する前に

次の作業を実行します。

- CAR にログインする前に、Cisco CAR Web Service と Cisco SOAP-CDRonDemand Service が最初のノードで稼働していることを確認します。これらのサービスをアクティブにすると、CDR Analysis and Reporting オプションが Cisco Unified CallManager Serviceabilityの[Tools]メニューに表示されます。サービスをアクティブにする方法については、P.2-2の「CAR のアクティブ化」を参照してください。
- P.2-5 の「CAR 管理者、マネージャ、およびユーザの設定」の説明に従って、CAR 管理者、マ ネージャ、およびユーザを設定します。

#### 手順

- **ステップ1** CAR にログインするには、次のいずれかの手順を実行します。
  - CAR システムの管理者のみ: Cisco Unified CallManager Serviceability で、[Tools ] CDR Analysis and Reporting ] を選択します。
  - CAR のユーザまたは管理者: Web ブラウザで、https://<Server-ip/name>:8443/car/Logon.jsp と 入力します。
- ステップ2 CAR のログイン ウィンドウが表示されたら、[User Name]フィールドにユーザ ID を入力します。
- ステップ3 [Password]フィールドに、パスワードを入力します。[Login]をクリックします。

CAR のウィンドウが表示されます。

ユーザ ID またはパスワードが正しくないと、Identity Management System (IMS)メッセージのいず れかが CAR に表示されます。リンクをクリックし、ユーザ ID とパスワードをもう一度入力して [OK]をクリックします。

CAR のウィンドウが表示されます。

#### 追加情報

P.2-8の「関連トピック」を参照してください。

# CAR からのログアウト

この項では、CARからログアウトする方法について説明します。

#### 手順

- ステップ1 CAR のウィンドウで、[Logout]を選択します。
- **ステップ2** 「For security reasons, it is advisable to close the browser window on Logout. Do you want to close the browser window?」というプロンプト メッセージが表示されます。CAR のウィンドウ(ブラウザ)を閉じる には、[OK]をクリックします。[キャンセル]をクリックすると、CAR の ログイン ウィンドウ が表示されます。

#### 追加情報

P.2-8の「関連トピック」を参照してください。

# CAR マニュアルのオンライン ヘルプへのアクセス

CAR マニュアルのオンライン ヘルプにアクセスするには、[Help]>[Contents and Index](目次) または[Help]>[For this page](表示されているページ固有の情報)を選択します。

#### 追加情報

P.2-8の「関連トピック」を参照してください。

# 関連トピック

- CAR のアクティブ化 (P.2-2)
- CAR 管理者、マネージャ、およびユーザの設定(P.2-5)
- CAR へのログイン ( P.2-6 )
- CAR からのログアウト (P.2-7)
- CAR マニュアルのオンライン ヘルプへのアクセス (P.2-7)
- CDR Analysis and Reporting の概要(P.1-1)
- CAR システムの設定 (P.3-1)
- CAR レポートの設定 (P.4-1)
- CAR ユーザレポートの設定 (P.5-1)
- CAR システム レポートの設定 (P.6-1)
- CAR デバイス レポートの設定 (P.7-1)
- CDR 検索の設定 (P.8-1)
- CDR/CMR レコードのエクスポートの設定 (P.9-1)
- CAR レポートの結果 (P.10-1)

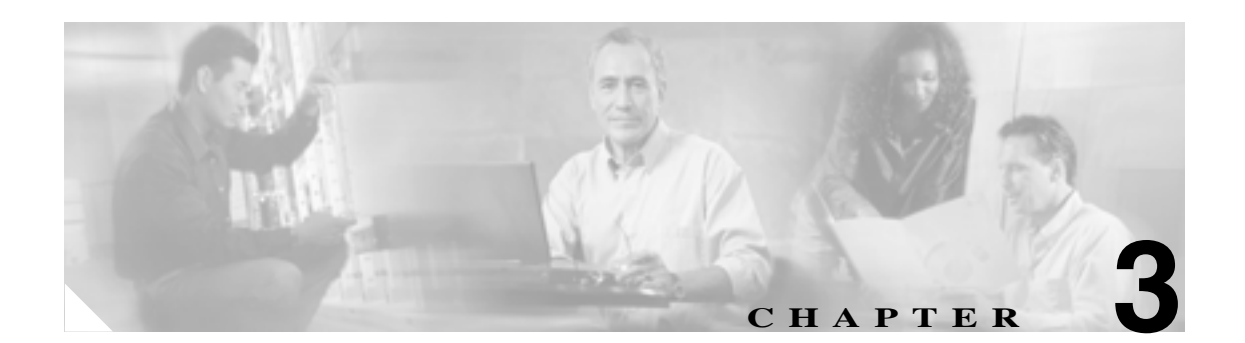

# CAR システムの設定

CAR を使用してレポートの生成を開始する前に、システムを設定する必要があります。CAR では、 ほとんどの値にデフォルト値が提供されていますが、この章で提供しているトピックを確認して、 CAR のカスタマイズについて詳しく知っておいてください。

この章は次の内容で構成されています。

- CAR システム パラメータの設定 (P.3-2)
- CAR システム スケジューラの設定 (P.3-8)
- CAR システム データベースの設定 (P.3-14)
- イベントログの生成(P.3-17)
- 関連トピック(P.3-19)

# CAR システム パラメータの設定

デフォルト値を使用する必要が特にない場合は、レポートを生成する前に、数多くのシステムパラ メータをカスタマイズする必要があります。この項では、システムパラメータについて説明しま す。シスコではカスタマイズすることを推奨していますが、すべてのシステムパラメータにデフォ ルト値が用意されているため、カスタマイズは必須ではありません。

この項では、次のトピックを取り上げます。

- メール サーバのパラメータの設定 (P.3-2)
- ダイヤル プランの設定 (P.3-3)
- CAR ダイヤル プランのデフォルト値の復元 (P.3-4)
- ゲートウェイの設定(P.3-5)
- **システム**設定値の設定(P.3-7)

### メール サーバのパラメータの設定

電子メール警告とレポートを電子メールで送信するには、メール サーバの構成情報を指定する必要 があります。CAR は、構成情報を使用して電子メール サーバに正常に接続します。

この項では、電子メール サーバの情報を指定する方法について説明します。

#### 手順

ステップ1 [System]>[System Parameters]>[Mail Parameters]を選択します。

[Mail Parameters] ウィンドウが表示されます。

- **ステップ2** [Mail ID] フィールドに、電子メール送信時に [From] フィールドで使用される電子メール ID を 入力します。
- ステップ3 [Password]フィールドに、電子メール システムが動作しているサーバにアクセスするためのパス ワードを入力します。

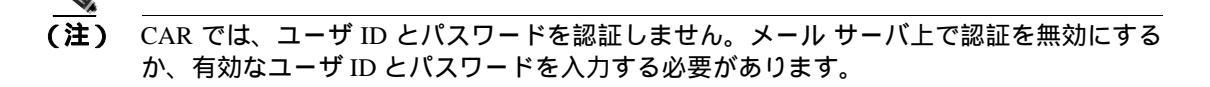

- ステップ4 [Confirm Password]フィールドに、ステップ3と同じパスワードを確認のために入力します。
- **ステップ5** [Mail Domain]フィールドに、電子メールシステムが動作しているサーバのドメイン名を入力します。
- **ステップ6** [Mail Server Name] フィールドに、電子メール システムが動作しているサーバの名前または IP アドレスを入力します。
- ステップ7 変更を適用するには、[Update]ボタンをクリックします。

#### 追加情報

P.3-19の「関連トピック」を参照してください。

Cisco Unified CallManager CDR Analysis and Reporting アドミニストレーション ガイド

## ダイヤル プランの設定

CAR のデフォルト ダイヤル プランは、北米番号計画(NANP)です。コールの分類がレポート内 で正しく表示されるようにするには、ダイヤル プランが適切に設定されていることを確認します。

(注)

Cisco Unified CallManager の管理ページのデフォルトである NANP を変更した場合や、NANP の範囲外にいる場合は、Cisco Unified CallManager のダイヤル プランに従って、CAR でダイヤル プラン を設定する必要があります。ダイヤル プランを設定するには、条件が少なくとも1つ存在する必要があります。ダイヤル プランについては、『Cisco Unified CallManager アドミニストレーションガイド』および『Cisco Unified CallManager システム ガイド』を参照してください。

ダイヤル プランを設定するには、発信コールを分類するためのパラメータを定義します。コールの 分類には、国際、ローカル、長距離、オンネットなどがあります。たとえば、現在の地域の市内電 話番号の長さが6桁である場合は、ダイヤル プランの行に次のように指定します。

| Condition | No of Digits | Pattern | Call Type |
|-----------|--------------|---------|-----------|
| =         | 6            | !       | Local     |

この項では、CAR のダイヤル プランの設定を更新する方法について説明します。

#### 手順

ステップ1 [System]>[System Parameters]>[Dial Plan Configuration]を選択します。

[Dial Plan Configuration] ウィンドウが表示されます。

- **ステップ2** [Toll Free Numbers]フィールドに、ダイヤル プランに含まれる、無料で発信できる番号を入力します。
- **ステップ3**次のフィールドを使用して、表に含まれている値を更新します。
  - [Condition]: ルールの条件を選択します。[No of Digits]フィールドに指定した値に対して、> は大きいこと、<は小さいこと、=は等しいことを表します。</li>
  - [No Of Digits]: このルールの適用対象となる電話番号の桁数を選択します。桁数がルールと無関係である場合は、NAと指定します。
  - [ Pattern ]: コールの分類に使用される、次のパターンを入力します。
    - G:ルールで指定されているとおりに分類されることを表します(Gは、P.3-5の「ゲートウェイの設定」で指定するゲートウェイエリアコードのワイルドカードと同等です)。
    - T: CAR に設定されているフリーダイヤル番号を取得します。
    - !: 複数の桁がある(1234 や 5551234 など、番号の長さが1より大きい)ことを表します。
    - X:1桁の番号を表します(0、1、9など)。
  - [Call Type]: 条件を満たしている場合のコール タイプを選択します。
- ステップ4 行をさらに追加するには、行を追加する場所の下にある行のチェックボックスをオンにし、[Add Rows]をクリックします。選択した行の上に、行が追加されます。行を削除するには、削除する行のチェックボックスをオンにして、[Delete Rows]リンクをクリックします。

CAR では、ダイヤルされる番号を基準にしてコールを分類し、CDR に格納します。ダイヤルされる番号が(番号変換が原因で)CDR に書き込まれる番号と異なる場合は、CAR でダイヤル プランを設定するときに、番号が CDR にどのように記録されるかを基準にする必要があります。

ステップ5 変更を適用するには、[Update]ボタンをクリックします。

#### 追加情報

P.3-19の「関連トピック」を参照してください。

### CAR ダイヤル プランのデフォルト値の復元

デフォルトのダイヤル プランに CAR で変更を加えた場合は、北米番号計画(NANP)に基づいた デフォルト値に戻すことができます。

表 3-1 に、デフォルトの NANP の値を示します。

| 表 3-1 CAR ダイヤル プランの: | デフ | オル | ト値 |
|----------------------|----|----|----|
|----------------------|----|----|----|

| Condition | No of Digits | Pattern | Call Type     |
|-----------|--------------|---------|---------------|
| =         | 5            | !       | OnNet         |
| =         | 7            | !       | Local         |
| =         | 10           | T!      | Others        |
| =         | 10           | G!      | Local         |
| =         | 10           | !       | Long Distance |
| =         | 11           | T!      | Others        |
| =         | 11           | XG!     | Local         |
| =         | 11           | !       | Long Distance |
| >         | 3            | 011!    | International |

次に、表 3-1 の表にあるデフォルト値の説明を示します。

- 1 行目:ダイヤルされた桁数が5 でパターンが!(1 桁以上の数字、この場合は5 桁の数字)で ある場合、コールは OnNet(オンネット)として分類されます。
- 2 行目:ダイヤルされた桁数が7 でパターンが!(1 桁以上の数字、この場合は7 桁の数字)である場合、コールは Local (ローカル)として分類されます。
- 3 行目:ダイヤルされた桁数が10でパターンがT!(1桁以上の数字、この場合は、フリーダイヤル番号コードで始まる10桁の数字)である場合、コールはOthers(その他)として分類されます。
- 4 行目:ダイヤルされた桁数が10 でパターンがG!(1 桁以上の数字、この場合は、ゲートウェ イコードで始まる10 桁の数字)である場合、コールはLocal(ローカル)として分類されます。
- 5 行目:ダイヤルされた桁数が 10 でパターンが!(1 桁以上の数字、この場合は 10 桁の数字) である場合、コールは Long Distance(長距離)として分類されます。
- 6行目:ダイヤルされた桁数が11でパターンがT!(1桁以上の数字、この場合は、フリーダイヤル番号コードで始まる11桁の数字)である場合、コールはOthers(その他)として分類されます。

<sup>&</sup>lt;u>》</u> (注)

- 7 行目:ダイヤルされた桁数が 11 でパターンが XG!(1 桁以上の数字、この場合は、1 つの数 字とそれに続くゲートウェイ コードで始まる 11 桁の数字)である場合、コールは Local(ロー カル)として分類されます。
- 8 行目:ダイヤルされた桁数が 11 でパターンが!(1 桁以上の数字、この場合は 11 桁の数字) である場合、コールは Long Distance (長距離)として分類されます。
- 9行目:ダイヤルされた桁数が3より大きく、011で始まる場合、コールは International (国際) として分類されます。

これらの条件を1つも満たしていない場合、コールはOthers(その他)として分類されます。この 項では、CAR で NANP ダイヤルプランの値を復元する方法について説明します。

#### 手順

ステップ1 [System]>[System Parameters]>[Dial Plan Configuration]を選択します。

[Dial Plan Configuration] ウィンドウが表示されます。

ステップ2 [Restore Defaults]ボタンをクリックします。

復元内容は、午前0時に有効になります。変更内容をすぐに有効にするには、Cisco CAR スケジューラサービスを再起動します。サービスの再起動については、『Cisco Unified CallManager Serviceably アドミニストレーション ガイド』を参照してください。

#### 追加情報

P.3-19の「関連トピック」を参照してください。

## ゲートウェイの設定

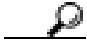

ト Cisco Unified CallManager システムの既存ゲートウェイについて、CAR でゲートウェイを設定します。また、ゲートウェイを Cisco Unified CallManager の管理ページに追加した場合は、その新しい ゲートウェイを CAR で設定します。ゲートウェイを Cisco Unified CallManager システムから削除した場合、それらのゲートウェイ(および指定した設定値)は、CAR から自動的に削除されます。

CAR はエリア コード情報を使用して、コールがローカルか長距離かを判別します。CAR が使用状 況レポートを生成するために使用できる各ゲートウェイのポート数の情報を提供する必要があり ます。

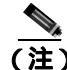

「G」は、ダイヤル プランの設定で使用されるゲートウェイ エリア コードのワイルドカードとして 機能します。

この項では、CAR でゲートウェイを設定する方法について説明します。

#### 手順

ステップ1 [System]>[System Parameters]>[Gateway Configuration]を選択します。

[Gateway Configuration] ウィンドウが表示されます。

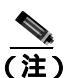

Cisco Unified CallManager の管理ページでゲートウェイを設定していない場合は、システム 用のゲートウェイを設定していないことを示すメッセージが表示されます。

- ステップ2 次のいずれかを実行します。
  - すべてのゲートウェイのエリア コードを更新するには、[Area Code]フィールドにエリア コードを入力し、[Set Area Code]ボタンをクリックします。

変更内容を保存するには[Update]をクリックする必要があることを示すメッセージが表示され ます。[OK]をクリックします。

- 特定のゲートウェイ エリア コードを更新するには、設定する各ゲートウェイのエリア コードのフィールドに、そのゲートウェイのエリア コードを入力します。
- **ステップ3** [Max No. of Ports]フィールドに、設定する各ゲートウェイのポートの数を入力します。Max No of Ports の範囲は、1 ~ 1000 です。

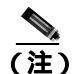

Cisco Unified CallManager の管理ページでゲートウェイを追加したときに、該当ゲートウェ イについて指定した値が CAR で使用されます。したがって、ゲートウェイを Cisco Unified CallManager の管理ページで追加したときに指定した詳細情報によっては、ゲートウェイに すでにエリア コードが設定されている場合や、最大ポート数に0が設定されている場合が あります。CAR では、0 は最大ポート数の値として許容されません。値0 が指定されてい るすべてのゲートウェイについて、最大ポート数を変更するように求められます。

ステップ4 変更を適用するには、[Update]ボタンをクリックします。

CAR では、設定済みの任意の(すべての)ゲートウェイを対象としてレポートを実行できます。

#### 追加情報

P.3-19の「関連トピック」を参照してください。

### システム設定値の設定

CAR ではデフォルトのシステム設定値が提供されていますが、システム パラメータの値を指定す ることで、システムをカスタマイズできます。

この項では、システムパラメータの値を指定する方法について説明します。

#### 手順

ステップ1 [System]>[System Parameters]>[System Preferences]を選択します。

[System Preferences] ウィンドウが表示されます。[Parameter Name] リストに、使用可能なシステムパラメータのリストが表示されます。

ステップ2 [Parameter Value]フィールドに、表 3-2の説明に従って適切な値を入力します。

表 3-2 システム設定のパラメータ

| パラメータ        | 説明                              |
|--------------|---------------------------------|
| COMPANY_NAME | レポートのヘッダー情報として使用される会社名を入力します。入力 |
|              | する会社名は 64 文字以下にしてください。          |

**ステップ3** [Update]ボタンをクリックします。

# CAR システム スケジューラの設定

CAR システム スケジューラは、次の機能を提供します。

- CDR のロード スケジュールの設定 (P.3-8)
- 日報のスケジューリング(P.3-10)
- 週報のスケジューリング(P.3-11)
- 月次報告のスケジューリング(P.3-12)

(注)

) CDR データを大量にロードすると、Cisco Unified CallManager サーバのパフォーマンスが低下する 場合があります。

#### 追加情報

P.3-19の「関連トピック」を参照してください。

### CDR のロード スケジュールの設定

デフォルトでは、CDR データは1日24時間週7日持続的にロードされます。ロードされるのは CDR レコードだけです。この項では、ロードのスケジュールをカスタマイズする方法、カスタマイ ズした場合にデフォルトのロードスケジュールに戻す方法、および CDR のロードを無効にする方 法について説明します。

CDR のロードを無効にするのは、システムのインストールやアップグレードを実施する場合です。 CDR をロードすると Cisco Unified CallManager のリソースが減少するため、他の操作が完了するま で、CDR のロードを一時的に停止することができます。CDR のロードを無効にすると、CDR デー タが更新されない状態になります。できる限り早く CDR のロードを再開するようにしてください。 CAR ツールは、Cisco Unified CallManager での CDR の生成には影響を及ぼしません。

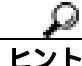

ト 手動で CAR データを削除し、データベースに CDR をリロードするには、P.3-14の「手動での CAR データベースの消去とリロード」を参照してください。

#### 手順

ステップ1 [System]>[Scheduler]>[CDR Load]を選択します。

[CDR Load]ウィンドウが表示されます。

- ステップ2 次のオプションのいずれかを選択します。
  - [Disable Loader]: CDR データのロードを無効にするには、[Disable Loader]チェックボックス をオンにし、[Update]ボックスをクリックします。
    CDR のロードを有効にするまで、CDR データが CAR にロードされなくなります。変更内容は、 午前0時に有効になります。CAR スケジューラ サービスを一旦停止し再起動すると、変更内

容をすぐに有効にすることができます。 CDR データのロードを有効にするには、[Disable Loader]チェックボックスをオフにし、ステッ プ3に進んでロードのパラメータを設定します。 [Continuous Loading 24/7]: CDR ローダを有効にして CDR および CMR の CAR データベースへのロードを1日24時間週7日持続的に実行するには、この[Continuous Loading 24/7]チェックボックスをオンにし、[Update]ボックスをクリックします。これは CDR ロード スケジュールのデフォルト設定です。

CAR スケジューラ サービスが一旦停止し、CAR ローダがすぐに(1~2分以内)起動するように設定されます。CAR スケジューラ サービスが再起動します。処理する新規ファイルが存在しない場合、CDR ローダはスリープし、新規ファイルのロードを定期的にチェックします。

(注)

- CDR ファイルおよび CMR ファイルの処理に関する詳細情報は、『Cisco United CallManager Serviceability アドミニストレーション ガイド』の「CDR Repository Manager の設定」の章を 参照してください。
- [Load CDR only]: CDR レコードのみ を CAR データベースにロードするには、この[Load CDR only]チェックボックスをオンにし、[Update]ボックスをクリックします。ステップ3に進み、ロードのパラメータを設定します。このオプションを選択しただけでは、CMR レコードは CAR データベースにロードされません。これは CDR ロード スケジュールのデフォルト設定です。

[Load CDR only]オプションを選択しているときに、ロードせずにスキップする CMR レコードにアクセスする必要がある場合は、この[Load CDR only]オプションを無効にしてから [Reload all CDR]オプションを[CDR Load]ウィンドウから選択するか、あるいは「processed」 ディレクトリから「preserved」ディレクトリに CMR ファイルを手動で移動します。後者のオ プションは、Cisco TAC のサポートのもとに使用することをお勧めします。

(注)

デフォルトのロード スケジュールの [Continuous Loading 24/7]に戻すには、[Restore Defaults]ボックスをクリックします。変更内容は、午前0時に有効になります。変更内容をすぐに有効にするには、[Control Center - Feature Services]ウィンドウで CiscoCAR スケジューラ サービスを一旦停止し再起動します。

ステップ3 [Load CDR & CMR ] 領域で、表 3-3 の説明に従ってフィールドの値を入力します。

| フィールド            |                                                                                                    |
|------------------|----------------------------------------------------------------------------------------------------|
| Time             | CDR フラット ファイルからの CDR データのロードを CAR が開始す<br>る時刻を選択します。                                                                                                    |
| Loading Interval | レコードをロードする間隔を選択します。間隔の範囲は、15 分ごと~<br>24 時間ごとです。                                                                                                    |
| Duration         | CDR データをロードする期間の長さを、分単位で入力します。CDR フ<br>ラット ファイルのサイズによっては、CDR をロードしているときに<br>CAR のパフォーマンスが低下する場合があります。ロードを許可する<br>期間は限定できますが、限定した場合、設定した期間では CDR データ<br>が一部しかロードされない可能性があります。設定する期間制限値は、<br>必ず実行間隔に合せて調整してください。たとえば、CDR データを 15<br>分ごとにロードする場合は、ロード期間が 15 分を超えることはできま<br>せん。 |

表 3-3 Load CDR & CMR の値

無制約ロードを使用すると、CDR データを持続的にロードする時間帯を設定できます。指定した時間帯に CDR が自動的にロードされるわけではありません。指定した時間帯に CDR データの無制約 ロードが実行されるのは、[Load CDR & CMR]領域の設定で指定した時間帯にロードが開始された 場合のみです。無制約ロードの時間帯に CDR データのロードが開始された場合、ロードは無制約 ロードの時間帯が終了するまで継続し、さらに [Load CDR & CMR]領域の [Duration]フィール ドで設定した期間が終了するか、または処理する新しいファイルがなくなるまで継続します。

無制約ロードは、スケジュール付きのロードで設定されたどの値よりも優先されます。CDR データの無制約ロードを実行しない場合は、[From]と[To]の値を 00:00 に設定します。

**ステップ4** [Uninhibited Loading of CDR]領域で、表 3-4 の説明に従って次のフィールドの値を入力します。

表 3-4 Uninhibited Loading of CDR の値

| フィールド | 值                                  |
|-------|------------------------------------|
| From  | CDR データの継続的ロードを開始する時刻(時間と分)を選択します。 |
| То    | CDR データの継続的ロードを終了する時刻(時間と分)を選択します。 |

**ステップ5** [Update] チェックボックスをオンにします。

指定した時刻、間隔、および期間に基づいて、CDR データがロードされるようになります。変更内容は、午前0時に有効になります。CAR スケジューラ サービスを一旦停止し再起動すると、変更内容をすぐに有効にすることができます。

#### 追加情報

P.3-19の「関連トピック」を参照してください。

### 日報のスケジューリング

日報スケジューラでは、CAR 日報の実行時刻と保管期間をスケジューリングします。

#### 開始する前に

Automatic Generation/Alert オプションを使用して生成するレポートを指定します。詳細については、 P.4-8 の「レポートの自動生成と警告の設定」を参照してください。

この項では、自動日報の実行時刻と保管期間をスケジューリングする方法について説明します。

#### 手順

**ステップ1** [System]>[Scheduler]>[Daily]を選択します。

[Daily Scheduler]ウィンドウが表示されます。

ステップ2 [Time]ドロップダウンリストボックスから、日報を生成する時刻(時間と分)を選択します。

24 時間制で時間を表します。つまり、0 は午前0時、1 ~ 11 は午前の該当する時間、12 ~ 23 は午後1時から11 時までをそれぞれ示しています。

ステップ3 [Life]ドロップダウンリストボックスから、レポートの保管期間を0~12日の範囲で選択します。

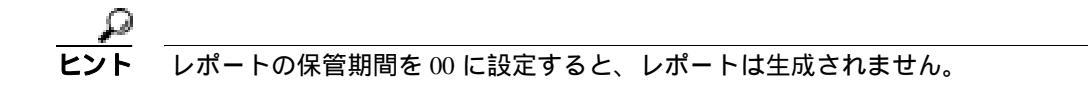

**ステップ**4 [Update]ボタンをクリックします。

Automatic Generation/Alert オプションで生成間隔を Daily に設定し、有効にしたレポートは、毎日指定した時刻に自動的に生成され、指定した日数が経過すると削除されます。

変更内容は、午前0時に有効になります。CAR スケジューラ サービスを一旦停止し再起動すると、 変更内容をすぐに有効にすることができます。

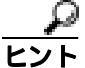

F デフォルト値に戻すには、[Restore Defaults]ボタンをクリックします。デフォルトでは、 日報は毎日午前1時に実行され、2日後に消去されます。

#### 追加情報

P.3-19の「関連トピック」を参照してください。

### 週報のスケジューリング

週報スケジューラでは、自動週報の実行日時と保管期間をスケジューリングします。

#### 開始する前に

Automatic Generation/Alert オプションを使用して、生成するレポートを指定します。詳細については、P.4-8の「レポートの自動生成と警告の設定」を参照してください。

この項では、自動週報の実行日時と保管期間をスケジューリングする方法について説明します。

#### 手順

**ステップ1** [System]>[Scheduler]>[Weekly]を選択します。

[Weekly Scheduler]ウィンドウが表示されます。

- ステップ2 [Day of Week]ドロップダウンリストボックスから、レポートを生成する曜日を選択します。
- ステップ3 [Time]ドロップダウン リスト ボックスから、レポートを生成する時刻(時間と分)を選択します。

24 時間制で時間を表します。つまり、0 は午前0時、1 ~ 11 は午前の該当する時間、12 ~ 23 は午後1時から11 時までをそれぞれ示しています。

**ステップ4** [Life] ドロップダウン リスト ボックスから、レポートの保管期間を 00 ~ 12 週の範囲で選択しま す。選択したオプションは、レポートをディスクに保管する週数を示します。 

#### **ステップ5** [Update]ボタンをクリックします。

Automatic Generation/Alert オプションで生成間隔を Weekly に設定し、有効にしたレポートは、毎週 指定した時刻に自動的に生成され、指定した週数が経過すると削除されます。

変更内容は、午前0時に有効になります。変更内容をすぐに有効にするには、[Control Center - Feature Services] ウィンドウで CAR スケジューラ サービスを一旦停止し再起動します。

デフォルト値に戻すには、[Restore Defaults]ボタンをクリックします。デフォルトでは、 週報は毎週日曜日の午前4時に実行され、4週間後に消去されます。

#### 追加情報

P.3-19の「関連トピック」を参照してください。

### 月次報告のスケジューリング

月次報告スケジューラでは、CAR 月次報告の実行日時と保管期間をスケジューリングします。

#### 開始する前に

Automatic Generation/Alert オプションを使用して、生成するレポートを指定します。詳細については、P.4-8の「レポートの自動生成と警告の設定」を参照してください。

この項では、自動月次報告の実行日時と保管期間をスケジューリングする方法について説明します。

#### 手順

ステップ1 [System]>[Scheduler]>[Monthly]を選択します。

[Monthly Scheduler] ウィンドウが表示されます。

**ステップ2** [Monthly Bill Generation]行にある [Day of Month]ドロップダウン リスト ボックスから、レポートを生成する日付を選択します。

この値を、特定の月に発生しない日付(29、30、31 など)に設定した場合、レポートは該当月の末日に生成されます。

**ステップ3** [Monthly Bill Generation]行にある[Time]ドロップダウン リスト ボックスから、レポートを生成 する時刻(時間と分)を選択します。

24 時間制で時間を表します。つまり、0 は午前0時、1 ~ 11 は午前の該当する時間、12 ~ 23 は午後1 時から11 時までをそれぞれ示しています。

**ステップ4** [Monthly Bill Generation]行にある [Life]ドロップダウン リスト ボックスから、レポートの保管 期間を 00 ~ 12 か月の範囲で選択します。選択したオプションは、レポートをディスクに保管する 月数を示します。

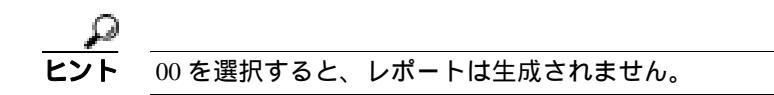

**ステップ5** [Other Monthly Reports]行にある [Day of Month] ドロップダウン リスト ボックスから、レポート を生成する日付を選択します。

この値を、特定の月に発生しない日付(29、30、31 など)に設定した場合、レポートは該当月の末日に生成されます。

**ステップ6** [Other Monthly Reports]行にある [Time] ドロップダウン リスト ボックスから、レポートを生成 する時刻(時間と分)を選択します。

24 時間制で時間を表します。つまり、0 は午前 0 時、1 ~ 11 は午前の該当する時間、12 ~ 23 は午後 1 時から 11 時までをそれぞれ示しています。

**ステップ7** [Other Monthly Reports ] 行にある [Life] ドロップダウン リスト ボックスから、レポートの保管期 間を 00 ~ 12 か月の範囲で選択します。選択したオプションは、レポートをディスクに保管する月 数を示します。

00を選択すると、レポートは生成されません。

ステップ8 [Update] ボタンをクリックします。

Automatic Generation/Alert オプションで生成間隔を Monthly に設定し、有効にしたレポートは、毎 月指定した時刻に自動的に生成され、指定した月数が経過すると削除されます。

変更内容は、午前0時に有効になります。変更内容をすぐに有効にするには、[Control Center - Feature Services] ウィンドウで CAR スケジューラ サービスを一旦停止し再起動します。

デフォルト値に戻すには、[Restore Defaults]ボタンをクリックします。デフォルトでは、 月次請求書レポートは毎月1日の午前3時に実行され、2か月後に消去されます。その他 の月次報告は、毎月1日の午前2時に実行され、2か月後に消去されます。

#### 追加情報

P.3-19の「関連トピック」を参照してください。

# CAR システム データベースの設定

CAR では、CAR データベースのサイズが最大レコード数の何 % かを超えたときに、通知するように設定できます。メッセージと最大レコード数を設定し、警告を発行する割合(%)を指定できます。

CAR データベースのサイズが、最高水準点と最低水準点の間で維持されるようにシステムを設定で きます。これらの値は、[Configure Automatic Database Purge]ウィンドウで設定します。データベー スのサイズが最低水準点に達すると、ユーザに警告が送信されます。データベースのサイズが最高 水準点に達すると、削除の存続時間に基づいてレコードが削除され、電子メールが送信されます。

システム データベースの情報を設定するには、次の各項を参照してください。

- 手動での CAR データベースの消去とリロード (P.3-14)
- 自動データベース消去の設定(P.3-15)

### 手動での CAR データベースの消去とリロード

この項では、選択したレコードを CAR データベースから手動で消去する方法、およびすべての CAR データを削除して、データベースに新しい CAR データをリロードする方法について説明します。ダ イヤルプランのアップデート、ユーザとデバイスとのアソシエーションの変更、コール レートの変 更などの後に、データベースをリロードしてコールを分類し直す必要が生じることがあります。

#### 手順

ステップ1 [System]> [Database]> [Manual Purge]を選択します。

[Manual Database Purge] ウィンドウが表示されます。

- ステップ2 次の操作のいずれかを選択します。
  - 既存の CAR データを削除して CAR データベースをリロードするには、[Reload All Call Detail Records]ボタンをクリックします。

レコードの削除によって、システムのパフォーマンスに影響が及ぶ場合があることを通知する メッセージが表示されます。リロードプロセスを続行するには、[OK]をクリックします。 5 分以内に CAR データベースへの CDR のロードが開始され、最大で6時間継続されます。リ

ロードの進捗状況を監視するには、P.3-17 の「イベント ログの生成」の説明に従って、CDR Load イベント ログを生成します。

システムに新しいレコードがロードされた後は、P.3-8 の「CDR のロード スケジュールの設定」 で設定したスケジュールに従ってレコードがロードされます。デフォルトでは、CDR データは 毎日午前0時から午前5時までロードされます。

- 選択した CAR レコードを手動で消去するには、ステップ3に進みます。
- ステップ3 [Select Table]フィールドで、データベース内の消去の対象になるテーブルを選択します。

手動消去が許可されているテーブル、テーブルに含まれているレコードの合計数、テーブルに含まれている最新および最古のレコードを表示するには、[Table Information ]ボタンをクリックします。

[Table Information]ウィンドウが表示されます。[Manual Database Purge]ウィンドウに戻るには、 [Close]ボタンをクリックします。

**ステップ4** [Delete Records] フィールドで、次のいずれかのオプション ボタンをクリックして、消去対象のレ コードを特定するための日付を選択します。

- Older than
- Between

削除する CAR レコードの日付範囲を選択します。

**ステップ5** 指定した日付より古いレコード、または指定した日付範囲に含まれているレコードをすべて削除するには、[Purge]ボタンをクリックします。

プロンプトに、指定したレコードを完全に削除しようとしていることが示されます。

**ステップ6** レコードを消去するには、[OK]ボタンをクリックします。消去操作を取り消すには、[キャンセル]ボタンをクリックします。

[OK]をクリックすると、選択したテーブルからレコードが消去されます。レコードが正常に削除 されると、テーブルから削除されたレコードの数がステータス メッセージに示されます。

#### 追加情報

P.3-19の「関連トピック」を参照してください。

### 自動データベース消去の設定

この項では、CAR データベースの自動消去をスケジューリングおよび無効にする方法について説明 します。デフォルトでは、データベースの自動消去が有効になっています。

#### 手順

ステップ1 [System]>[Database]>[Configure Automatic Purge]を選択します。

[Configure Automatic Database Purge] ウィンドウが表示されます。

<u>\_\_\_</u> (注)

このウィンドウにあるフィールドの値をデフォルトに戻すには、[Restore Defaults]ボタン をクリックします。

**ステップ2** [Low Water Mark] ドロップダウン リスト ボックスから、6 GB の CAR データベースのうち、シス テムが CAR データに使用する割合の下限値(%)を選択します。

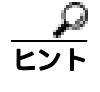

CAR データベースのサイズが最低水準点または最高水準点に到達したか、CAR データ ベースのサイズが200万レコードを超えた場合、システムからユーザに通知されます。電 子メール警告の設定については、P.4-10の「電子メールによる警告の有効化と無効化」を 参照してください。

**ステップ3** [High Water Mark]ドロップダウン リスト ボックスから、6 GB の CAR データベースのうち、シス テムが CAR データに使用する割合の上限値(%)を選択します。 **ステップ4** [Min Age of Call Detail Records ] フィールドに、CAR が CAR データベースから CDR を消去すると きに 使用する最短日数を入力します。1 ~ 180 の数値を入力します。

> データベースのサイズが最高水準点を超えるか、または CAR データベース内の CDR 数が 200 万レ コードを超えると、CAR はこのフィールドに指定された日数が経過した CDR を削除します。

**ステップ5** [Max Age of Call Detail Records ] フィールドに、CDR を CAR データベースに保管する最長日数を入力します。1 ~ 180 の数値を入力します。

CAR は、指定された日数が経過した CDR をすべて 削除します。

**ステップ6** [Update] ボタンをクリックします。

変更内容は、午前0時に有効になります。変更内容をすぐに有効にするには、Cisco CAR スケジュー ラサービスを再起動します。

### P

**ヒント** CAR が CDR を CAR データベースに ロードするときに、CAR スケジューラは最高水準 点と最低水準点、および 200 万レコードの制限を確認します。いずれかのしきい値を超 えると、CAR はすぐにステップ 4 で指定された日数が経過したレコードを削除します。

#### 追加情報

P.3-19の「関連トピック」を参照してください。

# イベント ログの生成

CAR は、さまざまなアクティビティのステータスの追跡に使用できるログを提供します。CAR ス ケジューラが開始するイベント、たとえば、自動生成レポート、CDR のロード、レポート削除、 データベースの内容消去などが、イベント ログによって追跡されます。

イベント ログは、CAR スケジューラが制御するアクティビティのステータスについて、レポート を提供します。イベント ログ レポートには、タスクが開始されたかどうか、正常に完了したかど うか、進行中であるかどうかが示されます。

この項では、イベントログレポートを生成する方法について説明します。

#### 手順

ステップ1 [System]> [Log Screens]> [Event Log]を選択します。

[Event Log] ウィンドウが表示されます。

- ステップ2 毎日1回実行されるジョブを選択するには、[Daily]オプションボタンをクリックします。週1回 実行されるジョブを選択するには、[Weekly]オプションボタンをクリックします。月1回実行されるジョブを選択するには、[Monthly]オプションボタンをクリックします。
- ステップ3 [List of Jobs]領域で、情報を取得するタスクを選択します。
- ステップ4 選択したタスクを [Selected Jobs]領域に追加するには、右矢印アイコンをクリックします。
- **ステップ5** [Selected Jobs]領域からタスクを削除するには、削除するタスクを選択し、左矢印アイコンをク リックします。
- **ステップ6** 実行頻度の異なるタスクを追加するには、ステップ2~ステップ4を繰り返します。たとえば、日報と、月1回または週1回のタスクを含んだレポートを一緒に指定することができます。
- **ステップ7** レポートに含めるステータスを選択します。表 3-5 の説明に従って、ステータスを少なくとも1つ 選択する必要があります。

(注) システムのデフォルトでは、すべてのジョブステータスが選択されています。

| 表 3-5 | 11 | (ン) | トログ | レポー | トのステー | タ | ス | • |
|-------|----|-----|-----|-----|-------|---|---|---|
|-------|----|-----|-----|-----|-------|---|---|---|

| ステータス        | 説明                                                 |
|--------------|----------------------------------------------------|
| Completed    | このチェックボックスをオンにすると、完了したタスクがイベント ロ<br>グ レポートに記録されます。 |
| In Progress  | このチェックボックスをオンにすると、処理中のタスクがイベント ロ<br>グ レポートに記録されます。 |
| Unsuccessful | このチェックボックスをオンにすると、失敗したタスクがイベント ロ<br>グ レポートに記録されます。 |

ステップ8 [From]と[To]の値を選択して、日付範囲を選択します。

ステップ9 イベント ログレポートを生成するには、[OK]ボタンをクリックします。

イベントログに、選択したタスクに関する情報が表示されます。 表 3-6 で、イベントログレポートの出力について説明します。

表 3-6 イベント ログ レポートの出力パラメータ

| パラメータ      | 説明                |
|------------|-------------------|
| Sl No      | シリアル番号            |
| Jobs       | タスクの名前            |
| Start Time | タスクが開始された時刻       |
| End Time   | タスクが終了した時刻        |
| Status     | 失敗、処理中、完了のいずれか    |
| Date       | タスクがスケジューリングされた日付 |

ステップ10 画面を右クリックし、[印刷]を選択して、ログを印刷します。

#### 追加情報

P.3-19の「関連トピック」を参照してください。

# 関連トピック

- メールサーバのパラメータの設定(P.3-2)
- ダイヤル プランの設定 (P.3-3)
- CAR ダイヤル プランのデフォルト値の復元 (P.3-4)
- CDR のロード スケジュールの設定 (P.3-8)
- 日報のスケジューリング(P.3-10)
- 週報のスケジューリング(P.3-11)
- 月次報告のスケジューリング(P.3-12)
- CAR システム データベースの設定 (P.3-14)
- 自動データベース消去の設定(P.3-15)
- イベントログの生成(P.3-17)
- レポートの自動生成と警告の設定(P.4-8)
- 通知限度の設定 (P.4-11)
- ゲートウェイ別 QoS レポートの設定 (P.6-6)
- ゲートウェイ詳細レポートの設定(P.7-2)
- ゲートウェイ要約レポートの設定(P.7-4)
- ゲートウェイ使用状況レポートの設定(P.7-6)

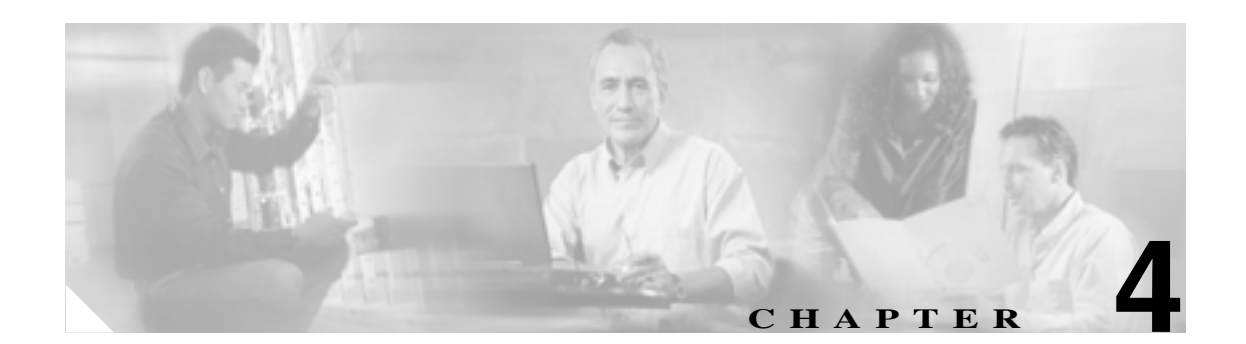

# CAR レポートの設定

次のパラメータを定義するには、レポートの設定を使用します。

• コールの評価パラメータ:接続時間、時刻、音声品質

(注) コールの評価パラメータは、CAR のロード中に使用されます。CAR データベース内の古い CDR レコードに対して、これらのパラメータの新しい値を使用する場合は、すべての CDR を CAR データベースにリロードする必要があります。

- Quality of Service (QoS; サービス品質)
- 警告付きレポートの自動生成
- 通知限度

この章は次の内容で構成されています。

- 評価エンジンの設定(P.4-2)
- QoS 値の定義 (P.4-6)
- レポートの自動生成と警告の設定(P.4-8)
- 通知限度の設定(P.4-11)
- 関連トピック(P.4-12)

#### 開始する前に

CAR を使用してレポートの生成を開始する前に、システムを設定する必要があります。P.3-1の 「CAR システムの設定」を参照してください。

# 評価エンジンの設定

CAR を使用すると、時間の経過に伴って加算されていくコールのコストに対して、基本的な料金 レートを設定できます。時間帯および音声品質ファクタを適用することで、コストをさらに適正化 することができます。通常、この機能は加入者にサービス料金を請求することが必要になるサービ スプロバイダーが使用します。組織によっては、アカウンティングや予算編成の目的でこの情報を 使用し、組織内のユーザと部門の課金コストを決定することもできます。

これらの評価パラメータを使用するレポートとしては、個別の課金情報、部門の課金情報、料金別の上位N件、接続時間別の上位N件、およびコール数別の上位N件があります。

(注)

料金ベースやブロックのデフォルト値を変更しない場合は、ブロックあたりのデフォルト基本料金 が0になるため、コストは常に0のままになります。

コールの料金は、コールの基本料金、時刻に応じた乗数、および音声品質に応じた乗数を乗算した もので構成されます。コールの基本料金は、[Report Config]>[Rating Engine]>[Duration]ウィ ンドウで設定できます。次のリストを参照してください。

- 基本料金=コスト(装置の数)、「ブロックの数」セクションで指定した接続時間ブロックに適用される。
- ブロックの数 = コールの接続時間の合計数(秒単位)。基本料金の適用対象になる。

時刻に応じた乗数は、[Report Config]>[Rating Engine]>[Time of Day]ウィンドウで設定できます。この設定値の基準になるのは、コールの接続時刻です。

音声品質に応じた乗数は、[Report Config]>[Rating Engine]>[Voice Quality]ウィンドウで設 定できます。

この項では、次のトピックを取り上げます。

- 基本レートと接続時間の設定(P.4-2)
- コールコストへの時刻の算入(P.4-3)
- コール コストへの音声品質の算入 (P.4-5)

### 基本レートと接続時間の設定

コールのコストの基準を確立するには、すべてのコールについて基本レートを指定する必要があり ます。たとえば、現在のサービスプロバイダーが1分につき6セントのレートで10秒ごとに課金 している場合は、すべてのコールに課される基本レートを、10秒につき1セントとして設定します。

この項では、基本料金と接続時間の値を確立する方法について説明します。

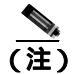

デフォルトの基本料金値を使用する場合は、レポートにコストが提示されません。システムにはデフォルト値が設定されていますが、このデフォルトのままにした場合、Rating Engine は無効のままになり、コストを提示しません。

#### 手順

**ステップ1** [Report Config] > [Rating Engine] > [Duration]を選択します。

[Call Duration] ウィンドウが表示されます。

- ステップ2 [To(seconds)]フィールドに、基本料金の適用対象となる秒数を入力します。たとえば、6秒ごとに課金される場合は、6をこのフィールドに入力します。コールの接続時間にかかわらず、1分間ごとの単純レートで課金される場合は、60をこのフィールドに入力して、料金が接続時間(分)全体に基づいて計算されるようにします。
- **ステップ3** [Base Charge/Block]フィールドに、[To(seconds)]フィールドに指定した秒数に課される基本コ ストを入力します。たとえば、1分あたり6セントの料金を6秒ごとに課される場合は、0.006をこ のフィールドに入力します。接続時間(分)全体に対して1分間につき7セントの料金を課される 場合(細分課金なし)は、0.07をこのフィールドに入力します。

上の例では、6秒ごとに課金されていてコストが6秒ごとに 0.006 である場合、7秒間のコールのコ ストは 0.012 になります。根拠は、6秒ごとに 0.006 のコストがかかり、0~6秒までのブロックが 2 個発生していることです。

同様に、接続時間(分)全体に対して課金され、コストが1分間につき7セントである場合、3分間のコールには21セントかかります。根拠は、60秒ごとに7セントのコストがかかり、1分間の プロックが3個発生していることです。

**ステップ4** [Update]ボタンをクリックします。

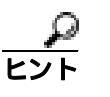

デフォルト設定に戻すには、[Restore Defaults]ボタンをクリックします。コールの料金 やブロックをデフォルトの0に戻すと、コールコストの特定に使用されるその他の係数 は、実質上無効になります。

#### 追加情報

P.4-12の「関連トピック」を参照してください。

## コール コストへの時刻の算入

コールのコストをさらに細かく定義するには、特定の時間帯に応じた乗数を指定します。たとえば、 昼間のコールに対して加入者に割増料金を課す場合は、[Call Duration]ウィンドウで指定した1ブ ロックあたりの基本料金に対して、乗数を適用できます。

この項では、コールのコストが割増になる特定の時間帯を規定する方法について説明します。

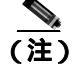

時刻によるコール コストの割増がない場合は、デフォルト値を使用できます。デフォルトの乗数 は1になっているため、時刻によるコールコストの割増は発生しません。 手順

**ステップ1** [Report Config]>[Rating Engine]>[Time of Day]を選択します。

[Time of Day]ウィンドウが表示されます。

ステップ2 行を追加するには、[Add Rows] リンクをクリックします。

システムは、00:00:00~23:59:59の行を追加します。

**ステップ3** 行をさらに追加するには、新しい行を追加する場所の下にある行のチェックボックスをオンにし、 [Add Rows]リンクをクリックします。

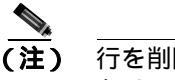

行を削除するには、削除する行のチェックボックスをオンにして、[Delete Rows]リンクを クリックします。

**ステップ4** [From]と[To]の時刻範囲に、時、分、秒を24時間制で入力します。デフォルトの時刻範囲は、24時間(00:00:00 ~ 23:59:59)です。1つの時刻範囲(午前8時~午後5時)を設定するには、3つの時刻範囲(最初の00:00:00 ~ 07:59:59、2番目の08:00:00 ~ 16:59:59、3番目の17:00:00以降)を 規定する必要があります。

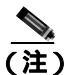

時刻をコールコストに算入する場合は、12時間制ではなく軍用時間(24時間制)を使用す る必要があります。

- ステップ5 Multiplication Factor を入力します。この値は、指定した時刻範囲にコールが発生した場合に、1 ブロックあたりの基本料金に掛ける数値を指定するものです。たとえば、午前8時~午後5時の間に発生したコールの料金を倍にする割増料金を課す場合、乗数は2.00になります。乗数が1.00である場合は、コールのコストに影響しません。
- **ステップ6** 時刻および乗数を追加するには、[Update]ボタンをクリックします。

デフォルト設定に戻すには、[Restore Defaults]ボタンをクリックします。

#### 追加情報

P.4-12の「関連トピック」を参照してください。

### コール コストへの音声品質の算入

コールのコストをさらに細かく定義するには、コールの音声品質に応じた乗数を指定します。たと えば、最高の音声品質のコールを利用する加入者に割増料金を課す場合は、[Call Duration]ウィン ドウで指定した1ブロックあたりの基本料金に対して、音声品質に応じたさまざまな乗数を適用で きます。1.00以外の乗数を使用すると、さまざまな音声品質のコールを区別する場合にも役立ちま す。

この項では、特定の音声品質のコールに対して追加コストを課す場合に、コール コストを規定する 方法について説明します。

(注)

音声品質を高めるためにコール コストを増やしたくない場合は、デフォルト値を使用できます。デ フォルトの乗数は 1.00 になっているため、音声品質によるコール コストの割増は発生しません。

#### 手順

ステップ1 [Report Config] > [Rating Engine] > [Voice Quality]を選択します。

[Voice Quality] ウィンドウが表示されます。

**ステップ2** [Multiplication Factor]フィールドに、指定した音声品質カテゴリのコールが発生した場合に 1 ブ ロックあたりの基本料金に掛ける数値を入力します。音声品質カテゴリ(Good、Acceptable、Fair、 Poor)については、P.4-6の「QoS 値の定義」で説明しています。

#### 例

音声品質 (Good): 乗数 1.2

音声品質 (Acceptable): 乗数 1.0

音声品質 (Fair): 乗数 1.0

音声品質 (Poor): 乗数 0.8

最高品質のコールには、高品質コールまたは中品質コールの 1.2 倍の料金が課されます。低品質の コールには、高品質コールまたは中品質コールの 0.8 倍の料金が課されます。

# 

(注) 最高品質コールの乗数 >= 高品質コールの乗数 >= 中品質コールの乗数 >= 低品質コールの 乗数にしてください。

ステップ3 音声品質に応じた乗数を設定するには、[Update]ボタンをクリックします。

 レント デフォルト設定に戻すには、[Restore Defaults]ボタンをクリックします。

#### 追加情報

P.4-12の「関連トピック」を参照してください。

Cisco Unified CallManager CDR Analysis and Reporting アドミニストレーション ガイド

# QoS 値の定義

CAR は、QoS レポートを生成します。これらのレポートで提示されるデータを格付けするために、 CAR では、音声品質について設定した事前定義の値を使用します。ジッタ、遅延、および喪失パ ケットについて、最高、高、中、低に該当する値の範囲を指定します。コールがこの4つの音声品 質カテゴリに設定されるどの基準も満たさない場合、そのコールは NA(該当なし)に分類されま す。同様に、CMR データを生成するようにシステムが設定されていない(または CMR が不良の) 場合は、CMR は NA(該当なし)に分類されます。

パラメータの値を無視するには、NA と入力します。たとえば、ジッタなどの QoS パラメータを NA にして、QoS を最高に定義します。これは、遅延の値と喪失パケットの値のみに基づいて QoS が決 まることを意味します。3 つのパラメータの値を、すべて NA にすることはできません。Infinity は、 それぞれのパラメータの最大値を表します。ジッタの値が 500 ~ Infinity である場合は低品質とみ なす、というルールを指定すると、ジッタが 500 を超えるコールは低品質として分類されます。

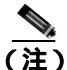

「NA」および「Infinity」という分類では、大文字と小文字が区別されることに注意してください。

この項では、QoS の値を定義する方法について説明します。

#### 手順

**ステップ1** [Report Config]>[Define QoS]を選択します。

[Define Quality of Service] ウィンドウが表示されます。表 4-1 に、QoS のデフォルト値を示します。

#### 表 4-1 QoS のデフォルト値

| QoS パラメータ    | デフォルト                               |
|--------------|-------------------------------------|
| Lost Packets | Good : 0.00 ~ 15.00                 |
|              | Acceptable : 15.01 ~ 30.00          |
|              | Fair : 30.01 ~ 45.00                |
|              | Poor : $45.01 \sim \text{Infinity}$ |
| Jitter       | Good : 0 ~ 20                       |
|              | Acceptable : 21 ~ 100               |
|              | Fair : 101 ~ 150                    |
|              | Poor : 151 ~ Infinity               |
| Latency      | デフォルト値なし                            |

**ステップ2** 行を追加するには、新しい行を追加する場所の下にある行のチェックボックスをオンにし、[Add Rows]リンクをクリックします。

チェックボックスをオンにした行の上に新しい行が追加され、チェックボックスはオフになります。

これらの行は、QoS レポートで状態を最高、高、中、低に格付けするときに、CAR で使用される値 を表します。設定する値ごとに、上限値と下限値を[From]カラムと[To]カラムに入力します。

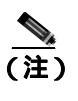

行を削除するには、削除する行のチェックボックスをオンにして、[Delete Rows]リンクを クリックします。

- ステップ3 設定した値ごとに、[Quality of Service]を選択します。
- **ステップ**4 [Update]ボタンをクリックします。

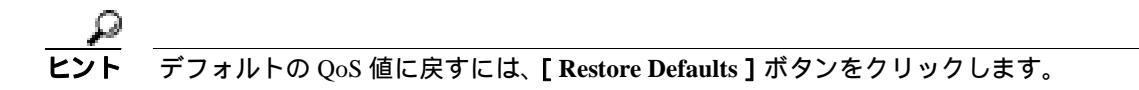

#### 追加情報

P.4-12の「関連トピック」を参照してください。

# レポートの自動生成と警告の設定

CAR は、スケジュールに基づいて自動的にレポートを生成します。レポート生成には、日次、週次、月次の要約レポート、QoS レポート、トラフィック レポート、デバイスやルート プランの使用状況レポートなど、定期的に確認する必要のあるレポートを含めることができます。

(注) ゲートウェイ、ルート グループ、ルート リスト、およびルート パターンが多数ある大規模な構成では、すべての使用状況レポート(ゲートウェイの使用状況、回線グループの使用状況、ルート グループの使用状況、ルート リストの使用状況、およびルート パターンの使用状況)を有効にすると、システムの CPU 使用率が上昇し、レポートの生成時間が長くなります。また、システムのパフォーマンスにも影響します。自動生成は、ゲートウェイの使用状況についてのみ有効にすることをお勧めします。これは、通常、大規模なシステムでもゲートウェイの数は少ないためです。どの使用状況レポートも、5 個以下のゲートウェイ、ルート グループ、ルート リスト、またはルートグループを選択して、すべてオンデマンドで生成することができます。

レポートを自動生成するプロセスは、次の2つの手順で構成されます。

- まず、生成するレポートを有効にします。P.4-8 の「レポート自動生成の有効化とカスタマイズ」を参照してください。
- 次に、レポートを生成する日時をスケジューリングします(CAR では、デフォルトのスケジュールを提供しています。デフォルトのスケジュールをそのまま使用できる場合は、自動生成するレポートを有効にするだけで済みます)。 P.3-8の「CAR システム スケジューラの設定」を参照してください。

CAR は、さまざまなイベントについて電子メール警告を提供します。システムで電子メール警告を 有効にするプロセスは、2つの手順で構成されます。

- まず、電子メール警告を有効にします。P.4-10 の「電子メールによる警告の有効化と無効化」 を参照してください。
- 次に、警告基準を満たしたときに送信される電子メールを設定します。

この項では、次のトピックを取り上げます。

- レポート自動生成の有効化とカスタマイズ (P.4-8)
- 電子メールによる警告の有効化と無効化(P.4-10)

### レポート自動生成の有効化とカスタマイズ

この項では、1 つまたはすべてのレポートの自動生成を有効または無効にする方法について説明し ます。また、レポート パラメータをカスタマイズしてメーリング オプションを有効にすることで、 レポートが作成されたときにそれらを電子メールで送信することもできます。レポートをメール送 信する場合、CAR は、CAR 管理者のメール ID と [Mail Parameters] ウィンドウで設定されたメー ルドメインを使用して電子メール アドレスを生成します。つまり、メール アドレスは <CAR 管理 者のメール ID> @ < [Mail Parameters] ウィンドウで設定されたドメイン > になります。

Cisco Unified CallManager の新規インストールの場合は常に、事前に電子メール警告とレポートの自動生成を有効にしておく必要があります。すべてのレポートおよび警告のデフォルトのステータスは無効です。

Cisco Unified CallManager を Release 5.x からさらに新しいリリースにアップグレードする場合は常に、CAR スケジューラ サービスがアクティブのときにだけ、tbl\_pregenmail\_option テーブルのデータが移行されます。

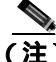

それ以外のバージョンの Cisco Unified CallManager にアップグレードする場合は、システム リソー スを節約するために、アップグレードの処理中はすべてのレポートと警告を無効にします。アップ グレード完了後に、レポートと警告を有効化することを忘れないでください。

自動生成を有効にできるレポートについては、P.1-12の「自動生成レポートのスケジュール」で説 明しています。

#### 手順

ステップ1 [Report Config]>[Automatic Generation/Alert]を選択します。

[Automatic Report Generation/Alert]オプション ウィンドウが表示されます。

- **ステップ2** Reports [Report Generation Interval]ボックスで、システム スケジューラで定義したスケジュールに 基づいて自動生成するレポートを選択します。P.3-8の「CAR システム スケジューラの設定」を参照してください。
- ステップ3 [Status]フィールドで、[Enabled]または[Disabled]を選択します。
- **ステップ**4 レポートをカスタマイズする場合、および生成されたレポートを電子メールで送信する場合は、 [Customize Parameters]ボタンをクリックします。

[Customize Parameters] ウィンドウが表示されます。

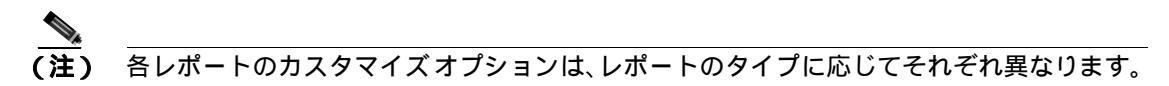

- **ステップ5** システムに電子メールで送信するレポートのタイプに応じて、[CSV]オプション ボタンまたは [PDF]オプション ボタンを選択します。
- **ステップ6** レポートがすべての CAR 管理者にメールで送信されるようにするには、[Mailing Option] チェッ クボックスをオンにします。
- **ステップ7**指定した値を保存するには、[Update]ボタンをクリックします。

[Customize Parameters] ウィンドウが閉じます。

- **ステップ8** その他のレポートを有効にする場合やカスタマイズする場合は、ステップ4~ステップ7を繰り返します。
- **ステップ9** [Update] ボタンをクリックします。

変更内容は、午前0時に有効になります。CAR スケジューラ サービスを一旦停止し再起動すると、 変更内容をすぐに有効にすることができます。

#### 追加情報

P.4-12の「関連トピック」を参照してください。

Cisco Unified CallManager CDR Analysis and Reporting アドミニストレーション ガイド

### 電子メールによる警告の有効化と無効化

この項では、ChangeLimitNotification 警告または QoSNotification 警告をユーザにメール送信できる ようにする方法について説明します。

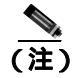

QoS 通知および料金限度通知の設定については、P.4-11の「通知限度の設定」を参照してください。

#### 手順

ステップ1 [Report Config] > [Automatic Generation/Alert]を選択します。

[Automatic Report Generation/Alert]オプション ウィンドウが表示されます。

- ステップ2 [Alerts by Mail] ボックスで、有効または無効にする警告を選択します。
- ステップ3 [Status]フィールドで、[Enabled]または[Disabled]を選択します。
- **ステップ4** [Update]ボタンをクリックします。
- ステップ5 電子メールによる警告を有効または無効にするには、ステップ2~ステップ4を繰り返します。

変更内容は、午前0時に有効になります。CAR スケジューラ サービスを一旦停止し再起動すると、 変更内容をすぐに有効にすることができます。

#### 追加情報

P.4-12の「関連トピック」を参照してください。

# 通知限度の設定

QoS および1日あたりの料金については、限度を指定できます。これらの上限値を超えた場合、管理者に電子メールで警告が送信されます。この警告は、Cisco Unified CallManager の管理ページで CAR 管理者として指定されたすべてのユーザに送信されます。P.2-5の「CAR 管理者、マネージャ、 およびユーザの設定」を参照してください。

この項では、QoS および1日あたりの料金に通知限度を指定する方法について説明します。

手順

ステップ1 [Report Config]> [Notification Limits]を選択します。

[Set Limits for Notification] ウィンドウが表示されます。

ステップ2 [Daily QoS Parameters]領域に、最高品質コールと低品質コールのしきい値を入力します。

しきい値は、すべてのコールにおける割合(%)の形で適用されます。このしきい値を超えると、 管理者に電子メール警告が送信されます。最高品質コールのデフォルトは、20%未満です。これ は、最高品質コールが1日間のすべてのコールの20%未満であった場合、警告が送信されること を意味します。低品質コールのデフォルトは、30%超過です。これは、低品質コールが1日間のす べてのコールの30%を超えた場合、警告が送信されることを意味します。

- ステップ3 [Daily Charge Limit]領域に、(ドル、フラン、ポンドなどの)通貨を単位とする数値を入力します。 システム内のいずれかのユーザの料金がこの値を超えた場合は、管理者に電子メール警告が送信されます。
- **ステップ4** [Update]ボタンをクリックします。

変更内容は、ただちに有効になります。新しい値は、次回に警告が送信されるときに使用されます。

#### 追加情報

P.4-12の「関連トピック」を参照してください。

# 関連トピック

- CAR システム パラメータの設定 (P.3-2)
- レポート自動生成の有効化とカスタマイズ (P.4-8)
- メール サーバのパラメータの設定 (P.3-2)
- 電子メールによる警告の有効化と無効化(P.4-10)
- メール サーバのパラメータの設定 (P.3-2)
- CAR システム スケジューラの設定 (P.3-8)
- 評価エンジンの設定(P.4-2)
- QoS 値の定義(P.4-6)
- CAR システム データベースの設定 (P.3-14)
- 基本レートと接続時間の設定(P.4-2)
- コールコストへの時刻の算入(P.4-3)
- コールコストへの音声品質の算入 (P.4-5)
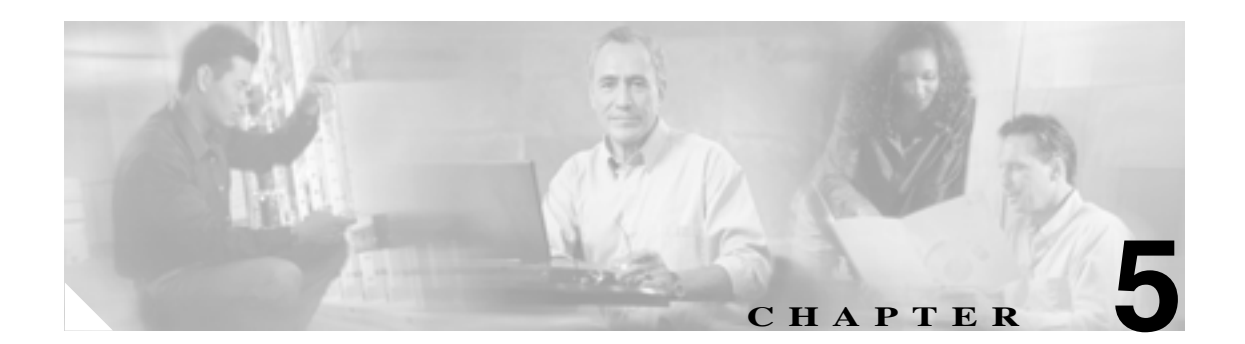

## CAR ユーザ レポートの設定

CAR には次の3 レベルのユーザに対応したレポート機能があります。

- 管理者:ロード バランシング、システム パフォーマンス、およびトラブルシューティングに 役立つシステム レポートを生成します。
- マネージャ:予算編成またはセキュリティを目的とする場合や、コールの音声品質を判断する 場合のコールモニタリングに役立つユーザ、部門、および QoS に関するレポートを生成します。
- ユーザ:自分のコールに関する課金情報レポートを生成します。

この章は次の内容で構成されています。

- 課金情報の設定 (P.5-2)
- 上位 N 件のレポートの設定 (P.5-5)
- Cisco Unified CallManager Assistant 使用状況レポートの設定(P.5-12)
- Cisco IP Phone サービス レポート ( P.5-15 )
- レポートのメール送信(P.5-16)
- ユーザの検索 (P.5-18)
- 関連トピック(P.5-19)

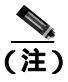

ユーザの職責によっては、この章で説明する各レポートへのアクセス権が与えられていない場合が あります。

### 課金情報の設定

個別の課金情報は、管理者の指定した日付範囲におけるコール情報を提供します。システムが自動 的に生成したレポートを表示することもできれば、新しいレポートを生成することもできます。 CAR 管理者だけがレポートの自動生成をスケジュールできます。管理者である場合、詳細について は P.3-8 の「CAR システム スケジューラの設定」を参照してください。

部門の課金情報は、コール情報と QoS 評価を提供します。マネージャである場合は、マネージャへのレポート対象となるすべてのユーザ、または選択した特定のユーザによって発信されたコールについて、要約レポートまたは詳細レポートを生成できます。

CAR 管理者である場合は、システム内の一部またはすべてのユーザが発信したコールについて、要約レポートまたは詳細レポートを生成できます。このレポートは、すべてのコールをシステム全体のユーザレベルごとに追跡するのに役立ちます。

この項では、次の手順について説明します。

- 個別の課金情報レポートの設定(P.5-2)
- 部門の課金情報レポートの設定(P.5-3)

### 個別の課金情報レポートの設定

この項では、ユーザ、マネージャ、および管理者に関する要約情報や詳細情報を、表示またはメールで送信する方法について説明します。

#### 手順

- ステップ1 次のいずれかを実行します。
  - ユーザまたはマネージャである場合は、[Bills]>[Individual]を選択します。
  - CAR 管理者である場合は、[User Reports]>[Bills]>[Individual]を選択します。

[Individual Bill] ウィンドウが表示されます。

ステップ2 [Report Type]フィールドで、[Summary]または[Detail]を選択します。

要約レポートは、選択した期間のすべてのコールの要約を提供します(発信されたコールの合計数 および発生した料金)。詳細レポートは、選択した期間のすべてのコールのコール タイプを提供し ます([Internal] [Local] [Long Distance] [International] または [On Net])。

**ステップ3** [Available Reports]フィールドで、自動生成されたレポートを選択し(使用可能な場合)、ステップ 6 に進みます。または、デフォルトの [Generate New Report]を使用して、ステップ4 に進みます。

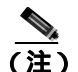

注) CAR 管理者としてログインしている場合だけ、自動生成されたレポートを選択できます。 マネージャまたはユーザとしてログインしている場合は、自動生成されたレポートはド ロップダウン リスト ボックスに表示されません。

CAR 管理者としてログインしている場合だけ、生成済みのレポートを選択できます。CAR 管理者 以外のユーザ(マネージャ レベルのユーザと個々のユーザ)は、スクロール ダウン リストにある 生成済みレポートを表示できません。

ステップ4 コール情報を表示する期間の日付範囲を選択します。

Cisco Unified CallManager CDR Analysis and Reporting アドミニストレーション ガイド

- ステップ5 Comma Separated Value (CSV; カンマ区切り形式)形式でレポートする場合は、[Report Format]領域で[CSV]を選択します。CSV形式のレポートはレコードの上限が 20,000件であることに注意してください。Portable Document Format (PDF)形式でレポートする場合は、[Report Format]領域で[PDF]を選択します。PDF形式のレポートはレコードの上限が 5000件であることに注意してください。
- ステップ6 [View Report] ボタンをクリックします。

レポートが表示されます。

**ステップ7** レポートをメールで送信する場合は、[Send Report]ボタンをクリックします。レポートを送信するには、P.5-16の「レポートのメール送信」で説明されている手順に従います。

#### 追加情報

P.5-19の「関連トピック」を参照してください。

### 部門の課金情報レポートの設定

Æ

注意

CAR は混雑していない時間帯にだけ使用してください。混雑した時間帯に使用すると、データ収 集機能とレポート生成機能によって、Cisco Unified CallManager システムのパフォーマンスが低下 することがあります。

この項では、部門の課金に関する要約情報や詳細情報を生成、表示、またはメールで送信する方法 について説明します。

#### 手順

- **ステップ1** 次のいずれかを実行します。
  - マネージャである場合は、[Bills]>[Department]を選択します。
  - CAR 管理者である場合は、[User Reports]>[Bills]>[Department]を選択します。

[Department Bill] ウィンドウが表示されます。

ステップ2 [Report Type]フィールドで、[Summary]または[Detail]を選択します。

要約レポートは、選択した期間のすべてのコールの要約です。要約には、コールの分類([On Net] [Internal] [Local] [Long Distance] [International] [Incoming] [Tandem] [Others])、QoS 情 報、発信されたコールの合計数、および発生した料金が含まれます。詳細レポートは、選択した期 間のすべてのコールについて、コールの日付、コールの発信時刻、発信元番号(発信番号)、送信 先番号(着信番号)、コールの分類([On Net] [Internal] [Local] [Long Distance] [International] [Incoming] [Tandem]、または[Others])、QoS 情報、コールの接続時間(秒)、および CAR の評 価エンジンの設定に基づいたコールの料金に関する情報を提供します。

**ステップ3** [Available Reports]フィールドで、自動生成レポートを選択し(使用可能な場合)、ステップ 13 に 進みます。または、デフォルトの [Generate New Report]を使用して、ステップ 4 に進みます。 <u>》</u> (注)

CAR 管理者としてログインしている場合だけ、自動生成されたレポートを選択できます。 マネージャとしてログインしている場合は、自動生成されたレポートはドロップダウン リ スト ボックスに表示されません。

- **ステップ4** コール情報を表示する期間の日付範囲を選択します。
- **ステップ5** マネージャである場合は、ステップ6に進みます。CAR 管理者である場合は、ステップ10に進み ます。
- **ステップ6** すべての直接レポートを選択するには、[Select All Reportees]チェックボックスをオンにします。 [List of Reportees]に、直接レポートが示されます。
- ステップ7 レポート対象者を個別に選択するには、[List of Reportees]に示されているレポートを選択します。
- **ステップ8** [Add] ボタンをクリックします。

部門の課金情報に含まれるのは、[Selected Reportees]にリストされているユーザのみです。

- **ステップ9** 特定ユーザのレポート対象者を表示するには、ユーザを選択して[Down]ボタンをクリックします。 選択したユーザに対するすべてのレポート対象者が表示されます。
- **ステップ 10** CAR 管理者である場合は、[Select All Users]チェックボックスをオンにして、すべてのユーザを 含めます。マネージャである場合は、ステップ 12 に進みます。
- **ステップ11** 個々のユーザを選択するには、レポートに含めるユーザのユーザ ID を [User ID] フィールドに入力します。[Add] ボタンをクリックします。

また、提供されている検索機能を使用することもできます。検索機能の使用方法については、P.5-18の「ユーザの検索」を参照してください。

- **ステップ12** Comma Separated Value (CSV; カンマ区切り形式)形式でレポートする場合は、[Report Format]領域で[CSV]を選択します。CSV形式のレポートはレコードの上限が20,000件であることに注意してください。Portable Document Format (PDF)形式でレポートする場合は、[Report Format]領域で[PDF]を選択します。PDF形式のレポートはレコードの上限が5000件であることに注意してください。
- ステップ 13 [ View Report ] ボタンをクリックします。

レポートが表示されます。

**ステップ14** レポートをメールで送信する場合は、[Send Report]ボタンをクリックします。レポートを送信するには、P.5-16の「レポートのメール送信」で説明されている手順に従います。

#### 追加情報

P.5-19の「関連トピック」を参照してください。

Cisco Unified CallManager CDR Analysis and Reporting アドミニストレーション ガイド

### 上位 N 件のレポートの設定

料金別の上位N件は、指定した日付範囲の間に課金が多かった上位のユーザを最高のものから順番 にレポートします。マネージャである場合は、指定した期間中に、マネージャへのレポート対象と なるユーザが発信したすべてのコールで課金の大きいものが、最高のものから順番にリストされま す。CAR 管理者である場合、このレポートには、指定した期間中にシステム上のすべてのユーザが 発信したすべてのコールで課金の大きいものが、最高のものから順番に示されます。それぞれの上 位N件レポートに2~3のオプションを指定することで、上位N件のユーザ、送信先、コール、ま たは内線を表示できます。

接続時間別の上位N件は、指定する期間中にコールの接続時間が長かった上位のユーザを最長のものから順番にレポートします。マネージャの場合、レポートには選択した日付範囲の間にコール時間が長かった、マネージャへのレポート対象者になっている上位のユーザが最長のものから順番に リストされます。CAR管理者の場合、レポートには選択した日付範囲の間にコール時間が長かった 上位のユーザが最長のものから順番にリストされます。

コール数別の上位N件は、指定する期間中に発着信回数が多かった上位のコールをユーザ別に最多 のものから順番にレポートします。マネージャの場合、レポートには選択した日付範囲の間にコー ル数が多かった上位のコールがユーザ別に最多のものから順番にリストされます。CAR管理者の場 合、レポートには回数が多かった上位のコールがシステム内のユーザごとに最多のものから順番に リストされます。

この項では、次のトピックを取り上げます。

- 料金別上位 N 件のレポートの設定 (P.5-5)
- コール数別上位 N 件のレポートの設定 (P.5-10)
- コール数別上位 N 件のレポートの設定 (P.5-10)

### 料金別上位 N 件のレポートの設定

この項では、コストを基準として分類した上位 N 件のコールについて、レポートを生成、表示、またはメールで送信する方法について説明します。

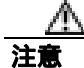

CAR は混雑していない時間帯にだけ使用してください。混雑した時間帯に使用すると、データ収 集機能とレポート生成機能によって、Cisco Unified CallManager システムのパフォーマンスが低下 することがあります。

#### 手順

ステップ1 次のいずれかを実行します。

- マネージャである場合は、[Top N]>[By Charge]を選択します。
- CAR 管理者である場合は、[User Reports]>[Top N]>[By Charge]を選択します。

[Top N Charge] ウィンドウが表示されます。

ステップ2 [Select Call Types] 領域で、レポートに含めるコール タイプのチェックボックスをオンにします。 これらのチェックボックスが表示されるのは、ステップ 4 の説明に従って、[Available Reports] ド ロップダウン リスト ボックスから[Generate New Report]を選択した場合のみです。表 5-1 で、コー ル タイプについて説明します。 <u>。 ヒント</u>

すべてのチェックボックスをオンにするには、[Select All]をクリックします。すべての チェックボックスをオフにするには、[Clear All]をクリックします。

### 表 5-1 料金別上位 N 件のコール タイプ

| コール タイプ       | 説明                                                                                                    |
|---------------|----------------------------------------------------------------------------------------------------|
| On Net        | 1 つの Cisco Unified CallManager ネットワークで発信され、トランク経由<br>で送出されて、別の Cisco Unified CallManager ネットワークで終端する発<br>信コール。CAR を生成する目的で、発信コールが [CAR dial plan<br>configuration]ウィンドウで On Net に設定されている場合はすべて On Net<br>コールに分類できます。P.3-3 の「ダイヤル プランの設定」を参照してく<br>ださい。 |
| Internal      | Cisco Unified CallManager ネットワークで発信され、同じ Cisco Unified CallManager ネットワーク内で終端する (ゲートウェイを使用しない) クラスタ内コール                                                                                                    |
| Local         | Public Switched Telephone Network (PSTN; 公衆電話交換網)を経由して、<br>市外局番を付けずに指定した番号や、ローカル エリア コードのいずれか<br>を含む番号にルーティングされる市内電話                                                                                                    |
| Long Distance | Cisco Unified CallManager ネットワークで発信され PSTN 経由で送出される長距離電話                                                                                                    |
| International | Cisco Unified CallManager ネットワークで発信され PSTN 経由で送出される国際電話                                                                                                    |
| Incoming      | Cisco Unified CallManager ネットワークの外部で発信され、ゲートウェイ<br>を経由して Cisco Unified CallManager ネットワークに入ってきた着信コー<br>ル                                                                                                    |
| Tandem        | Cisco Unified CallManager ネットワークの外部で発信され、ゲートウェイ<br>を経由して Cisco Unified CallManager ネットワークに入り、さらに Cisco<br>Unified CallManager ネットワークから発信されゲートウェイ経由で転送さ<br>れた発信コール                                                                                      |
| Others        | フリーダイヤル番号や 911 などの緊急呼び出しを含むその他のすべての<br>発信コール                                                                                                    |

ステップ3 [Report Type]フィールドで、表 5-2の説明に従ってレポート タイプを選択します。

### 表 5-2 料金別上位 N件のレポート タイプ

| レポート タイプ            | 説明                                |
|---------------------|-----------------------------------|
| By Individual Users | このレポートには、課金の多かった上位のユーザが最高のものから順番に |
|                     | リストされます。                          |
| By Destinations     | このレポートには、課金の多かった上位の送信先が最多のものから順番に |
|                     | リストされます。                          |
| By All Calls        | このデフォルト レポートには、課金の多かった上位のコールが最多のも |
|                     | のから順番にリストされます。                    |

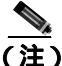

- E) 料金別上位 N 件の送信先レポートには、課金の多かった上位の送信先が最高のものから順番に示されます。同じ送信先番号へのコールでもコール分類が異なる場合は(たとえば、一部は[Internal]で他の一部は[Incoming])、これらのレポートでは個別に処理され一覧されます。
- **ステップ4** [Available Reports]フィールドで、自動生成レポートを選択し(使用可能な場合)、ステップ8に進みます。または、デフォルトの[Generate New Report]を使用して、ステップ5に進みます。

<u>》</u> (注)

- CAR 管理者としてログインしている場合だけ、自動生成されたレポートを選択できます。
   マネージャとしてログインしている場合は、自動生成されたレポートはドロップダウン リスト ボックスに表示されません。
- **ステップ5** レポートに表示するレコードの数を [No of Records] フィールドに入力します。デフォルト値は 5 です。
- ステップ6 レポートを生成する期間の日付範囲を選択します。
- ステップ7 Comma Separated Value (CSV; カンマ区切り形式)形式でレポートする場合は、[Report Format]領域で[CSV]を選択します。CSV形式のレポートはレコードの上限が20,000件であることに注意してください。Portable Document Format (PDF)形式でレポートする場合は、[Report Format]領域で[PDF]を選択します。PDF形式のレポートはレコードの上限が5000件であることに注意してください。
- ステップ8 [View Report] ボタンをクリックします。

レポートが表示されます。

**ステップ9** レポートをメールで送信する場合は、[Send Report]ボタンをクリックします。レポートを送信するには、P.5-16の「レポートのメール送信」で説明されている手順に従います。

#### 追加情報

P.5-19の「関連トピック」を参照してください。

### 接続時間別上位 N 件のレポートの設定

この項では、接続時間を基準として分類した上位 N 件のコールに関するレポートを生成、表示、またはメールで送信する方法について説明します。

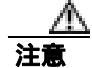

CAR は混雑していない時間帯にだけ使用してください。混雑した時間帯に使用すると、データ収 集機能とレポート生成機能によって、Cisco Unified CallManager システムのパフォーマンスが低下 することがあります。

#### 手順

ステップ1 次のいずれかを実行します。

- マネージャである場合は、[Top N]>[By Duration]を選択します。
- CAR 管理者である場合は、[User Reports]>[Top N]>[By Duration]を選択します。

[Top N Duration] ウィンドウが表示されます。

ステップ2 [Select Call Types] 領域で、レポートに含めるコール タイプのチェックボックスをオンにします。 これらのチェックボックスが表示されるのは、ステップ 4 の説明に従って、[Available Reports] ド ロップダウン リスト ボックスから[Generate New Report]を選択した場合のみです。表 5-3 で、コー ル タイプについて説明します。

| コール タイプ       | 説明                                                                                                    |
|---------------|----------------------------------------------------------------------------------------------------|
| On Net        | 1 つの Cisco Unified CallManager ネットワークで発信され、トランク経由<br>で送出されて、別の Cisco Unified CallManager ネットワークで終端する発<br>信コール。CAR を生成する目的で、発信コールが [CAR dial plan<br>configuration]ウィンドウで On Net に設定されている場合はすべて On Net<br>コールに分類できます。P.3-3 の「ダイヤル プランの設定」を参照してく<br>ださい。 |
| Internal      | Cisco Unified CallManager ネットワークで発信され、同じ Cisco Unified<br>CallManager ネットワーク内で終端する (ゲートウェイを使用しない) ク<br>ラスタ内コール                                                                                                    |
| Local         | Public Switched Telephone Network (PSTN; 公衆電話交換網)を経由して、<br>市外局番を付けずに指定した番号や、ローカル エリア コードのいずれか<br>を含む番号にルーティングされる市内電話                                                                                                    |
| Long Distance | Cisco Unified CallManager ネットワークで発信され PSTN 経由で送出され<br>る長距離電話                                                                                                    |
| International | Cisco Unified CallManager ネットワークで発信され PSTN 経由で送出される国際電話                                                                                                    |
| Incoming      | Cisco Unified CallManager ネットワークの外部で発信され、ゲートウェイ<br>を経由して Cisco Unified CallManager ネットワークに入ってきた着信コー<br>ル                                                                                                    |
| Tandem        | Cisco Unified CallManager ネットワークの外部で発信され、ゲートウェイ<br>を経由して Cisco Unified CallManager ネットワークに入り、さらに Cisco<br>Unified CallManager ネットワークから発信されゲートウェイ経由で転送さ<br>れた発信コール                                                                                      |
| Others        | フリーダイヤル番号や 911 などの緊急呼び出しを含むその他のすべての<br>発信コール                                                                                                    |

### 表 5-3 接続時間別上位 N件のコール タイプ

**ステップ3** [Report Type] フィールドで、表 5-4 の説明に従ってレポート タイプを選択します。

| レポート タイプ            | 説明                                |
|---------------------|-----------------------------------|
| By Individual Users | このレポートには、接続時間の長かった上位のユーザが最長のものから順 |
|                     | 番にリストされます。                        |
| By Destinations     | このレポートには、接続時間の長かった上位の送信先が最長のものから順 |
|                     | 番にリストされます。                        |
| By All Calls        | このレポートには、接続時間の長かった上位のコールが最長のものから順 |
|                     | 番にリストされます。                        |

### 表 5-4 接続時間別上位 N件のレポート タイプ

- (注) 接続時間別上位 N 件の送信先レポートには、コールの接続時間が長かった上位の送信先が 最高のものから順番に示されます。同じ送信先番号へのコールでもコール分類が異なる場 合は(たとえば、一部は[Internal]で他の一部は[Incoming])、これらのレポートでは個 別に処理され一覧されます。
- **ステップ4** [Available Reports]フィールドで、自動生成レポートを選択し(使用可能な場合)、ステップ8に進みます。または、デフォルトの[Generate New Report]を使用して、ステップ5に進みます。

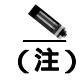

-CAR 管理者としてログインしている場合だけ、自動生成されたレポートを選択できます。 マネージャとしてログインしている場合は、自動生成されたレポートはドロップダウン リ スト ボックスに表示されません。

- **ステップ5** レポートに表示するレコードの数を [No of Records] フィールドに入力します。デフォルト値は 5 です。
- **ステップ6** レポートを生成する期間の日付範囲を選択します。
- ステップ7 Comma Separated Value (CSV; カンマ区切り形式)形式でレポートする場合は、[Report Format]領域で[CSV]を選択します。CSV形式のレポートはレコードの上限が 20,000件であることに注意してください。Portable Document Format (PDF)形式でレポートする場合は、[Report Format]領域で[PDF]を選択します。PDF形式のレポートはレコードの上限が 5000件であることに注意してください。
- ステップ8 [View Report] ボタンをクリックします。

レポートが表示されます。

**ステップ9** レポートをメールで送信する場合は、[Send Report]ボタンをクリックします。レポートを送信するには、P.5-16の「レポートのメール送信」で説明されている手順に従います。

### 追加情報

P.5-19の「関連トピック」を参照してください。

### コール数別上位 N 件のレポートの設定

この項では、回数を基準として分類した上位 N 件のコールについて、レポートを生成、表示、また はメールで送信する方法について説明します。

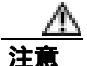

CAR は混雑していない時間帯にだけ使用してください。混雑した時間帯に使用すると、データ収 集機能とレポート生成機能によって、Cisco Unified CallManager システムのパフォーマンスが低下 することがあります。

### 手順

**ステップ1** 次のいずれかを実行します。

- マネージャである場合は、[Top N]>[By Number of Calls]を選択します。
- CAR 管理者である場合は、[User Reports]>[Top N]>[By Number of Calls]を選択します。

[Top N Number of Calls] ウィンドウが表示されます。

ステップ2 [Select Call Types] 領域で、レポートに含めるコール タイプのチェックボックスをオンにします。 これらのチェックボックスが表示されるのは、ステップ 4 の説明に従って、[Available Reports]ド ロップダウン リスト ボックスから[Generate New Report]を選択した場合のみです。表 5-5 で、コー ル タイプについて説明します。

表 5-5 コール数別上位 N 件のコール タイプ

| コール タイプ       | 説明                                                                                                    |
|---------------|----------------------------------------------------------------------------------------------------|
| On Net        | 1 つの Cisco Unified CallManager ネットワークで発信され、トランク経由で送出されて、別の Cisco Unified CallManager ネットワークで終端する発信コール。CAR を生成する目的で、発信コールが [ CAR dial plan configuration ] ウィンドウで On Net に設定されている場合はすべて On Net コールに分類できます。P.3-3 の「ダイヤル プランの設定」を参照してください。 |
| Internal      | Cisco Unified CallManager ネットワークで発信され、同じ Cisco Unified CallManager ネットワーク内で終端する (ゲートウェイを使用しない) クラス<br>タ内コール                                                                                                    |
| Local         | Public Switched Telephone Network (PSTN; 公衆電話交換網)を経由して、市<br>外局番を付けずに指定した番号や、ローカル エリア コードのいずれかを含む<br>番号にルーティングされる市内電話                                                                                                    |
| Long Distance | Cisco Unified CallManager ネットワークで発信され PSTN 経由で送出される長<br>距離電話                                                                                                    |
| International | Cisco Unified CallManager ネットワークで発信され PSTN 経由で送出される国際電話                                                                                                    |
| Incoming      | Cisco Unified CallManager ネットワークの外部で発信され、ゲートウェイを経由して Cisco Unified CallManager ネットワークに入ってきた着信コール                                                                                                    |
| Tandem        | Cisco Unified CallManager ネットワークの外部で発信され、ゲートウェイを経由して Cisco Unified CallManager ネットワークに入り、さらに Cisco Unified CallManager ネットワークから発信されゲートウェイ経由で転送された発信<br>コール                                                                              |
| Others        | フリーダイヤル番号や 911 などの緊急呼び出しを含むその他のすべての発信<br>コール                                                                                                    |

Cisco Unified CallManager CDR Analysis and Reporting アドミニストレーション ガイド

ステップ3 [Report Type]フィールドで、表 5-6の説明に従ってレポート タイプを選択します。

表 5-6 コール数別上位 N 件のレポート タイプ

| レポート タイプ            | 説明                                   |
|---------------------|--------------------------------------|
| By Individual Users | このレポートには、コール数の多かった上位のユーザが最多のものから順    |
|                     | 番にリストされます。                           |
| By Extensions       | このレポートには、グループ (マネージャの場合)またはシステム (CAR |
|                     | 管理者の場合)でコールの発着信回数が多かった上位の内線が、最多のも    |
|                     | のから順番にリストされます。                       |

**ステップ4** [Available Reports]フィールドで、自動生成レポートを選択し(使用可能な場合)、ステップ8に進みます。または、デフォルトの[Generate New Report]を使用して、ステップ5に進みます。

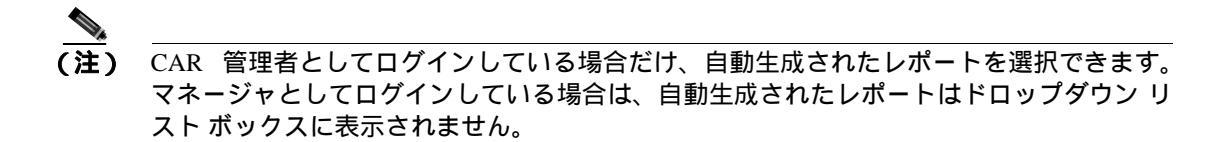

- **ステップ5** レポートに表示するレコードの数を [No of Records] フィールドに入力します。デフォルト値は 5 です。
- ステップ6 レポートを生成する期間の日付範囲を選択します。
- ステップ7 Comma Separated Value (CSV; カンマ区切り形式)形式でレポートする場合は、[Report Format]領域で[CSV]を選択します。CSV形式のレポートはレコードの上限が20,000件であることに注意してください。Portable Document Format (PDF)形式でレポートする場合は、[Report Format]領域で[PDF]を選択します。PDF形式のレポートはレコードの上限が5000件であることに注意してください。
- ステップ8 [View Report] ボタンをクリックします。

レポートが表示されます。

**ステップ9** レポートをメールで送信する場合は、[Send Report]ボタンをクリックします。レポートを送信するには、P.5-16の「レポートのメール送信」で説明されている手順に従います。

#### 追加情報

P.5-19の「関連トピック」を参照してください。

### Cisco Unified CallManager Assistant 使用状況レポートの設定

CAR は、次の Cisco Unified CallManager ユーザに関するコール完了使用状況レポートを提供します。 ユーザには、マネージャおよびマネージャのコールを管理する設定済み / 割り当て済みのアシスタ ントが該当します。CAR 管理者だけが Cisco Unified Communications Manager Assistant レポートを生 成できます。Cisco Unified CallManager メニューを使用すると、姓や名の一部分または全体を条件と した簡単な検索機能を使用して、マネージャまたはアシスタントのすべてまたは一部を選択できま す。これらのレポートは、PDF 形式または CSV 形式でオンデマンドで生成し、電子メールで送信 することができます。また、時刻範囲を選択して、詳細レベルまたは要約レベルのレポートを生成 することもできます。

マネージャレポートに含まれている可能性があるのは、マネージャが自分で処理したコールのみ、 アシスタントがマネージャの代理で処理したコールのみ、またはこれらの両方の条件を満たすコー ルです。マネージャの要約レポートには、各タイプのコール数およびコールの合計数が、アシスタ ント(およびマネージャ)ごとの接続時間とともに示されます。マネージャの詳細レポートには、 日付、発信時刻、発信元番号、送信先番号、コールの分類、および接続時間がコールごとにすべて のアシスタント(およびマネージャ)について示され、マネージャの最終的な接続時間合計が示さ れます。

アシスタントレポートに含まれている可能性があるのは、アシスタントが自分で処理したコールの み、アシスタントがマネージャの代理で処理したコールのみ、またはこれらの両方の条件を満たす コールです。アシスタントの要約レポートには、各タイプのコール数およびコールの合計数が、マ ネージャ(およびアシスタント)ごとの接続時間とともに示されます。アシスタントの詳細レポー トには、日付、発信時刻、発信元番号、送信先番号、コールの分類、および接続時間がコールごと にすべてのマネージャ(およびアシスタント)、およびアシスタントについて示され、アシスタン トの累積接続時間の合計が示されます。

この項では、次の手順について説明します。

- Cisco Unified CallManager Assistant のマネージャのコール使用状況レポートの設定(P.5-12)
- Cisco Unified CallManager Assistant のアシスタントのコール使用状況レポートの設定(P.5-13)

### Cisco Unified CallManager Assistant のマネージャのコール使用状況レポートの設定

この項では、Cisco Unified CallManager Assistantのマネージャのコール使用状況レポートを生成する方法について説明します。CAR管理者だけがこれらのレポートを生成できます。

注意

CAR は混雑していない時間帯にだけ使用してください。混雑した時間帯に使用すると、データ収 集機能とレポート生成機能によって、Cisco Unified CallManager システムのパフォーマンスが低下 することがあります。

### 手順

ステップ1 [User Reports] > [Cisco Unified CallManager Assitant] > [Manager Call Usage]を選択します。

[Call Usage for Manager] ウィンドウが表示されます。

ステップ2 [Report Type]ドロップダウンリストから、[Summary]または[Detail]のどちらかを選択します。

- **ステップ3** [Calls handled by] ドロップダウン リスト ボックスから、[Manager] [Assistant for Manager] または [Manager & Assistant for Manager] を選択します。
- ステップ4 コール情報を表示する期間の日付範囲を選択します。
- **ステップ5** [Select Manager(s)]ボックスで、[Select All Manager(s)]チェックボックスをオンにし、マネージャの ID を入力します。または、[Select Manager(s)]リンクをクリックしてマネージャの ID を検索し、ID を [Manager Id]フィールドに入力します。
- **ステップ6** [Add]をクリックします。

選択した ID が [Selected Manager(s)] ボックスに表示されます。

ステップ7 Comma Separated Value (CSV; カンマ区切り形式)形式でレポートする場合は、[Report Format]領域で[CSV]を選択します。CSV形式のレポートはレコードの上限が20,000件であることに注意してください。Portable Document Format (PDF)形式でレポートする場合は、[Report Format]領域で[PDF]を選択します。PDF形式のレポートはレコードの上限が5000件であることに注意してください。

レポートが表示されます。

**ステップ8** レポートをメールで送信する場合は、[Send Report]ボタンをクリックします。レポートを送信するには、P.5-16の「レポートのメール送信」で説明されている手順に従います。

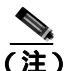

E) マネージャを Selected Manager(s) リストから削除するには、ID を選択して [ Remove ] をク リックします。リストからすべてのマネージャを削除するには、[ Remove All ] をクリック します。

### 追加情報

P.5-19の「関連トピック」を参照してください。

### Cisco Unified CallManager Assistant のアシスタントのコール使用状況レポートの設定

この項では、Cisco Unified CallManager Assistantのアシスタントのコール使用状況レポートを生成する方法について説明します。CAR 管理者だけがこれらのレポートを生成できます。

注意

CAR は混雑していない時間帯にだけ使用してください。混雑した時間帯に使用すると、データ収 集機能とレポート生成機能によって、Cisco Unified CallManager システムのパフォーマンスが低下 することがあります。

手順

ステップ1 [User Reports]>[Cisco Unified CallManager Assistant]>[Assistant Call Usage]を選択します。

[Call Usage for Assistant] ウィンドウが表示されます。

Cisco Unified CallManager CDR Analysis and Reporting アドミニストレーション ガイド

- ステップ2 [Report Type]ドロップダウンリストから、[Summary]または[Detail]のどちらかを選択します。
- **ステップ3** [Calls handled by] ドロップダウン リスト ボックスから、[Assistant] [Assistant for Manager] または [Assistant & Assistant for Manager] を選択します。
- ステップ4 コール情報を表示する期間の日付範囲を選択します。
- **ステップ5** [Select Assistant(s)] ボックスで、**[Select All Assistant**(s)] チェックボックスをオンにし、アシスタントの ID を入力します。または、**[Select Assistant**(s)] リンクをクリックしてアシスタントの ID を 検索し、ID を [Assistant Id] フィールドに入力します。
- **ステップ6** [Add]をクリックします。

選択した ID が [Selected Assistant(s)] ボックスに表示されます。

- ステップ7 Comma Separated Value (CSV; カンマ区切り形式)形式でレポートする場合は、[Report Format]領域で[CSV]を選択します。CSV形式のレポートはレコードの上限が20,000件であることに注意してください。Portable Document Format (PDF)形式でレポートする場合は、[Report Format]領域で[PDF]を選択します。PDF形式のレポートはレコードの上限が5000件であることに注意してください。
- ステップ8 [View Report] ボタンをクリックします。

レポートが表示されます。

**ステップ9** レポートをメールで送信する場合は、[Send Report]ボタンをクリックします。レポートを送信するには、P.5-16の「レポートのメール送信」で説明されている手順に従います。

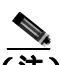

(注) アシスタントを Selected Assistant(s) リストから削除するには、IDを選択して[Remove]を クリックします。リストからすべてのアシスタントを削除するには、[Remove All]をク リックします。

#### 追加情報

P.5-19の「関連トピック」を参照してください。

## Cisco IP Phone サービス レポート

CAR 管理者だけが Cisco IP Phone サービス レポートを生成できます。選択した Cisco Unified IP Phone サービス、選択した各サービスに登録されているユーザの数、および選択した各サービスの使用率を示すレポートを生成できます。

特定の Cisco Unified IP Phone サービスの使用状況を示すレポートを生成するには、次の手順に従います。

CAR は混雑していない時間帯にだけ使用してください。混雑した時間帯に使用すると、データ収 集機能とレポート生成機能によって、Cisco Unified CallManager システムのパフォーマンスが低下 することがあります。

### 手順

ステップ1 [User Reports]>[Cisco IP Phone Services]を選択します。

[Cisco IP Phone Services]ウィンドウに、システム内に設定されているすべての Cisco Unified IP Phone サービスのリストが表示されます。

- **ステップ2** [List of Cisco IP Phone Services]領域で、レポートに含めるサービスを選択します。
- **ステップ3** 右矢印をクリックして、選択したサービスを [Selected Cisco IP Phone Services] ボックスに追加します。

このボックスにリストされているすべてのサービスが、生成するレポートに含まれます。

ステップ4 Comma Separated Value (CSV; カンマ区切り形式)形式でレポートする場合は、[Report Format]領域で[CSV]を選択します。CSV形式のレポートはレコードの上限が 20,000 件であることに注意してください。Portable Document Format (PDF)形式でレポートする場合は、[Report Format]領域で[PDF]を選択します。PDF形式のレポートはレコードの上限が 5000 件であることに注意してください。

レポートが表示されます。

**ステップ5** レポートをメールで送信する場合は、[Send Report]ボタンをクリックします。レポートを送信するには、P.5-16の「レポートのメール送信」で説明されている手順に従います。

### 追加情報

P.5-19の「関連トピック」を参照してください。

### レポートのメール送信

CAR では、すべてのレポートを電子メールで送信することができます。CAR の任意のレポート ウィンドウから、レポートをメールで送信できます。また、まずレポートを表示してから、その後で送信することもできます。

### 開始する前に

レポートを電子メールで送信するには、まず、有効な Mail Parameters を設定します。Mail Parameters を使用すると、システム内の電子メール サーバを使用して、CAR で電子メールを送信できるようになります。詳細については、P.3-2 の「メール サーバのパラメータの設定」を参照してください。 また、生成するレポートの詳細も設定します。次の各項を参照してください。

- 課金情報の設定 (P.5-2)
- 上位 N 件のレポートの設定 (P.5-5)
- Cisco IP Phone  $\forall \forall z \lor \forall \land (P.5-15)$
- Cisco Unified CallManager Assistant 使用状況レポートの設定 (P.5-12)
- CAR システム レポートの設定 (P.6-1)
- CAR デバイス レポートの設定 (P.7-1)
- CDR 検索の設定 (P.8-1)

この項では、CAR レポートをメールで送信する方法について説明します。

#### 手順

**ステップ1** 任意の CAR レポート ウィンドウで、またはレポートを表示した後に、[Send Report] ボタンをク リックします。

[Mail To]ウィンドウが表示されます。

- ステップ2 レポートの送信先となるユーザの電子メール ID を入力します。
- **ステップ3**[To]ボタンをクリックすると、ユーザを検索できます。

[User Search] ウィンドウが表示されます。

**ステップ4** [First Name]フィールドと[Last Name]フィールドにユーザの姓や名を入力し、[Search]ボタン をクリックします。

> 同じページに[User Search Results]ウィンドウが表示され、入力した検索条件に一致するすべての ユーザがリストされます。

**ステップ5** レポートの送信先にするユーザの行で、[Select]リンクをクリックします。

選択したユーザが、[Mail To]ウィンドウの[To]フィールドに追加されます。このレポートのコ ピーの送信先にするユーザのリストに、ユーザをさらに追加するには、この手順を繰り返します。

**ステップ6** ユーザをすべて追加したら、[User Search]ウィンドウの[Close]ボタンをクリックします。

[Search Users] ウィンドウにリストされているユーザが、[Mail To]ウィンドウの[To]フィール ドにコピーされます。

- **ステップ7** ユーザを [Cc] フィールドに追加するには、[Cc] ボタンをクリックし、ステップ4~ステップ6 で説明した手順に従います。
- ステップ8 [Subject]フィールドに、メッセージの題名を入力します(オプション)。
- ステップ9 [Message]領域に、メッセージを入力します(オプション)。
- ステップ10 レポートを送信するには、[Send]ボタンをクリックします。

### 追加情報

P.5-19の「関連トピック」を参照してください。

### ユーザの検索

CAR の多くのレポートでは、ユーザを検索できるように検索機能を提供しています。検索をサポートしている CAR レポートは、次のとおりです。

- ユーザレポート:部門の課金情報、個別の課金情報、料金別上位N件、接続時間別上位N件、 コール数別上位N件、Cisco Unified CallManager Assistant、およびCisco IP Phone サービス
- システム レポート: QoS 詳細、内線別のトラフィック要約
- 生成可能なレポートは、すべて [Send Report]ボタンでメール送信することができます。

#### 開始する前に

P.5-18の「ユーザの検索」に示すいずれかのウィンドウを使用している必要があります。 この項では、ユーザを検索する方法について説明します。

### 手順

ステップ1 [Search Users] リンクをクリックします。

[User Search] ウィンドウが表示されます。

**ステップ2** [First Name]フィールドと[Last Name]フィールドにユーザの姓や名を入力し、[Search]ボタン をクリックします。

同じウィンドウに [User Search Results]ウィンドウが表示され、入力した検索条件に一致するすべてのユーザがリストされます。

ステップ3 必要なユーザの行で、[Select]リンクをクリックします。

選択したユーザが、[User Search]ウィンドウの[List of Users]に追加されます。ユーザをさらに 追加するには、この手順を繰り返します。

ステップ4 ユーザをすべて追加したら、[User Search]ウィンドウの[Close]ボタンをクリックします。

#### 追加情報

P.5-19の「関連トピック」を参照してください。

### 関連トピック

- CAR ユーザ レポートの設定 (P.5-1)
- CAR システム レポートの設定 (P.6-1)
- CAR システムの設定(P.3-1)
- CAR デバイス レポートの設定 (P.7-1)
- CDR 検索の設定 (P.8-1)
- Cisco IP Phone サービス レポートの結果 (P.10-9)
- Cisco Unified CallManager Assistant 使用状況レポートの設定(P.5-12)
- Cisco Unified CallManager Assistant のマネージャのコール使用状況レポートの設定(P.5-12)
- Cisco Unified CallManager Assistant のアシスタントのコール使用状況レポートの設定(P.5-13)
- コール数別上位 N 件レポートの結果 (P.10-5)
- 料金別上位 N 件のレポートの設定(P.5-5)
- 接続時間別上位 N 件のレポートの設定 (P.5-7)
- 料金別または接続時間別上位 N 件レポートの結果 (P.10-4)
- コール数別上位 N 件のレポートの設定 (P.5-10)
- 課金情報の要約レポートの結果(P.10-2)
- 課金情報の詳細レポートの結果(P.10-3)
- 個別の課金情報レポートの設定(P.5-2)

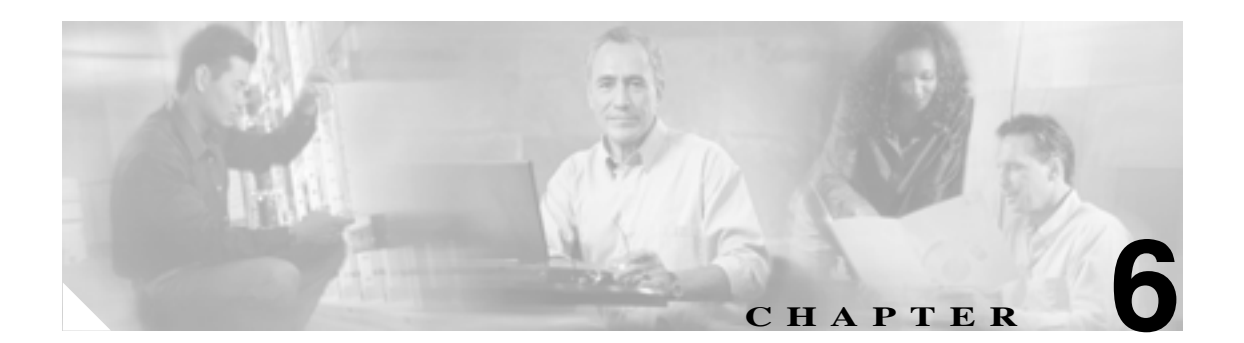

# CAR システム レポートの設定

CARには次の3レベルのユーザに対応したレポート機能があります。

- 管理者:ロード バランシング、システム パフォーマンス、およびトラブルシューティングに 役立つシステム レポートを生成します。
- マネージャ:予算編成またはセキュリティを目的とする場合や、コールの音声品質を判断する 場合のコールモニタリングに役立つユーザ、部門、および QoS に関するレポートを生成します。
- ユーザ:自分のコールに関する課金情報レポートを生成します。

この章は次の内容で構成されています。

- QoS レポートの設定 (P.6-2)
- トラフィックレポートの設定 (P.6-11)
- FAC/CMC レポートの設定 (P.6-17)
- 迷惑呼詳細レポートの設定(P.6-21)
- 優先コール要約の設定 (P.6-22)
- **システム概要の設定(P.6-24)**
- CDR エラーの設定 (P.6-25)
- 関連トピック(P.6-26)

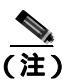

ユーザの職責によっては、この章で説明する各レポートへのアクセス権が与えられていない場合が あります。

### QoS レポートの設定

CAR 管理者だけが QoS 詳細レポートを生成します。このレポートは、指定した期間中に Cisco Unified CallManager ネットワークで発着信されたコールについて、QoS 評価を詳細に示します。

QoS 要約レポートは、マネージャまたは CAR 管理者が生成します。このレポートは、指定したコール分類および期間に関して、QoS グレードの分布を表す 2 次元の円グラフを提供します。また、コールを QoS ごとに要約した表も提供します。CDR と CMR に含まれているコール詳細、および P.4-6の「QoS 値の定義」で指定した QoS パラメータが、コールに特定の音声品質カテゴリを割り当てるときの基準になります。

システムが自動的に生成したレポートを表示することもできれば、新しいレポートを生成すること もできます。CAR 管理者だけがレポートの自動生成をスケジュールできます。詳細については、 P.3-8 の「CAR システム スケジューラの設定」を参照してください。

### QoS パラメータの演算子

表 6-1 で、QoS パラメータの演算子について説明します。

| 演算子     | 説明                                |
|---------|-----------------------------------|
| >=      | 指定した値よりも大きいか等しいジッタ、遅延、または喪失パケットに関 |
|         | してデータを生成するには、この演算子を選択します。         |
| =       | 指定した値と等しいジッタ、遅延、または喪失パケットに関してデータを |
|         | 生成するには、この演算子を選択します。               |
| <=      | 指定した値よりも小さいか等しいジッタ、遅延、または喪失パケットに関 |
|         | してデータを生成するには、この演算子を選択します。         |
| N.A.    | ジッタ、遅延、または喪失パケットのデータを排除するには、この演算子 |
|         | を選択します。                           |
| Between | ある値ともう1つの値の間にあるジッタ、遅延、または喪失パケットに関 |
|         | してデータを生成するには、この演算子を選択します。この演算子を選択 |
|         | すると、2番目のフィールドが表示され、開始値と終了値を設定すること |
|         | ができます。                            |

### 表 6-1 QoS パラメータの演算子

次の各項では、QoS 詳細レポート、要約レポート、ゲートウェイ レポート、およびコール タイプ レポートを設定する方法について説明します。

- QoS 詳細レポートの設定 (P.6-3)
- QoS 要約レポートの設定 (P.6-5)
- ゲートウェイ別 QoS レポートの設定(P.6-6)
- コール タイプ別 QoS レポートの設定 (P.6-9)

### QoS 詳細レポートの設定

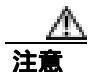

CAR は混雑していない時間帯にだけ使用してください。混雑した時間帯に使用すると、データ収 集機能とレポート生成機能によって、Cisco Unified CallManager システムのパフォーマンスが低下 することがあります。

この項では、システムの QoS に関する詳細情報を生成、表示、またはメールで送信する方法について説明します。

### 手順

ステップ1 [System Reports]>[QoS]>[Detail]を選択します。

[QoS Detail] ウィンドウが表示されます。

**ステップ2** [Select Call Types]領域で、レポートに含めるコール タイプのチェックボックスをオンにします。 表 6-2 で、コール タイプについて説明します。

表 6-2 QoS 詳細レポートのコール タイプ

| コール タイプ       | 説明                                                                                                    |
|---------------|----------------------------------------------------------------------------------------------------|
| On Net        | 1 つの Cisco Unified CallManager ネットワークで発信され、トランク経由<br>で送出されて、別の Cisco Unified CallManager ネットワークで終端する発<br>信コール。CAR を生成する目的で、発信コールが [CAR dial plan<br>configuration ]ウィンドウで On Net に設定されている場合はすべて On Net<br>コールに分類できます。P.3-3 の「ダイヤル プランの設定」を参照してく<br>ださい。 |
| Internal      | Cisco Unified CallManager ネットワークで発信され、同じ Cisco Unified<br>CallManager ネットワーク内で終端する(ゲートウェイを使用しない)ク<br>ラスタ内コール                                                                                                    |
| Local         | Public Switched Telephone Network (PSTN; 公衆電話交換網)を経由して、<br>市外局番を付けずに指定した番号や、ローカル エリア コードのいずれか<br>を含む番号にルーティングされる市内電話                                                                                                    |
| Long Distance | Cisco Unified CallManager ネットワークで発信され PSTN 経由で送出され<br>る長距離電話                                                                                                    |
| International | Cisco Unified CallManager ネットワークで発信され PSTN 経由で送出され<br>る国際電話                                                                                                    |
| Incoming      | Cisco Unified CallManager ネットワークの外部で発信され、ゲートウェイ<br>を経由して Cisco Unified CallManager ネットワークに入ってきた着信コー<br>ル                                                                                                    |
| Tandem        | Cisco Unified CallManager ネットワークの外部で発信され、ゲートウェイ<br>を経由して Cisco Unified CallManager ネットワークに入り、さらに<br>Cisco Unified CallManager ネットワークから発信されゲートウェイ経由で<br>転送された発信コール                                                                                       |
| Others        | フリーダイヤル番号や 911 などの緊急呼び出しを含むその他のすべての<br>発信コール                                                                                                    |

**ステップ3** [Select QoS]領域で、レポートに含める音声品質カテゴリのチェックボックスをオンにします。P.4-6の「QoS 値の定義」で設定するパラメータが、すべての音声品質カテゴリの基準になります。

表 6-3 QoS 詳細レポートの音声品質

| 音声品質       | 説明                                      |
|------------|-----------------------------------------|
| Good       | これらのコールの QoS は、可能な範囲で最高の品質を示します。        |
| Acceptable | これらのコールの QoS は、多少低下しているが、まだ許容範囲内に含まれます。 |
| Fair       | これらのコールの QoS は、低下しているが、まだ使用可能範囲内に含まれます。 |
| Poor       | これらのコールの QoS は、十分な品質とは言えません。            |
| NA         | これらのコールは、既定の QoS カテゴリのどの基準にも一致しません。     |

- ステップ4 QoS 情報を表示する期間の日付範囲を選択します。
- **ステップ5** [Select Users]フィールドで、すべてのユーザを選択するか、特定のユーザを検索します。すべてのユーザを選択するには、[Select All Users]チェックボックスをオンにします。個々のユーザを選択するには、ユーザ ID を [User Id]フィールドに入力し、[Add]ボタンをクリックします。

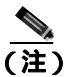

) また、提供されている検索機能を使用することもできます。P.5-18 の「ユーザの検索」を 参照してください。

- ステップ6 Comma Separated Value (CSV; カンマ区切り形式)形式でレポートする場合は、[Report Format]領域で[CSV]を選択します。CSV形式のレポートはレコードの上限が 20,000件であることに注意してください。Portable Document Format (PDF)形式でレポートする場合は、[Report Format]領域で[PDF]を選択します。PDF形式のレポートはレコードの上限が 5000件であることに注意してください。
- ステップ7 [View Report] ボタンをクリックします。

レポートが表示されます。

**ステップ8** レポートをメールで送信する場合は、[Send Report]ボタンをクリックします。レポートを送信するには、P.5-16の「レポートのメール送信」で説明されている手順に従います。

### 追加情報

P.6-26の「関連トピック」を参照してください。

### QoS 要約レポートの設定

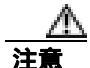

CAR は混雑していない時間帯にだけ使用してください。混雑した時間帯に使用すると、データ収 集機能とレポート生成機能によって、Cisco Unified CallManager システムのパフォーマンスが低下 することがあります。

この項では、システムの QoS に関する要約情報を生成、表示、またはメールで送信する方法について説明します。

### 手順

- ステップ1 次の手順のいずれかを実行します。
  - マネージャである場合は、[QoS]>[Summary]を選択します。
  - CAR 管理者である場合は、[System Reports]>[QoS]>[Summary]を選択します。

[QoS Summary]ウィンドウが表示されます。

**ステップ2** [Available Reports]フィールドで、自動生成レポートを選択し(使用可能な場合)、ステップ6に進みます。または、デフォルトの[Generate New Report]を使用して、ステップ3に進みます。

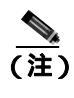

CAR 管理者としてログインしている場合だけ、自動生成されたレポートを選択できます。 マネージャとしてログインしている場合は、自動生成されたレポートはドロップダウン リ スト ボックスに表示されません。

**ステップ3** [Select Call Types]領域で、レポートに含めるコール タイプのチェックボックスをオンにします。 表 6-4 で、コール タイプについて説明します。

### 表 6-4 QoS 要約レポートのコール タイプ

| コール タイプ       | 説明                                                                                                    |
|---------------|----------------------------------------------------------------------------------------------------|
| On Net        | 1 つの Cisco Unified CallManager ネットワークで発信され、トランク経由<br>で送出されて、別の Cisco Unified CallManager ネットワークで終端する発<br>信コール。CAR を生成する目的で、発信コールが [CAR dial plan<br>configuration]ウィンドウで On Net に設定されている場合はすべて On Net<br>コールに分類できます。P.3-3 の「ダイヤル プランの設定」を参照してく<br>ださい。 |
| Internal      | Cisco Unified CallManager ネットワークで発信され、同じ Cisco Unified CallManager ネットワーク内で終端する (ゲートウェイを使用しない) クラスタ内コール                                                                                                    |
| Local         | Public Switched Telephone Network (PSTN; 公衆電話交換網)を経由して、<br>市外局番を付けずに指定した番号や、ローカル エリア コードのいずれか<br>を含む番号にルーティングされる市内電話                                                                                                    |
| Long Distance | Cisco Unified CallManager ネットワークで発信され PSTN 経由で送出される長距離電話                                                                                                    |

| コール タイプ       | 説明                                                                                                    |
|---------------|----------------------------------------------------------------------------------------------------|
| International | Cisco Unified CallManager ネットワークで発信され PSTN 経由で送出される国際電話                                                                                                    |
| Incoming      | Cisco Unified CallManager ネットワークの外部で発信され、ゲートウェイ<br>を経由して Cisco Unified CallManager ネットワークに入ってきた着信コー<br>ル                                                          |
| Tandem        | Cisco Unified CallManager ネットワークの外部で発信され、ゲートウェイ<br>を経由して Cisco Unified CallManager ネットワークに入り、さらに<br>Cisco Unified CallManager ネットワークから発信されゲートウェイ経由で<br>転送された発信コール |
| Others        | フリーダイヤル番号や 911 などの緊急呼び出しを含むその他のすべての<br>発信コール                                                                                                    |

### 表 6-4 QoS 要約レポートのコール タイプ (続き)

- **ステップ**4 ステップ 2 で [Generate New Report]を選択した場合は、レポートを生成する期間の日付範囲を入 力します。
- ステップ5 Comma Separated Value (CSV; カンマ区切り形式)形式でレポートする場合は、[Report Format]領域で[CSV]を選択します。CSV形式のレポートはレコードの上限が20,000件であることに注意してください。Portable Document Format (PDF)形式でレポートする場合は、[Report Format]領域で[PDF]を選択します。PDF形式のレポートはレコードの上限が5000件であることに注意してください。
- ステップ6 [View Report] ボタンをクリックします。

レポートが表示されます。

**ステップ7** レポートをメールで送信する場合は、[Send Report]ボタンをクリックします。レポートを送信するには、P.5-16の「レポートのメール送信」で説明されている手順に従います。

#### 追加情報

P.6-26の「関連トピック」を参照してください。

### ゲートウェイ別 QoS レポートの設定

CAR 管理者だけがゲートウェイ別 QoS レポートを生成します。このレポートは、選択したゲート ウェイにおいて、指定した期間に、選択した QoS 基準を満たしたコールの割合(%)を示します。

注意

CAR は混雑していない時間帯にだけ使用してください。混雑した時間帯に使用すると、データ収 集機能とレポート生成機能によって、Cisco Unified CallManager システムのパフォーマンスが低下 することがあります。

この項では、選択したすべてのゲートウェイについて、QoS 情報を生成、表示、またはメールで送信する方法について説明します。

### 開始する前に

P.3-5の「ゲートウェイの設定」の手順に従って、ゲートウェイを設定します。

手順

ステップ1 [System Reports]>[QoS]>[By Gateways]を選択します。

[QoS based on Gateways] ウィンドウが表示されます。

ステップ2 [Generate Reports]フィールドで、表 6-5 の説明に従って期間を選択します。

表 6-5 Generate Report フィールド

| パラメータ        | 説明                                                                                  |
|--------------|-------------------------------------------------------------------------------------|
| Hour of Day  | ステップ6で指定した期間に QoS 基準を満たしたコールの割合(%)を選択したゲートウェイごとに表示します。時間ごとの割合(%)を示しています。            |
| Day of Week  | ステップ6で指定した期間に QoS 基準を満たしたコールの割合(%)を選択したゲートウェイごとに表示します。曜日ごとの割合(%)を示しています。            |
| Day of Month | ステップ6で指定した期間に QoS 基準を満たしたコールの割合(%)を選<br>択したゲートウェイごとに表示します。該当月の日ごとの割合(%)を示<br>しています。 |

- **ステップ3** [Jitter]フィールドで、使用する演算子を選択し、ジッタの値を入力します。演算子の説明については、P.6-25の「追加情報」を参照してください。
- **ステップ4** [Latency]フィールドで、使用する演算子を選択し、遅延の値を入力します。演算子の説明については、P.6-25の「追加情報」を参照してください。
- **ステップ5** [Lost Packets]フィールドで、使用する演算子を選択し、喪失パケット数の値を入力します。演算 子の説明については、P.6-25の「追加情報」を参照してください。
- ステップ6 コール情報を表示する期間の日付範囲を選択します。
- ステップ7 レポートに含めるゲートウェイのタイプを選択するには、次のいずれかの作業を行います。
  - システム内に設定されているすべてのゲートウェイを表示するには、ウィンドウの左側のカラムで[Gateway Types]をクリックします。
  - ツリー構造を展開し、選択可能なゲートウェイのタイプを表示するには、[Gateway Types]の 隣にあるアイコンをクリックします。
  - ゲートウェイ タイプではなく、特定のルート パターン / ハント パイロットを使用するゲート ウェイを選択するには、ウィンドウの左側のカラムで [Route Patterns/Hunt Pilots]をクリッ クします。ツリー構造が展開され、設定済みのルート パターン / ハント パイロットに関連付け られているゲートウェイが表示されます。
  - ツリー構造を展開し、選択可能なルートパターン/ハントパイロットを表示するには、[Route Patterns/Hunt Pilots]の隣にあるアイコンをクリックします。

ウィンドウの左側のカラムで [Route Patterns/Hunt Pilots]ボックスにルート パターン / ハントパイロットの名前の一部を入力して、特定のルート パターン / ハント パイロットを検索することもできます。CAR が、検索文字列に一致するルート パターン / ハント パイロットを検索します。

ステップ8 リストから、ゲートウェイ タイプを選択します。

ゲートウェイ名が [List of Gateways] ボックスに表示されます。

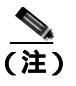

[List of Gateways]ボックスには、選択したゲートウェイ タイプに設定されたゲートウェイ を最大 200 まで表示できます。

ステップ9 [List of Gateways]ボックスで、レポートに含めるゲートウェイを選択します。

<u>》</u> (注)

一度に最大 15 のゲートウェイに関するレポートを生成できます。15 を超える数のゲート ウェイを選択すると、「Select 15 or fewer gateways to generate new report.」(新規レポートの生 成では、選択するゲートウェイの数を 15 以下にしてください。)というメッセージが表示 されます。

**ステップ10** 下矢印アイコンをクリックして、選択したゲートウェイを [Selected Gateways] リスト ボックスに 移動します。

選択したゲートウェイが、[Selected Gateways] ボックスに表示されます。

- **ステップ11** Comma Separated Value (CSV; カンマ区切り形式)形式でレポートする場合は、[Report Format]領域で[CSV]を選択します。CSV形式のレポートはレコードの上限が20,000件であることに注意してください。Portable Document Format (PDF)形式でレポートする場合は、[Report Format]領域で[PDF]を選択します。PDF形式のレポートはレコードの上限が5000件であることに注意してください。
- ステップ 12 [ View Report ] ボタンをクリックします。

レポートが表示されます。

**ステップ13** レポートをメールで送信する場合は、[Send Report]ボタンをクリックします。レポートを送信するには、P.5-16の「レポートのメール送信」で説明されている手順に従います。

### 追加情報

P.6-26 の「関連トピック」を参照してください。

<sup>&</sup>lt;u>》</u>(注)

### コール タイプ別 QoS レポートの設定

CAR 管理者だけがコール タイプ別 QoS レポートを生成します。このレポートは、選択したタイプ のすべてのコールについて、指定した期間中のジッタ、遅延、および喪失パケットの情報を提供し ます。

この項では、特定のタイプのすべてのコールについて、QoS 情報を生成、表示、またはメールで送信する方法について説明します。

注意

CAR は混雑していない時間帯にだけ使用してください。混雑した時間帯に使用すると、データ収 集機能とレポート生成機能によって、Cisco Unified CallManager システムのパフォーマンスが低下 することがあります。

### 手順

ステップ1 [System Reports]>[QoS]>[By Call Types]を選択します。

[QoS based on Call Types] ウィンドウが表示されます。

ステップ2 [Generate Report]フィールドで、表 6-6の説明に従って期間を選択します。

表 6-6 Generate Report フィールド

| パラメータ        | 説明                                    |
|--------------|---------------------------------------|
| Hour of Day  | ステップ 7 で指定した期間に QoS 基準を満たしたコールの割合(%)を |
|              | コール タイプごとに表示します。時間ごとの割合(%)を示しています。    |
| Day of Week  | ステップ 7 で指定した期間に QoS 基準を満たしたコールの割合(%)を |
|              | コール タイプごとに表示します。曜日ごとの割合(%)を示しています。    |
| Day of Month | ステップ 7 で指定した期間に QoS 基準を満たしたコールの割合(%)を |
|              | コール タイプごとに表示します。該当月の日ごとの割合(%)を示してい    |
|              | ます。                                   |

- **ステップ3** [Jitter]フィールドで、使用する演算子を選択し、ジッタの値を入力します。演算子の説明については、P.6-25の「追加情報」を参照してください。
- **ステップ4** [Latency]フィールドで、使用する演算子を選択し、遅延の値を入力します。演算子の説明については、P.6-25の「追加情報」を参照してください。
- **ステップ5** [Lost Packets]フィールドで、使用する演算子を選択し、喪失パケット数の値を入力します。演算 子の説明については、P.6-25の「追加情報」を参照してください。
- **ステップ6** [Select Call Types]領域で、レポートに含めるコール タイプのチェックボックスをオンにします。 表 6-7 で、コール タイプについて説明します。

| コール タイプ       | 説明                                                                                                    |
|---------------|----------------------------------------------------------------------------------------------------|
| On Net        | 1 つの Cisco Unified CallManager ネットワークで発信され、トランク経由<br>で送出されて、別の Cisco Unified CallManager ネットワークで終端する発<br>信コール。CAR を生成する目的で、発信コールが [CAR dial plan<br>configuration]ウィンドウで On Net に設定されている場合はすべて On Net<br>コールに分類できます。P.3-3 の「ダイヤル プランの設定」を参照してく<br>ださい。 |
| Internal      | Cisco Unified CallManager ネットワークで発信され、同じ Cisco Unified CallManager ネットワーク内で終端する (ゲートウェイを使用しない) クラスタ内コール                                                                                                    |
| Local         | Public Switched Telephone Network (PSTN; 公衆電話交換網)を経由して、<br>市外局番を付けずに指定した番号や、ローカル エリア コードのいずれか<br>を含む番号にルーティングされる市内電話                                                                                                    |
| Long Distance | Cisco Unified CallManager ネットワークで発信され PSTN 経由で送出され<br>る長距離電話                                                                                                    |
| International | Cisco Unified CallManager ネットワークで発信され PSTN 経由で送出される国際電話                                                                                                    |
| Incoming      | Cisco Unified CallManager ネットワークの外部で発信され、ゲートウェイ<br>を経由して Cisco Unified CallManager ネットワークに入ってきた着信コー<br>ル                                                                                                    |
| Tandem        | Cisco Unified CallManager ネットワークの外部で発信され、ゲートウェイ<br>を経由して Cisco Unified CallManager ネットワークに入り、さらに Cisco<br>Unified CallManager ネットワークから発信されゲートウェイ経由で転送<br>された発信コール                                                                                      |
| Others        | フリーダイヤル番号や 911 などの緊急呼び出しを含むその他のすべての<br>発信コール                                                                                                    |

コール タイプ別 QoS パラメータ 表 6-7

- **ステップ7** コール情報を表示する期間の日付範囲を選択します。
- **ステップ8** Comma Separated Value (CSV; カンマ区切り形式)形式でレポートする場合は、[Report Format]領 域で [CSV]を選択します。CSV 形式のレポートはレコードの上限が 20,000 件であることに注意 してください。Portable Document Format (PDF)形式でレポートする場合は、[Report Format]領域 で[PDF]を選択します。PDF形式のレポートはレコードの上限が 5000 件であることに注意して ください。
- ステップ9 [View Report] ボタンをクリックします。

レポートが表示されます。

ステップ10 レポートをメールで送信する場合は、[Send Report]ボタンをクリックします。レポートを送信す るには、P.5-16の「レポートのメール送信」で説明されている手順に従います。

#### 追加情報

P.6-26の「関連トピック」を参照してください。

### トラフィック レポートの設定

CAR 管理者だけがトラフィック要約レポートを生成できます。レポートは、指定した期間のコール 量に関する情報を提供します。選択したコール タイプと QoS 音声品質カテゴリだけが含まれます。

このレポートは、発生しているコールの数を時間または日単位で特定するために使用します。この レポートは、容量計画において高トラフィック パターンと低トラフィック パターンを識別するた めに役立ちます。

CAR 管理者だけが内線別トラフィック要約レポートを生成できます。レポートは、指定した期間お よび内線のセットのコール量に関する情報を提供します。選択したコール タイプと内線だけが含ま れます。

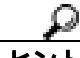

このレポートを使用すると、部門やその他の基準、たとえばロビーの電話機や会議室の電話機などを基準として、特定のユーザグループによるコール使用状況を追跡できます。このレポートは、毎週1回生成するように設定できます。このレポートは、指定したユーザの使用率レベルを集計することで、使用率の高いユーザまたはグループを判別するために役立ちます。

次の各項では、トラフィック要約レポートと内線別トラフィック要約レポートを設定する方法について説明します。

- トラフィック要約レポートの設定(P.6-11)
- 内線別のトラフィック要約レポートの設定(P.6-14)

### トラフィック要約レポートの設定

CAR 管理者だけがトラフィック要約レポートを生成します。レポートは、指定した期間のコール量に関する情報を提供します。

システムが自動的に生成したレポートを表示することもできれば、新しいレポートを生成すること もできます。詳細については、P.3-8の「CAR システム スケジューラの設定」を参照してください。

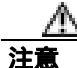

CAR は混雑していない時間帯にだけ使用してください。混雑した時間帯に使用すると、データ収 集機能とレポート生成機能によって、Cisco Unified CallManager システムのパフォーマンスが低下 することがあります。

この項では、システムのトラフィックに関する要約情報を生成、表示、またはメールで送信する方 法について説明します。

### 手順

ステップ1 [System Reports]>[Traffic]>[Summary]を選択します。

[Traffic Summary] ウィンドウが表示されます。

ステップ2 [Generate Report]フィールドで、表 6-8 の説明に従って期間を選択します。

| パラメータ        | 説明                                                                               |
|--------------|----------------------------------------------------------------------------------|
| Hour of Day  | ステップ4で指定する期間、ステップ5で指定するコールタイプ、ステップ6で指定する QoS 値に基づいて、特定の時間帯におけるシステムの平均コール数を表示します。 |
| Day of Week  | ステップ4で指定する期間、ステップ5で指定するコールタイプ、ステップ6で指定する QoS値に基づいて、特定の曜日におけるシステムの平均コール数を表示します。   |
| Day of Month | ステップ4で指定する期間、ステップ5で指定するコールタイプ、ステップ6で指定する QoS値に基づいて、特定の日付におけるシステムの平均コール数を表示します。   |

表 6-8 Generate Report フィールド

- **ステップ3** [Available Reports]フィールドで、自動生成レポートを選択し(使用可能な場合)、ステップ8に進 みます。または、デフォルトの[Generate New Report]を使用して、ステップ4に進みます。
- ステップ4 レポートを生成する期間の日付範囲を選択します。
- **ステップ5** [Select Call Types]領域で、レポートに含めるコール タイプのチェックボックスをオンにします。 表 6-9 で、コール タイプについて説明します。

表 6-9 トラフィック要約のコール タイプ

| コール タイプ       | 説明                                                                                                    |
|---------------|----------------------------------------------------------------------------------------------------|
| On Net        | 1 つの Cisco Unified CallManager ネットワークで発信され、トランク経由<br>で送出されて、別の Cisco Unified CallManager ネットワークで終端する発<br>信コール。CAR を生成する目的で、発信コールが [ CAR dial plan<br>configuration ]ウィンドウで On Net に設定されている場合はすべて On Net<br>コールに分類できます。P.3-3 の「ダイヤル プランの設定」を参照してく<br>ださい。 |
| Internal      | Cisco Unified CallManager ネットワークで発信され、同じ Cisco Unified CallManager ネットワーク内で終端する (ゲートウェイを使用しない) クラスタ内コール                                                                                                    |
| Local         | Public Switched Telephone Network (PSTN; 公衆電話交換網)を経由して、<br>市外局番を付けずに指定した番号や、ローカル エリア コードのいずれか<br>を含む番号にルーティングされる市内電話                                                                                                    |
| Long Distance | Cisco Unified CallManager ネットワークで発信され PSTN 経由で送出され<br>る長距離電話                                                                                                    |
| International | Cisco Unified CallManager ネットワークで発信され PSTN 経由で送出され<br>る国際電話                                                                                                    |
| Incoming      | Cisco Unified CallManager ネットワークの外部で発信され、ゲートウェイ<br>を経由して Cisco Unified CallManager ネットワークに入ってきた着信コー<br>ル                                                                                                    |
| Others        | フリーダイヤル番号や 911 などの緊急呼び出しを含むその他のすべての<br>発信コール                                                                                                    |

<u>》</u> (注)

- グラフや表が示しているコールは、1日あたりの平均コール数で構成されています。生成されるデータが比較的小さく、選択した日付範囲が広い場合は、レポートに非常に小さな値が示され、その値は0として扱われるため、グラフが表示されません。たとえば、曜日(Day of Week)レポートはある月曜日から次の月曜日までの8日間を対象にして生成され、月曜日について示されるデータは両方の月曜日の平均コール数を表しています(各月曜日の全コール数の合計を2で割った値)。同様に時間帯(Hour of Day)レポートで05-06に表示されるデータは、そのレポートの対象として選択した日付範囲の05時から06時までの間の1日あたりの平均コール数を示しています。
- **ステップ6** [Select QoS]領域で、レポートに含める音声品質カテゴリのチェックボックスをオンにします。P.4-6 の「QoS 値の定義」で設定するパラメータが、すべての音声品質カテゴリの基準になります。

| 音声品質       | 説明                                              |
|------------|-------------------------------------------------|
| Good       | これらのコールの QoS は、可能な範囲で最高の品質を示します。                |
| Acceptable | これらのコールの QoS は、多少低下しているが、まだ許容範囲内に含まれます。         |
| Fair       | これらのコールの QoS は、低下しているが、まだ使用可能範囲内に含ま<br>れます。     |
| Poor       | 音声品質が低である場合は、これらのコールの QoS が十分とは言えない<br>ことを示します。 |
| NA         | これらのコールは、既定の QoS カテゴリのどの基準にも一致しません。             |

- **ステップ7** Comma Separated Value (CSV; カンマ区切り形式)形式でレポートする場合は、[Report Format]領 域で[CSV]を選択します。Portable Document Format (PDF)形式でレポートする場合は、[Report Format]領域で[PDF]を選択します。
- ステップ8 [View Report] ボタンをクリックします。

レポートが表示されます。

**ステップ9** レポートをメールで送信する場合は、[Send Report]ボタンをクリックします。レポートを送信するには、P.5-16の「レポートのメール送信」で説明されている手順に従います。

### 追加情報

P.6-26 の「関連トピック」を参照してください。

### 内線別のトラフィック要約レポートの設定

CAR 管理者だけが内線別のトラフィック要約レポートを生成します。レポートは、指定した期間および内線のセットのコール量に関する情報を提供します。

この項では、ユーザの内線に基づいてトラフィック要約レポートを生成、表示、またはメールで送 信する方法について説明します。

注意

CAR は混雑していない時間帯にだけ使用してください。混雑した時間帯に使用すると、データ収 集機能とレポート生成機能によって、Cisco Unified CallManager システムのパフォーマンスが低下 することがあります。

### 手順

ステップ1 [System Reports]>[Traffic]>[Summary By Extension]を選択します。

[Traffic Summary based on Extension(s)] ウィンドウが表示されます。

**ステップ2** [Generate Report]フィールドで、表 6-11 の説明に従って期間を選択します。

| パラメータ        | 説明                                                           |
|--------------|--------------------------------------------------------------|
| Hour of Day  | 選択した日付範囲の特定の時間帯における選択した内線番号のシステム<br>内での平均コール数を表示します。         |
|              | ▲ (注) 日付と時間の範囲は1か月以内にする必要があります。                              |
| Day of Week  | 選択した日付範囲の特定の曜日における選択した内線番号のシステム内<br>での平均コール数を表示します。          |
|              | (注) 日付と時間の範囲は1か月以内にする必要があります。                                |
| Day of Month | 選択した日付範囲の特定の日付における選択した内線番号のシステム内<br>での平均コール数を表示します。<br>▲     |
|              | <ul> <li>▲</li> <li>(注) 日付と時間の範囲は1か月以内にする必要があります。</li> </ul> |

表 6-11 Generate Report フィールド

**ステップ3** [Select Call Types]領域で、レポートに含めるコール タイプのチェックボックスをオンにします。 表 6-12 で、コール タイプについて説明します。

| コール タイプ       | 説明                                                                                                    |
|---------------|----------------------------------------------------------------------------------------------------|
| On Net        | 1 つの Cisco Unified CallManager ネットワークで発信され、トランク経由<br>で送出されて、別の Cisco Unified CallManager ネットワークで終端する発<br>信コール。CAR を生成する目的で、発信コールが [CAR dial plan<br>configuration]ウィンドウで On Net に設定されている場合はすべて On Net<br>コールに分類できます。P.3-3 の「ダイヤル プランの設定」を参照してく<br>ださい。 |
| Internal      | Cisco Unified CallManager ネットワークで発信され、同じ Cisco Unified<br>CallManager ネットワーク内で終端する(ゲートウェイを使用しない)ク<br>ラスタ内コール                                                                                                    |
| Local         | Public Switched Telephone Network (PSTN; 公衆電話交換網)を経由して、<br>市外局番を付けずに指定した番号や、ローカル エリア コードのいずれか<br>を含む番号にルーティングされる市内電話                                                                                                    |
| Long Distance | Cisco Unified CallManager ネットワークで発信され PSTN 経由で送出され<br>る長距離電話                                                                                                    |
| International | Cisco Unified CallManager ネットワークで発信され PSTN 経由で送出され<br>る国際電話                                                                                                    |
| Incoming      | Cisco Unified CallManager ネットワークの外部で発信され、ゲートウェイ<br>を経由して Cisco Unified CallManager ネットワークに入ってきた着信コー<br>ル                                                                                                    |
| Others        | フリーダイヤル番号や 911 などの緊急呼び出しを含むその他のすべての<br>発信コール                                                                                                    |

表 6-12 内線別のトラフィック要約のコール タイプ

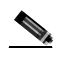

- (注) グラフや表が示しているコールは、1日あたりの平均コール数で構成されています。生成されるデータが比較的小さく、選択した日付範囲が広い場合は、レポートに非常に小さな値が示され、その値は0として扱われるため、グラフが表示されません。たとえば、曜日(Day of Week)レポートはある月曜日から次の月曜日までの8日間を対象にして生成され、月曜日について示されるデータは両方の月曜日の平均コール数を表しています(各月曜日の全コール数の合計を2で割った値)。同様に時間帯(Hour of Day)レポートで05-06に表示されるデータは、そのレポートの対象として選択した日付範囲の05時から06時までの間の1日あたりの平均コール数を示しています。
- **ステップ4** [Select Extension(s)] グループ ボックスで、すべての内線を選択するか、ユーザを条件として内線 番号を検索します。

(注)

「!」や「X」などのワイルドカード パターンを入力して内線を検索できます。「!」は、各桁 が0~9で構成されるn桁の数字を表し、「X」は0~9の範囲の1桁の数字を表します。

すべての内線を選択するには、[Select All Extensions] チェックボックスをオンにします。ユーザ を条件として内線を選択するには、ユーザの内線番号を[Extension]フィールドに入力し、[Add Extension]ボタンをクリックします。また、P.5-18の「ユーザの検索」の説明に従って、提供され ている検索機能を使用することもできます。

- **ステップ5** Comma Separated Value (CSV; カンマ区切り形式)形式でレポートする場合は、[Report Format]領 域で[CSV]を選択します。Portable Document Format (PDF)形式でレポートする場合は、[Report Format]領域で[PDF]を選択します。
- **ステップ6** [View Report] ボタンをクリックします。

レポートが表示されます。

**ステップ7** レポートをメールで送信する場合は、[Send Report]ボタンをクリックします。レポートを送信するには、P.5-16の「レポートのメール送信」で説明されている手順に従います。

### 追加情報

P.6-26の「関連トピック」を参照してください。
### FAC/CMC レポートの設定

CAR 管理者だけが Forced Authorization Code (FAC)レポート / クライアント証明書コード (CMC) レポートを生成できます。

次の各項では、FAC レポートと CMC レポートを設定する方法について説明します。

- クライアント証明書コードレポートの設定(P.6-17)
- 許可コード名レポートの設定(P.6-18)
- 認証レベルレポートの設定 (P.6-19)

### クライアント証明書コード レポートの設定

CAR 管理者だけがクライアント証明書コード レポートを生成できます。選択した各 CMC に関連するコールについて、発信元(発信番号)と送信先(着信番号)、発信日時(コールが発信された日付と時刻) 接続時間(コールの接続秒数) およびコールの分類を示すレポートを生成できます。

次の手順では、特定のクライアント証明書コードの使用状況を示すレポートを生成する方法について説明します。

CAR は混雑していない時間帯にだけ使用してください。混雑した時間帯に使用すると、データ収 集機能とレポート生成機能によって、Cisco Unified CallManager システムのパフォーマンスが低下 することがあります。

#### 手順

ステップ1 [System Reports]>[FAC CMC]>[Client Matter Code]を選択します。

[Call Details for Client Matter Code] ウィンドウに、システム内に設定されているすべてのクライア ント証明書コードのリストが表示されます。

ステップ2 [List of Client Matter Codes]ボックスで、レポートに含めるコードを選択します。

(注) クライアント証明書コードは、100 個まで選択できます。

ステップ3 選択したコードを[Selected Client Matter Codes]ボックスに追加するには、下矢印をクリックします。

レポートには、このボックスにリストされているすべてのコード(データを取得できるもの)が含 められます。

- **ステップ4** [From Date]と[To Date]のプルダウン リスト ボックスで、クライアント証明書コード情報を表示する日付範囲を入力します。
- ステップ5 Comma Separated Value (CSV; カンマ区切り形式)形式でレポートする場合は、[Report Format]領域で[CSV]を選択します。CSV形式のレポートはレコードの上限が 20,000件であることに注意してください。Portable Document Format (PDF)形式でレポートする場合は、[Report Format]領域で[PDF]を選択します。PDF形式のレポートはレコードの上限が 5000件であることに注意してください。

ステップ6 [View Report]をクリックします。

レポートが表示されます。

**ステップ7** レポートをメールで送信する場合は、[Send Report]ボタンをクリックします。レポートを送信するには、P.5-16の「レポートのメール送信」で説明されている手順に従います。

#### 追加情報

P.6-26の「関連トピック」を参照してください。

### 許可コード名レポートの設定

CAR 管理者だけが許可コード名レポートを生成できます。選択した各許可コード名に関連するコールについて、発信元(発信番号)、送信先(着信番号)、発信日時(コールが発信された日付と時刻)、接続時間(コールの接続秒数)、およびコールの分類を示すレポートを生成できます。

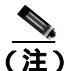

セキュリティを確保するため、許可コードは表示されず、代わりに許可コード名(説明)が表示さ れます。

次の手順では、特定の許可コード名の使用状況を示すレポートを生成する方法について説明します。

注意

CAR は混雑していない時間帯にだけ使用してください。混雑した時間帯に使用すると、データ収 集機能とレポート生成機能によって、Cisco Unified CallManager システムのパフォーマンスが低下 することがあります。

### 手順

ステップ1 [System Reports]>[FAC/CMC]>[Authorization Code Name]を選択します。

[Call Details for Authorization Code Name] ウィンドウに、システム内に設定されているすべての許可コード名のリストが表示されます。

ステップ2 [List of Authorization Code Names]ボックスで、レポートに含めるコード名を選択します。

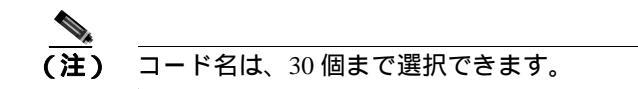

**ステップ3** 選択したコード名を[Selected Authorization Code Names]ボックスに追加するには、下矢印をクリックします。

レポートには、このボックスにリストされているすべてのコード名 (データを取得できるもの)が 含められます。

Cisco Unified CallManager CDR Analysis and Reporting アドミニストレーション ガイド

- **ステップ4** [From Date]と[To Date]のドロップダウン リスト ボックスで、許可コード名情報を表示する日 付範囲を入力します。
- ステップ5 Comma Separated Value (CSV; カンマ区切り形式)形式でレポートする場合は、[Report Format]領域で[CSV]を選択します。CSV形式のレポートはレコードの上限が 20,000 件であることに注意してください。Portable Document Format (PDF)形式でレポートする場合は、[Report Format]領域で[PDF]を選択します。PDF形式のレポートはレコードの上限が 5000 件であることに注意してください。
- ステップ6 [View Report]をクリックします。

レポートが表示されます。

**ステップ7** レポートをメールで送信する場合は、[Send Report]ボタンをクリックします。レポートを送信するには、P.5-16の「レポートのメール送信」で説明されている手順に従います。

### 追加情報

P.6-26の「関連トピック」を参照してください。

### 認証レベル レポートの設定

CAR 管理者だけが認証レベルレポートを生成できます。選択した各認証レベルに関連するコール について、発信元(発信番号) 送信先(着信番号) 発信日時(コールが発信された日付と時刻) 接続時間(コールの接続秒数) およびコールの分類を示すレポートを生成できます。

次の手順では、特定の認証レベルの使用状況を示すレポートを生成する方法について説明します。

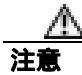

CAR は混雑していない時間帯にだけ使用してください。混雑した時間帯に使用すると、データ収 集機能とレポート生成機能によって、Cisco Unified CallManager システムのパフォーマンスが低下 することがあります。

#### 手順

ステップ1 [System Reports]>[FAC/CMC]>[Authorization Level]を選択します。

[Call Details by Authorization Level] ウィンドウに、システム内に設定されているすべての認証レベルのリストが表示されます。

- ステップ2 [List of Authorization Levels]ボックスで、レポートに含めるレベルを選択します。
- **ステップ3** 選択したレベルを [Selected Authorization Levels] ボックスに追加するには、下矢印をクリックします。

レポートには、このボックスにリストされているすべてのレベル (データを取得できるもの)が含められます。

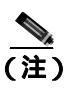

生成されるのは、ルート パターンに関連付けられている FAC 認証レベル レポートのみです。

- **ステップ4** [From Date]と[To Date]のドロップダウン リスト ボックスで、認証レベル情報を表示する日付 範囲を入力します。
- ステップ5 Comma Separated Value (CSV; カンマ区切り形式)形式でレポートする場合は、[Report Format]領域で[CSV]を選択します。CSV形式のレポートはレコードの上限が 20,000 件であることに注意してください。Portable Document Format (PDF)形式でレポートする場合は、[Report Format]領域で[PDF]を選択します。PDF形式のレポートはレコードの上限が 5000 件であることに注意してください。
- **ステップ6** [View Report]をクリックします。

レポートが表示されます。

**ステップ7** レポートをメールで送信する場合は、[Send Report]ボタンをクリックします。レポートを送信するには、P.5-16の「レポートのメール送信」で説明されている手順に従います。

### 追加情報

P.6-26の「関連トピック」を参照してください。

### 迷惑呼詳細レポートの設定

CAR 管理者だけが迷惑呼詳細レポートを生成します。このレポートは、特定の日付範囲で迷惑呼に 関する次の詳細情報を表示します。表示される情報は、発信時刻、終了時刻、接続時間(秒)、発 信元(発信番号)送信先(着信番号)発信元デバイス、送信先デバイス、およびコールの分類です。

この項では、迷惑呼詳細レポートを生成、表示、またはメールで送信する方法について説明します。

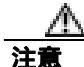

CAR は混雑していない時間帯にだけ使用してください。混雑した時間帯に使用すると、データ収 集機能とレポート生成機能によって、Cisco Unified CallManager システムのパフォーマンスが低下 することがあります。

#### 手順

ステップ1 [System Reports]> [Malicious Call Details]を選択します。

[Malicious Call Details] ウィンドウが表示されます。

- **ステップ2** [From Date]ドロップダウン リスト ボックスで、迷惑呼詳細を表示する範囲の開始年月日を選択します。
- **ステップ3** [To Date]ドロップダウン リスト ボックスで、迷惑呼詳細を表示する範囲の終了年月日を選択します。
- ステップ4 Comma Separated Value (CSV; カンマ区切り形式)形式でレポートする場合は、[Report Format]領域で[CSV]を選択します。CSV形式のレポートはレコードの上限が20,000件であることに注意してください。Portable Document Format (PDF)形式でレポートする場合は、[Report Format]領域で[PDF]を選択します。PDF形式のレポートはレコードの上限が5000件であることに注意してください。
- ステップ5 レポートを表示するには、[View Report]をクリックします。

レポートが表示されます。

**ステップ6** レポートを電子メール受信者にメールで送信するには、P.5-16の「レポートのメール送信」を参照 してください。

### 追加情報

P.6-26の「関連トピック」を参照してください。

### その他のマニュアル

Cisco Unified CallManager 機能およびサービス ガイド

### 優先コール要約の設定

CAR 管理者だけが優先順位別コール要約レポートを生成します。このレポートには、選択する優先 順位値に基づいて、時間、曜日、日付ごとのコール要約が表示されます。

この項では、優先順位別コール要約レポートを生成、表示、またはメールで送信する方法について 説明します。

注意

CAR は混雑していない時間帯にだけ使用してください。混雑した時間帯に使用すると、データ収 集機能とレポート生成機能によって、Cisco Unified CallManager システムのパフォーマンスが低下 することがあります。

### 手順

ステップ1 [System Reports]>[Precedence Call Summary]を選択します。

[Call Summary by Precedence] ウィンドウが表示されます。

ステップ2 [Generate Reports]フィールドで、表 6-13の説明に従って期間を選択します。

表 6-13 Generate Report フィールド

| パラメータ        | 説明                               |
|--------------|----------------------------------|
| Hour of Day  | 選択した日付範囲の特定の時間帯における選択した内線番号のシステム |
|              | 内での平均コール数を表示します。                 |
|              |                                  |
|              | (注) 日付と時間の範囲は1か月以内にする必要があります。    |
| Day of Week  | 選択した日付範囲の特定の曜日における選択した内線番号のシステム内 |
|              | での平均コール数を表示します。                  |
|              |                                  |
|              | (注) 日付と時間の範囲は1か月以内にする必要があります。    |
| Day of Month | 選択した日付範囲の特定の日付における選択した内線番号のシステム内 |
|              | での平均コール数を表示します。                  |
|              |                                  |
|              | (注) 日付と時間の範囲は1か月以内にする必要があります。    |

**ステップ3** [Select Precedence Levels]フィールドで、レポートに含める優先レベルのチェックボックスをオンにします。または、[Select All]をクリックして、すべての優先レベルのチェックボックスをオンにします。

(注) 優先レベルのチェックボックスをオフにするには、[Clear All]をクリックします。

- **ステップ4** [From Date]ドロップダウン リスト ボックスで、優先コール要約情報を表示する範囲の開始年月日 を選択します。
- **ステップ5** [To Date]ドロップダウン リスト ボックスで、優先コール要約情報を表示する範囲の終了年月日を 選択します。
- **ステップ6** Comma Separated Value (CSV; カンマ区切り形式)形式でレポートする場合は、[Report Format]領域で[CSV]を選択します。Portable Document Format (PDF)形式でレポートする場合は、[Report Format]領域で[PDF]を選択します。
- ステップ7 レポートを表示するには、[View Report]をクリックします。

レポートが表示されます。

**ステップ8** レポートを電子メール受信者にメールで送信するには、P.5-16の「レポートのメール送信」を参照 してください。

### 追加情報

P.6-26の「関連トピック」を参照してください。

### システム概要の設定

CAR 管理者だけがシステム概要レポートを生成します。このレポートは、一連のシステムレポート全体を1つのレポートで提供します。

システムが自動的に生成したレポートを表示することもできれば、新しいレポートを生成すること もできます。CAR 管理者だけがレポートの自動生成をスケジュールできます。詳細については、 P.3-8 の「CAR システム スケジューラの設定」を参照してください。

CAR は混雑していない時間帯にだけ使用してください。混雑した時間帯に使用すると、データ収 集機能とレポート生成機能によって、Cisco Unified CallManager システムのパフォーマンスが低下 することがあります。

この項では、Cisco Unified CallManager システムに関する要約情報を生成、表示、またはメールで送信する方法について説明します。

### 手順

ステップ1 [System Reports]>[System Overview]を選択します。

[System Overview] ウィンドウが表示されます。

- **ステップ2** [Available Reports]フィールドで、自動生成レポートを選択し(使用可能な場合)、ステップ6に進みます。または、デフォルトの[Generate New Report]を使用して、ステップ3に進みます。
- ステップ3 レポートを生成する期間の日付範囲を選択します。
- ステップ4 [List of Reports]で、生成するレポートを強調表示し、右矢印をクリックして選択します。

選択したレポートが、[Selected Reports]リストボックスに表示されます。

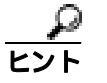

 ▶ キーボードの Ctrl キーを押しながらレポートをクリックしていくと、複数のレポートを 一度に強調表示できます。

- ステップ5 Comma Separated Value (CSV; カンマ区切り形式)形式でレポートする場合は、[Report Format]領域で[CSV]を選択します。CSV形式のレポートはレコードの上限が 20,000件であることに注意してください。Portable Document Format (PDF)形式でレポートする場合は、[Report Format]領域で[PDF]を選択します。PDF形式のレポートはレコードの上限が 5000件であることに注意してください。
- ステップ6 [View Report]ボタンをクリックします。

レポートが表示されます。

**ステップ7** レポートをメールで送信する場合は、[Send Report]ボタンをクリックします。レポートを送信するには、P.5-16の「レポートのメール送信」で説明されている手順に従います。

#### 追加情報

P.6-26の「関連トピック」を参照してください。

### CDR エラーの設定

CAR 管理者だけが CDR エラー レポートを生成します。このレポートは、CAR の Billing\_Error テー ブルに含まれているエラー レコードの数に関する統計情報、およびエラーの理由を提供します。

この項では、CDR エラーに関する情報を生成、表示、またはメールで送信する方法について説明します。

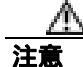

CAR は混雑していない時間帯にだけ使用してください。混雑した時間帯に使用すると、データ収 集機能とレポート生成機能によって、Cisco Unified CallManager システムのパフォーマンスが低下 することがあります。

### 手順

ステップ1 [System Reports]>[CDR Error]を選択します。

[CDR Error]ウィンドウが表示されます。

- ステップ2 レポートを生成する期間の日付範囲を選択します。
- **ステップ3** Comma Separated Value (CSV; カンマ区切り形式)形式でレポートする場合は、[Report Format]領 域で[CSV]を選択します。Portable Document Format (PDF)形式でレポートする場合は、[Report Format]領域で[PDF]を選択します。
- ステップ4 [View Report] ボタンをクリックします。

レポートが表示されます。

**ステップ5** レポートをメールで送信する場合は、[Send Report]ボタンをクリックします。レポートを送信するには、P.5-16の「レポートのメール送信」で説明されている手順に従います。

#### 追加情報

P.6-26 の「関連トピック」を参照してください。

### 関連トピック

- CDR エラーレポートの結果 (P.10-17)
- システム概要レポートの結果 (P.10-16)
- レポート自動生成の有効化とカスタマイズ (P.4-8)
- 優先コール要約レポートの結果 (P.10-15)
- CDR Analysis and Reporting の概要(P.1-1)
- トラフィック要約レポートの結果 (P.10-13)
- トラフィック要約レポートの設定(P.6-11)
- 内線別のトラフィック要約レポートの設定(P.6-14)
- コール タイプ別 QoS レポートの結果 (P.10-12)
- 追加情報 (P.6-25)
- ゲートウェイ別 QoS レポートの設定 (P.6-6)
- ゲートウェイ別 QoS レポートの結果 (P.10-11)
- 追加情報 (P.6-25)
- コール タイプ別 QoS レポートの設定 (P.6-9)
- QoS 詳細レポートの設定 (P.6-3)
- QoS 要約レポートの結果 (P.10-11)
- QoS 値の定義 (P.4-6)
- QoS 詳細レポートの結果 (P.10-10)
- QoS 要約レポートの設定 (P.6-5)

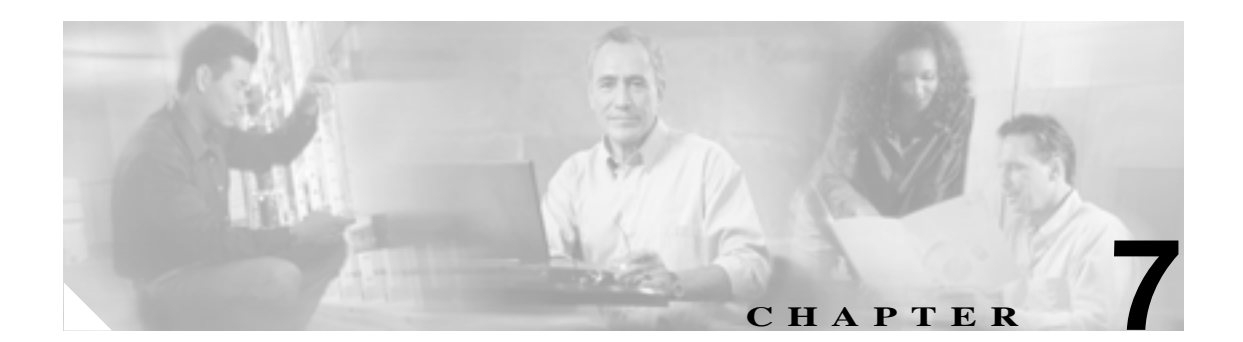

# CAR デバイス レポートの設定

CAR には、管理者、マネージャ、および個々のユーザの3つのレベルのユーザに対応したレポート 機能があります。管理者だけがデバイスレポートを生成します。

デバイス レポートは、会議ブリッジ、ボイスメール サーバ、ゲートウェイなどの Cisco Unified CallManager 関連デバイスについて、負荷およびパフォーマンスを追跡します。

この章は次の内容で構成されています。

- ゲートウェイレポートの設定 (P.7-2)
- ルート プラン使用状況レポートの設定(P.7-9)
- 会議ブリッジのレポートの設定(P.7-15)
- ボイス メッセージングの使用状況レポートの設定 (P.7-18)
- 関連トピック(P.7-20)

### ゲートウェイ レポートの設定

ゲートウェイの場合は、次のデバイス レポートを設定します。

- ゲートウェイ詳細レポートの設定(P.7-2)
- ゲートウェイ要約レポートの設定(P.7-4)
- ゲートウェイ使用状況レポートの設定(P.7-6)

### ゲートウェイ詳細レポートの設定

CAR 管理者だけがゲートウェイ詳細レポートを生成します。ゲートウェイ詳細レポートは、特定の ゲートウェイの問題を追跡するために使用します。

この項では、選択したゲートウェイに関する詳細情報を生成、表示、またはメールで送信する方法 について説明します。

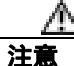

CAR は混雑していない時間帯にだけ使用してください。混雑した時間帯に使用すると、データ収 集機能とレポート生成機能によって、Cisco Unified CallManager システムのパフォーマンスが低下 することがあります。

### 手順

ステップ1 [Device Reports]>[Gateway]>[Detail]を選択します。

[Gateway Detail] ウィンドウが表示されます。

- **ステップ2** レポートに含めることができるゲートウェイのリストを [List of Gateways] ボックスに表示するには、次のいずれかの操作を行います。
  - すべてのゲートウェイを [List of Gateways] ボックスに表示するには、ウィンドウの左側のカラムで [Gateway Types]をクリックします。
  - 特定のゲートウェイ タイプのゲートウェイを[List of Gateways]ボックスに表示するには、ウィンドウの左側のカラムで[Gateway Types]の隣にあるアイコンをクリックします。ツリー構造が展開され、ゲートウェイ タイプのリストが表示されます。リストからゲートウェイ タイプを選択すると、[List of Gateways]ボックスにゲートウェイ名が表示されます。

- (注) [List of Gateways]ボックスには、選択したゲートウェイ タイプに設定されたゲートウェイ を最大 200 まで表示できます。
- 設定済みのルートパターン/ハントパイロットに関連付けられているすべてのゲートウェイを 表示するには、ウィンドウの左側のカラムで[Route Patterns/Hunt Pilots]をクリックします。
- ゲートウェイ タイプではなく、特定のルート パターンを使用するゲートウェイを表示するには、ウィンドウの左側のカラムで [Route Patterns/Hunt Pilots]の隣にあるアイコンをクリックします。ツリー構造が展開され、ルート パターン / ハント リストのリストが表示されます。リストからルート パターン / ハント パイロットを選択すると、ゲートウェイ名が [List of Gateways] ボックスに表示されます。

<u>》</u> (注)

ウィンドウの左側のカラムで[Route Patterns/Hunt Pilots]ボックスにルート パターン / ハントリストの名前の一部を入力して、特定のルート パターン / ハント リストを検索することもできます。CAR が、検索文字列に一致するルート パターン / ハント リストを検索します。

ステップ3 [List of Gateways]ボックスで、レポートに含めるゲートウェイを選択します。

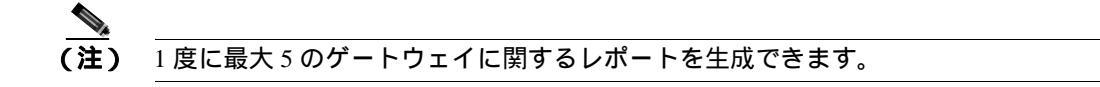

**ステップ4** 選択されたゲートウェイを [Selected Gateways] リスト ボックスに移動するには、下矢印をクリックします。

選択したゲートウェイが [Selected Gateways] ボックスに表示されます。

**ステップ5** [Select Call Types]領域で、レポートに含めるコール タイプのチェックボックスをオンにします。 表 7-1 で、コール タイプについて説明します。

| コール タイプ       | 説明                                                                                                    |
|---------------|----------------------------------------------------------------------------------------------------|
| On Net        | 1 つの Cisco Unified CallManager ネットワークで発信され、トランク経由<br>で送出されて、別の Cisco Unified CallManager ネットワークで終端する発<br>信コール。CAR を生成する目的で、発信コールが [CAR dial plan<br>configuration]ウィンドウでそのように設定されている場合はすべて<br>On Net コールに分類できます。. |
| Local         | Public Switched Telephone Network (PSTN; 公衆電話交換網)を経由して、<br>市外局番を付けずに指定した番号や、ローカル エリア コードのいずれか<br>を含む番号にルーティングされる市内電話                                                                                              |
| Long Distance | Cisco Unified CallManager ネットワークで発信され PSTN 経由で送出され<br>る長距離電話                                                                                                    |
| International | Cisco Unified CallManager ネットワークで発信され PSTN 経由で送出される国際電話                                                                                                    |
| Incoming      | Cisco Unified CallManager ネットワークの外部で発信され、ゲートウェイ<br>を経由して Cisco Unified CallManager ネットワークに入ってきた着信コー<br>ル                                                                                                    |
| Tandem        | Cisco Unified CallManager ネットワークの外部で発信され、ゲートウェイ<br>を経由して Cisco Unified CallManager ネットワークに入り、さらに Cisco<br>Unified CallManager ネットワークから発信されゲートウェイ経由で転送さ<br>れた発信コール                                                 |
| Others        | フリーダイヤル番号や 911 などの緊急呼び出しを含むその他のすべての<br>発信コール                                                                                                    |

表 7-1 コール タイプ別のゲートウェイの詳細

**ステップ6** [Select QoS]領域で、レポートに含める音声品質カテゴリのチェックボックスをオンにします。P.4-6 の「QoS 値の定義」で設定するパラメータが、すべての音声品質カテゴリの基準になります。

| 音声品質       | 説明                                              |
|------------|-------------------------------------------------|
| Good       | これらのコールの QoS は、可能な範囲で最高の品質を示します。                |
| Acceptable | これらのコールの QoS は、多少低下しているが、まだ許容範囲内に含まれます。         |
| Fair       | これらのコールの QoS は、低下しているが、まだ使用可能範囲内に含まれていることを示します。 |
| Poor       | これらのコールの QoS は、十分な品質とは言えません。                    |
| NA         | これらのコールは、既定の QoS カテゴリのどの基準にも一致しません。             |

表 7-2 ゲートウェイ詳細の音声品質

ステップ7 コール情報を表示する期間の日付範囲を選択します。

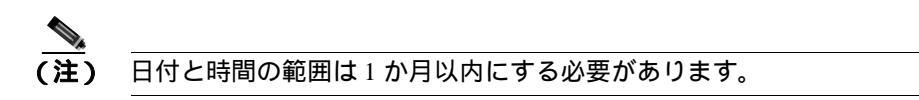

- ステップ8 Comma Separated Value (CSV; カンマ区切り形式)形式でレポートする場合は、[Report Format]領域で[CSV]を選択します。CSV形式のレポートはレコードの上限が20,000件であることに注意してください。Portable Document Format (PDF)形式でレポートする場合は、[Report Format]領域で[PDF]を選択します。PDF形式のレポートはレコードの上限が5000件であることに注意してください。
- ステップ9 [View Report] ボタンをクリックします。

レポートが表示されます。

**ステップ10** レポートをメールで送信する場合は、[Send Report]ボタンをクリックします。レポートを送信するには、P.5-16の「レポートのメール送信」で説明されている手順に従います。

#### 追加情報

P.7-20の「関連トピック」を参照してください。

### ゲートウェイ要約レポートの設定

CAR 管理者だけがゲートウェイ要約レポートを生成します。このレポートは、ゲートウェイを経由 したすべてのコールの要約を提供します。この情報は、ゲートウェイを通過するコールのトラ フィックと QoS を監視するために使用できます。

システムが自動的に生成したレポートを表示することもできれば、新しいレポートを生成すること もできます。CAR 管理者だけがレポートの自動生成をスケジュールできます。詳細については、 P.3-1の「CAR システムの設定」を参照してください。

注意

CAR は混雑していない時間帯にだけ使用してください。混雑した時間帯に使用すると、データ収 集機能とレポート生成機能によって、Cisco Unified CallManager システムのパフォーマンスが低下 することがあります。 この項では、ゲートウェイに関する要約情報を生成、表示、またはメールで送信する方法について 説明します。

### 手順

ステップ1 [Device Reports]>[Gateway]>[Summary]を選択します。

[Gateway Summary] ウィンドウが表示されます。

- **ステップ2** [Available Reports]フィールドで、自動生成レポートを選択し(使用可能な場合)、ステップ6に進みます。または、デフォルトの[Generate New Report]を使用して、ステップ3に進みます。
- **ステップ3** [Select Call Types]領域で、レポートに含めるコール タイプのチェックボックスをオンにします。 表 7-3 で、コール タイプについて説明します。

# **LVP オペプログラン すべてのチェックボックスをオンにするには、[Select All]をクリックします。すべての <b>チェックボックスをオフにするには、[Clear All]をクリックします。**

| コール タイプ       | 説明                                                                                                    |
|---------------|----------------------------------------------------------------------------------------------------|
| On Net        | 1 つの Cisco Unified CallManager ネットワークで発信され、トランク経由<br>で送出されて、別の Cisco Unified CallManager ネットワークで終端する発<br>信コール。CAR を生成する目的で、発信コールが [CAR dial plan<br>configuration]ウィンドウでそのように設定されている場合はすべて<br>On Net コールに分類できます。 |
| Internal      | Cisco Unified CallManager ネットワークで発信され、同じ Cisco Unified<br>CallManager ネットワーク内で終端する (ゲートウェイまたはトランクを<br>使用しない) クラスタ内コール                                                                                            |
| Local         | Public Switched Telephone Network (PSTN; 公衆電話交換網)を経由して、<br>市外局番を付けずに指定した番号や、ローカル エリア コードのいずれか<br>を含む番号にルーティングされる市内電話                                                                                             |
| Long Distance | Cisco Unified CallManager ネットワークで発信され PSTN 経由で送出され<br>る長距離電話                                                                                                    |
| International | Cisco Unified CallManager ネットワークで発信され PSTN 経由で送出される国際電話                                                                                                    |
| Incoming      | Cisco Unified CallManager ネットワークの外部で発信され、ゲートウェイ<br>を経由して Cisco Unified CallManager ネットワークに入ってきた着信コー<br>ル                                                                                                    |
| Tandem        | Cisco Unified CallManager ネットワークの外部で発信され、ゲートウェイ<br>を経由して Cisco Unified CallManager ネットワークに入り、さらに Cisco<br>Unified CallManager ネットワークから発信されゲートウェイ経由で転送さ<br>れた発信コール                                                |
| Others        | フリーダイヤル番号や 911 などの緊急呼び出しを含むその他のすべての<br>発信コール                                                                                                    |

### 表 7-3 コール タイプ別のゲートウェイ要約

ステップ4 [Generate New Report]を選択した場合は、レポートを生成する期間の日付範囲を選択します。

Cisco Unified CallManager CDR Analysis and Reporting アドミニストレーション ガイド

- ステップ5 Comma Separated Value (CSV; カンマ区切り形式)形式でレポートする場合は、[Report Format]領域で[CSV]を選択します。CSV形式のレポートはレコードの上限が 20,000件であることに注意してください。Portable Document Format (PDF)形式でレポートする場合は、[Report Format]領域で[PDF]を選択します。PDF形式のレポートはレコードの上限が 5000件であることに注意してください。
- ステップ6 [View Report] ボタンをクリックします。

レポートが表示されます。

**ステップ7** レポートをメールで送信する場合は、[Send Report]ボタンをクリックします。レポートを送信するには、P.5-16の「レポートのメール送信」で説明されている手順に従います。

#### 追加情報

P.7-20の「関連トピック」を参照してください。

### ゲートウェイ使用状況レポートの設定

CAR 管理者だけがゲートウェイ使用状況レポートを生成します。このレポートは、所定の期間にお けるゲートウェイの概算使用率を提示するもので、正確な使用状況ではありません。たとえば、シ ステムが11時間~12時間目のゲートウェイ使用状況を計算するときは、(その1時間にコールが ゲートウェイを使用した接続時間の合計 (1時間における最大接続秒数\*ゲートウェイの最大ポー ト数\*[fromDate]から[toDate]の間で選択した日数)\*100)になります。1日間の使用状況を取 得する場合は、システムは時間単位の場合と同様の方法で使用状況を計算します。1日の中の時間 単位で、または毎週または毎月の指定した日数単位で使用状況を調べることができます。

週ごとの使用状況をレポートする場合は、システムは、使用状況を((1日にコールがゲートウェイを使用した接続時間の合計)/(毎日の最大接続秒数\*[fromDate]から[toDate]で選択された期間の日数\*ゲートウェイの最大ポート数)\*100)として計算します。

月ごとの使用状況をレポートする場合は、システムは、使用状況を((1日にコールがゲートウェイを使用した接続時間の合計)/(毎日の最大接続秒数\*[fromDate]から[toDate]で選択された期間の日数\*ゲートウェイの最大ポート数)\*100)として計算します。

レポートは選択したゲートウェイごとに生成されます。

H.323 ゲートウェイの使用状況の計算では、CAR の [Gateway Configuration]ウィンドウに指定されたポート番号が使用されます。このウィンドウは、[System]>[System Parameters]>[Gateway Configuration]で検索できます。H.323 のポート番号はデータベースで常に0 になるため、H.323 ゲートウェイのポートの詳細情報を Cisco Unified CallManager データベースから取得することはできません。ユーザはH.323 ゲートウェイのポート情報を CAR の [Gateway Configuration]ウィンドウでアップデートする必要があります。

CAR の [Gateway Configuration] ウィンドウから取得される唯一のポート詳細情報は、使用可能な ポートの詳細情報がないかと、Cisco Unified CallManager データベースで0と表示されるゲートウェ イの情報だけであることに注意してください。

システムが自動的に生成したレポートを表示することもできれば、新しいレポートを生成すること もできます。CAR 管理者だけがレポートの自動生成をスケジュールできます。詳細については、 P.3-1の「CAR システムの設定」を参照してください。

CAR は混雑していない時間帯にだけ使用してください。混雑した時間帯に使用すると、データ収 集機能とレポート生成機能によって、Cisco Unified CallManager システムのパフォーマンスが低下 することがあります。

この項では、ゲートウェイ使用状況レポートを生成、表示、またはメールで送信する方法について 説明します。

#### 手順

**ステップ1** [Device Reports]>[Gateway]>[Utilization]を選択します。

[Gateway Utilization] ウィンドウが表示されます。

**ステップ2** [Generate Reports] フィールドで、表 7-4 の説明に従って期間を選択します。

### 表 7-4 Generate Report フィールド

| パラメータ        | 説明                                  |
|--------------|-------------------------------------|
| Hour of Day  | ステップ8で指定する期間の24時間期間内の各時間の使用状況を表示します |
|              | 6.7.                                |
| Day of Week  | ステップ8で指定する期間内でレポートの対象とする曜日の使用状況を    |
|              | 表示します。                              |
| Day of Month | ステップ8で指定する期間内でレポートの対象とするその月の日付単位    |
| -            | の使用状況を表示します。                        |

- **ステップ3** [Available Reports]フィールドで、自動生成レポートを選択し(使用可能な場合)、ステップ 10 に 進みます。または、デフォルトの [Generate New Report]を使用して、ステップ 4 に進みます。
- **ステップ4** レポートに含めることができるゲートウェイのリストを [List of Gateways] ボックスに表示するには、次のいずれかの操作を行います。
  - すべてのゲートウェイを [List of Gateways] ボックスに表示するには、ウィンドウの左側のカ ラムで [Gateway Types]をクリックします。
  - 特定のゲートウェイタイプのゲートウェイを[List of Gateways]ボックスに表示するには、ウィンドウの左側のカラムで[Gateway Types]の隣にあるアイコンをクリックします。ツリー構造が展開され、ゲートウェイタイプのリストが表示されます。リストからゲートウェイタイプを選択すると、[List of Gateways]ボックスにゲートウェイ名が表示されます。

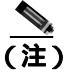

- (注) [List of Gateways]ボックスには、選択したゲートウェイ タイプに設定されたゲートウェイ を最大 200 まで表示できます。
  - 設定済みのルートパターン/ハントパイロットに関連付けられているすべてのゲートウェイを 表示するには、ウィンドウの左側のカラムで [Route Patterns/Hunt Pilots]をクリックします。

 ゲートウェイ タイプではなく、特定のルート パターンを使用するゲートウェイを表示するには、ウィンドウの左側のカラムで [Route Patterns/Hunt Pilots]の隣にあるアイコンをクリックします。ツリー構造が展開され、ルート パターン / ハント リストのリストが表示されます。 リストからルート パターン / ハント パイロットを選択すると、ゲートウェイ名が [List of Gateways] ボックスに表示されます。

(注)

- ウィンドウの左側のカラムで[Route Patterns/Hunt Pilots]ボックスにルート パターン / ハントリストの名前の一部を入力して、特定のルート パターン / ハントリストを検索することもできます。CAR が、検索文字列に一致するルート パターン / ハントリストを検索します。
- ステップ5 リストからゲートウェイ タイプを選択します。

ゲートウェイ名が [List of Gateways] ボックスに表示されます。

ステップ6 [List of Gateways] ボックスで、レポートに含めるゲートウェイを選択します。

\_\_\_\_\_\_ (注) 1度に最大5のゲートウェイに関するレポートを生成できます。

ステップ7 下矢印をクリックして、選択したゲートウェイを[Selected Gateways]リストボックスに移動します。

選択したゲートウェイが [Selected Gateways] ボックスに表示されます。

ステップ8 [Generate New Report]を選択した場合は、コール情報を表示する期間の日付範囲を入力します。

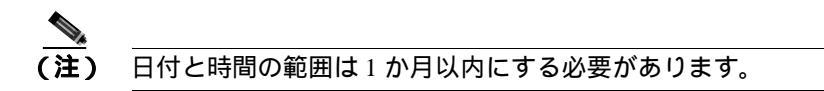

- **ステップ9** Comma Separated Value (CSV; カンマ区切り形式)形式でレポートする場合は、[Report Format]領 域で[CSV]を選択します。Portable Document Format (PDF)形式でレポートする場合は、[Report Format]領域で[PDF]を選択します。
- ステップ10 [ View Report ] ボタンをクリックします。

レポートが表示されます。

**ステップ11** レポートをメールで送信する場合は、[Send Report]ボタンをクリックします。レポートを送信するには、P.5-16の「レポートのメール送信」で説明されている手順に従います。

### 追加情報

P.7-20の「関連トピック」を参照してください。

### ルート プラン使用状況レポートの設定

CAR 管理者だけがルート プラン使用状況レポートを生成します。次の各項では、ルートおよび回線グループ、ルート / ハント リスト、およびルート パターン / ハント パイロットの各使用状況レポートの設定方法について説明します。

ルート プランの場合は、次のデバイス レポートを設定します。

- ルートおよび回線グループの使用状況レポートの設定(P.7-9)
- ルート / ハント リストの使用状況レポートの設定 (P.7-11)
- ルート パターン / ハント パイロットの使用状況レポートの設定 (P.7-12)

### ルートおよび回線グループの使用状況レポートの設定

CAR 管理者だけがルートおよび回線グループの使用状況レポートを生成します。このレポートは、 ルートおよび回線グループの最大使用率(ルートおよび回線グループに含まれているすべてのゲー トウェイの累積使用状況)の概算を提示します。使用状況はゲートウェイの使用状況と同じ方法で 計算されますが、この計算では、ルート グループに含まれているすべてのゲートウェイと、回線グ ループに含まれているすべての回線の累積使用状況が示されます。1日の中の時間単位で、または 毎週または毎月の指定した日数単位で使用状況を調べることができます。レポートは、選択した ルートおよび回線グループごとに生成されます。

システムが自動的に生成したレポートを表示することもできれば、新しいレポートを生成すること もできます。CAR 管理者だけがレポートの自動生成をスケジュールできます。詳細については、 P.3-1 の「CAR システムの設定」を参照してください。

この項では、ルートおよび回線グループの使用状況レポートを生成、表示、またはメールで送信す る方法について説明します。

### 手順

ステップ1 [Device Reports]> [Route Plan]> [Route and Line Group Utilization]を選択します。

[Route and Line Group Utilization] ウィンドウが表示されます。

ステップ2 [Generate Reports]フィールドで、表 7-5 の説明に従って期間を選択します。

| パラメータ        | 説明                                                 |
|--------------|----------------------------------------------------|
| Hour of Day  | ステップ 8 で指定する期間の 24 時間期間内の各時間の使用状況を表示します。           |
| Day of Week  | ステップ 8 で指定する期間内でレポートの対象とする曜日の使用状況を<br>表示します。       |
| Day of Month | ステップ 8 で指定する期間内でレポートの対象とするその月の日付単位<br>の使用状況を表示します。 |

#### 表 7-5 Generate Report フィールド

**ステップ3** [Available Reports]フィールドで、自動生成レポートを選択し(使用可能な場合)、ステップ 10 に 進みます。または、デフォルトの [Generate New Report]を使用して、ステップ 4 に進みます。 **ステップ4** 特定のルート パターンを使用しているルートおよび回線グループのみを選択するには、ウィンドウの左側のカラムで [Route Patterns/Hunt Pilots]をクリックします。

ツリー構造が展開され、選択したルートパターン/ハントリストが表示されます。

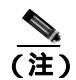

- ウィンドウの左側のカラムで[Route Patterns/Hunt Pilots]ボックスにルート パターン / ハントリストの名前の一部を入力して、特定のルート パターン / ハント リストを検索することもできます。CAR が、検索文字列に一致するルート パターン / ハント リストを検索します。
- **ステップ5** リストから、ルート パターン / ハント リストを選択します。

このルート パターン / ハント リストのルートおよび回線グループが、[List of Route/Line Groups] ボックスに表示されます。

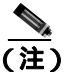

[List of Route/Line Groups] ボックスには、ルート グループが 200 個まで表示されます。

**ステップ6** [List of Route/Line Groups]ボックスで、レポートに含めるルート / 回線グループを選択します。

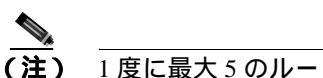

1度に最大5のルート/回線グループに関するレポートを生成できます。

**ステップ7** 選択されたゲートウェイを [Selected Route/Line Groups]リスト ボックスに移動するには、下矢印 をクリックします。

'選択したルート / 回線グループが [ Selected Route/Line Groups ] ボックスに表示されます。

ステップ8 [Generate New Report]を選択した場合は、コール情報を表示する期間の日付範囲を入力します。

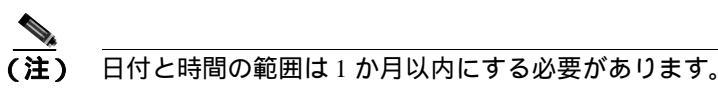

- **ステップ9** Comma Separated Value (CSV; カンマ区切り形式)形式でレポートする場合は、[Report Format]領 域で[CSV]を選択します。Portable Document Format (PDF)形式でレポートする場合は、[Report Format]領域で[PDF]を選択します。
- ステップ10 [ View Report ] ボタンをクリックします。

レポートが表示されます。

**ステップ11** レポートをメールで送信する場合は、[Send Report]ボタンをクリックします。レポートを送信するには、P.5-16の「レポートのメール送信」で説明されている手順に従います。

#### 追加情報

P.7-20の「関連トピック」を参照してください。

Cisco Unified CallManager CDR Analysis and Reporting アドミニストレーション ガイド

### ルート/ハント リストの使用状況レポートの設定

CAR 管理者だけがルート / ハント リストの使用状況レポートを生成します。ルート / ハント リストの使用状況レポートは、所定の期間におけるルート / ハント リストの最大使用率 (ルート / ハント リストに含まれているすべてのゲートウェイの累積使用状況)の概算を提示するもので、正確な 使用状況ではありません。計算されるのは、ルート リストに含まれているすべてのゲートウェイ、およびハント リストに含まれているすべての回線の累積使用状況です。

1日の中の時間単位で、または毎週または毎月の指定した日数単位で使用状況を調べることができます。レポートは、選択したルート / ハント リストごとに生成されます。

システムが自動的に生成したレポートを表示することもできれば、新しいレポートを生成すること もできます。CAR 管理者だけがレポートの自動生成をスケジュールできます。詳細については、 P.3-8 の「CAR システム スケジューラの設定」を参照してください。

この項では、ルート/ハントリストの使用状況レポートを生成、表示、またはメールで送信する方法について説明します。

### 手順

ステップ1 [Device Reports]>[Route Plan]>[Route/Hunt List Utilization]を選択します。

[Route/Hunt List Utilization]ウィンドウが表示されます。

ステップ2 [Generate Report]フィールドで、表 7-6 の説明に従って期間を選択します。

| パラメータ        | 説明                                                 |
|--------------|----------------------------------------------------|
| Hour of Day  | ステップ 8 で指定する期間の 24 時間期間の各時間の使用状況を表示しま<br>す。        |
| Day of Week  | ステップ 8 で指定する期間内でレポートの対象とする曜日の使用状況を<br>表示します。       |
| Day of Month | ステップ 8 で指定する期間内でレポートの対象とするその月の日付単位<br>の使用状況を表示します。 |

表 7-6 Generate Report フィールド

- **ステップ3** [Available Reports]フィールドで、自動生成レポートを選択し(使用可能な場合)、ステップ 10 に 進みます。または、デフォルトの [Generate New Report]を使用して、ステップ 4 に進みます。
- ステップ4 レポートに含めるルート / ハント リストを選択するには、ウィンドウの左側のカラムで [Route Patterns/Hunt Pilots ]をクリックします。ツリー構造が展開され、選択したルート パターン / ハント パイロットが表示されます。

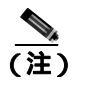

E) ウィンドウの左側のカラムで [Route Patterns/Hunt Pilots]ボックスにルート パターン / ハントリストの名前の一部を入力して、特定のルート パターン / ハント リストを検索することもできます。CAR が、検索文字列に一致するルート パターン / ハント リストを検索します。

**ステップ5** リストから、ルート / ハント リストを選択します。

ルート / ハント リストの名前が、[List of Route/Hunt Lists] ボックスに表示されます。

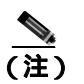

[List of Route/Hunt Lists]ボックスには、ルート/ハントリストが200個まで表示されます。

ステップ6 [List of Route/Hunt Lists]ボックスで、レポートに含めるルート / ハント リストを選択します。

 <u>1</u>度に最大 5 のルート / ハント リストに関するレポートを生成できます。

**ステップ7** 選択されたルート / ハント リストを [Selected Route/Hunt Lists] ボックスに移動するには、下矢印 をクリックします。

選択したルート / ハント リストが [Selected Route/Hunt Lists] ボックスに表示されます。

**ステップ8** [Generate New Report]を選択した場合は、コール情報を表示する期間の日付範囲を入力します。

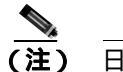

日付と時間の範囲は1か月以内にする必要があります。

- **ステップ9** Comma Separated Value (CSV; カンマ区切り形式)形式でレポートする場合は、[Report Format]領 域で[CSV]を選択します。Portable Document Format (PDF)形式でレポートする場合は、[Report Format]領域で[PDF]を選択します。
- ステップ 10 [ View Report ] ボタンをクリックします。

レポートが表示されます。

**ステップ11** レポートをメールで送信する場合は、[Send Report]ボタンをクリックします。レポートを送信するには、P.5-16の「レポートのメール送信」で説明されている手順に従います。

#### 追加情報

P.7-20の「関連トピック」を参照してください。

### ルート パターン / ハント パイロットの使用状況レポートの設定

CAR 管理者だけがルート パターン / ハント パイロットの使用状況レポートを生成します。このレ ポートは、所定の期間におけるルート パターン / ハント パイロットの最大使用率 (ルート パター ン / ハント パイロットに含まれているすべてのゲートウェイの累積使用状況)の概算を提示するも ので、正確な使用状況ではありません。計算されるのは、ルート パターンに含まれているすべての ゲートウェイ、およびハント パイロットに含まれているすべての回線の使用状況です。1日の中の 時間単位で、または毎週または毎月の指定した日数単位で使用状況を調べることができます。レ ポートは、選択したルート パターン / ハント パイロットごとに生成されます。

システムが自動的に生成したレポートを表示することもできれば、新しいレポートを生成すること もできます。CAR 管理者だけがレポートの自動生成をスケジュールできます。詳細については、 P.3-8 の「CAR システム スケジューラの設定」を参照してください。 この項では、ルート パターン / ハント パイロットの使用状況レポートを生成、表示、またはメール で送信する方法について説明します。

### 手順

ステップ1 [Device Reports]> [Route Plan]> [Route Pattern/Hunt Pilot Utilization]を選択します。

[Route Pattern/Hunt Pilot Utilization]ウィンドウが表示されます。

ステップ2 [Generate Report]フィールドで、表 7-7 の説明に従って期間を選択します。

表 7-7 Generate Report フィールド

| パラメータ        | 説明                                           |
|--------------|----------------------------------------------|
| Hour of Day  | ステップ8で指定する期間の24時間期間内の各時間の使用状況を表示します。         |
| Day of Week  | ステップ 8 で指定する期間内でレポートの対象とする曜日の使用状況を<br>表示します。 |
| Day of Month | ステップ8で指定する期間内でレポートの対象とするその月の日付単位の使用状況を表示します。 |

- **ステップ3** [Available Reports]フィールドで、自動生成レポートを選択し(使用可能な場合)、ステップ 10 に 進みます。または、デフォルトの [Generate New Report]を使用して、ステップ 4 に進みます。
- **ステップ**4 レポートに含めるルート パターン / ハント リストを選択するには、ウィンドウの左側のカラムで [Route Patterns/Hunt Pilots]をクリックします。

ツリー構造が展開され、選択したルートパターン/ハントリストが表示されます。

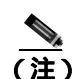

E) ウィンドウの左側のカラムで [Route Patterns/Hunt Pilots]ボックスにルート パターン / ハントリストの名前の一部を入力して、特定のルート パターン / ハント リストを検索することもできます。CAR が、検索文字列に一致するルート パターン / ハント リストを検索します。

ステップ5 リストから、ルート パターン / ハント パイロットを選択します。

ルート パターン / ハント パイロットの名前が、[List of Route Patterns/Hunt Pilots]ボックスに表示されます。

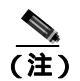

(注) [List of Route Patterns/Hunt Pilots] ボックスには、ルート パターン / ハント リストが 200 個 まで表示されます。

**ステップ6** [List of Route Patterns/Hunt Pilots]ボックスで、レポートに含めるルート パターン / ハント リストを 選択します。

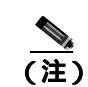

1度に最大5のルートパターン/ハントパイロットに関するレポートを生成できます。

**ステップ7** 下矢印をクリックして、選択したルート パターン / ハント パイロットを[Selected Route Patterns/Hunt Pilots] リスト ボックスに移動します。

選択したルート パターン / ハント パイロットが [Selected Route Patterns/Hunt Pilots] ボックスに表示されます。

ステップ8 [Generate New Report]を選択した場合は、コール情報を表示する期間の日付範囲を入力します。

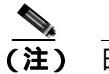

日付と時間の範囲は1か月以内にする必要があります。

- **ステップ9** Comma Separated Value (CSV; カンマ区切り形式)形式でレポートする場合は、[Report Format]領 域で[CSV]を選択します。Portable Document Format (PDF)形式でレポートする場合は、[Report Format]領域で[PDF]を選択します。
- ステップ10 [ View Report ] ボタンをクリックします。

レポートが表示されます。

**ステップ11** レポートをメールで送信する場合は、[Send Report]ボタンをクリックします。レポートを送信するには、P.5-16の「レポートのメール送信」で説明されている手順に従います。

### 追加情報

P.7-20の「関連トピック」を参照してください。

### 会議ブリッジのレポートの設定

CAR 管理者だけが会議ブリッジのレポートを生成します。次の各項では、会議コールの詳細レポートと会議ブリッジの使用状況レポートを設定する方法について説明します。

- 会議コールの詳細の設定(P.7-15)
- 会議ブリッジの使用状況レポートの設定(P.7-16)

### 会議コールの詳細の設定

CAR 管理者だけが会議コールの詳細レポートを生成します。会議コールの詳細レポートを使用すると、会議コールの詳細情報を表示できます。

この項では、会議コールの詳細レポートを生成、表示、またはメールで送信する方法について説明 します。

### 手順

ステップ1 [Device Reports]>[Conference Bridge]>[Call Details]を選択します。

[Conference Call Details] ウィンドウが表示されます。

- ステップ2 [Report Type] プルダウン メニューで、[Summary] または [Detail] のどちらかを選択します。
- **ステップ3** [Available Reports]フィールドで、自動生成レポートを選択し(使用可能な場合)、ステップ7に進みます。または、デフォルトの[Generate New Report]を使用して、ステップ4に進みます。
- **ステップ4** [Select Conference Types]で、表 7-8 の説明に従って、レポートに含める会議タイプのチェックボックスをオンにします。

表 7-8 Conference Calls Detail のフィールド

| パラメータ   | 説明                                           |
|---------|----------------------------------------------|
| Ad-Hoc  | Ad-Hoc 会議では、会議の司会者が、特定の参加者のみを会議に参加させることができます |
| Meet-Me | Meet-Me 会議では、ユーザが会議にダイヤルインすることができます。         |

**ステップ5** [Generate New Report]を選択した場合は、会議コールの詳細を表示する期間の日付範囲を入力します。

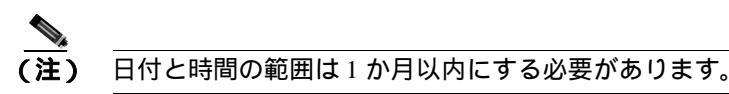

ステップ6 Comma Separated Value (CSV; カンマ区切り形式)形式でレポートする場合は、[Report Format]領域で[CSV]を選択します。CSV形式のレポートはレコードの上限が 20,000 件であることに注意してください。Portable Document Format (PDF)形式でレポートする場合は、[Report Format]領域で[PDF]を選択します。PDF形式のレポートはレコードの上限が 5000 件であることに注意してください。

ステップ7 [View Report] ボタンをクリックします。

レポートが表示されます。

**ステップ8** レポートをメールで送信する場合は、[Send Report]ボタンをクリックします。レポートを送信するには、P.5-16の「レポートのメール送信」で説明されている手順に従います。

#### 追加情報

P.7-20の「関連トピック」を参照してください。

### 会議ブリッジの使用状況レポートの設定

CAR 管理者だけが会議ブリッジの使用状況レポートを生成します。このレポートは、所定の期間に おける会議ブリッジの使用率(onDemand レポートに選択されたすべての会議ブリッジの累積使用 状況)の概算を提示するもので、正確な使用状況ではありません。たとえば、システムが11時間 ~12時間目の会議ブリッジの使用状況を計算するときは、((その1時間に会議ブリッジを使用し たコールの接続時間の合計)/([fromDate]から[toDate]の間で選択した日数\*会議ブリッジの最 大ストリーム数\*1時間の最大接続秒数)\*100))になります。計算された値は、レポートに11時 間~12時間目の使用状況として表示されます。1日の中の時間単位で、または毎週または毎月の指 定した日数単位で使用状況を調べることができます。

システムが自動的に生成したレポートを表示することもできれば、新しいレポートを生成すること もできます。CAR 管理者だけがレポートの自動生成をスケジュールできます。詳細については、 P.3-8 の「CAR システム スケジューラの設定」を参照してください。

この項では、会議ブリッジ タイプごとの会議ブリッジの使用状況レポートを生成、表示、または メールで送信する方法について説明します。

#### 手順

**ステップ**1 [Device Reports]>[Conference Bridge]>[Utilization]を選択します。

[Conference Bridge Utilization] ウィンドウが表示されます。

ステップ2 [Generate Report]フィールドで、表 7-9の説明に従って期間を選択します。

| 表 7-9 | Generate | Report | フ | 1 - | ール | F |
|-------|----------|--------|---|-----|----|---|
|-------|----------|--------|---|-----|----|---|

| パラメータ        | 説明                                               |
|--------------|--------------------------------------------------|
| Hour of Day  | ステップ 6 で指定する期間の 24 時間期間内の各時間の使用状況を表示します。         |
| Day of Week  | ステップ 6 で指定する期間内でレポートの対象とする曜日の使用状況を<br>表示します。     |
| Day of Month | ステップ6で指定する期間内でレポートの対象とするその月の日付単位<br>の使用状況を表示します。 |

**ステップ3** [Available Reports]フィールドで、自動生成レポートを選択し(使用可能な場合)、ステップ8に進みます。または、デフォルトの[Generate New Report]を使用して、ステップ4に進みます。

**ステップ4** 左側のペインの [Conference Bridge Types]カラムから、使用状況レポートに含める会議ブリッジの タイプを選択します。

選択した特定のタイプの会議ブリッジが、[List of Devices]ボックスに表示されます。

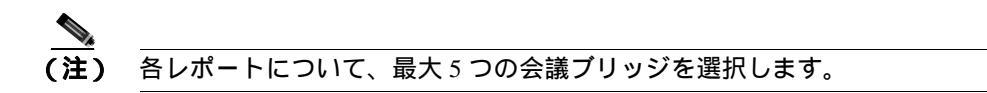

- **ステップ5** レポートに含める会議ブリッジをすべて選択したら、下矢印をクリックして、それらを [Selected Devices] ボックスに追加します。
- ステップ6 [Generate New Report]を選択した場合は、コール情報を表示する期間の日付範囲を入力します。

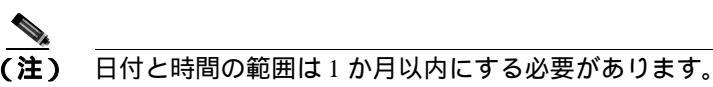

- **ステップ7** Comma Separated Value (CSV; カンマ区切り形式)形式でレポートする場合は、[Report Format]領 域で[CSV]を選択します。Portable Document Format (PDF)形式でレポートする場合は、[Report Format]領域で[PDF]を選択します。
- ステップ8 [View Report] ボタンをクリックします。

レポートが表示されます。

**ステップ9** レポートをメールで送信する場合は、[Send Report]ボタンをクリックします。レポートを送信するには、P.5-16の「レポートのメール送信」で説明されている手順に従います。

### 追加情報

P.7-20の「関連トピック」を参照してください。

### ボイス メッセージングの使用状況レポートの設定

CAR 管理者だけがボイス メッセージングの使用状況レポートを生成します。このレポートは、所 定の期間におけるボイス メッセージング デバイスの最大使用率の概算を提示するもので、正確な 使用状況ではありません。たとえば、システムが 11 ~ 12 時間目のボイス メッセージング DN の使 用状況を計算するときは、ボイス メッセージング ポートを使用したコールの接続時間 / ボイスメッ セージング DN を使用します。システムは、ボイス メッセージング ポートの使用状況を、(その 1 時間にボイス メッセージング ポートを使用したコールの接続時間の合計 \* 100 ) / (1 時間内の最大 接続秒数 \* 選択した [ fromDate ] から [ toDate ] までの日数 ) のように計算します。ボイス メッセー ジング DN の使用状況の計算は(その 1 時間にボイス メッセージング DN を使用したコールの接続 時間の合計 \* 100 ) / (1 時間内の最大接続秒数 \* 選択した [ fromDate ] から [ toDate ] までの日数 \* ボイス メッセージング DN に接続するゲートウェイ内のポートの最大数 ) で表されます。これと同 じ値が 11 時間 ~ 12 時間目の使用状況としてレポートに表示されます。

ボイス メッセージング ポートのボイス メッセージング使用状況レポートは、システムが自動的に 生成するレポートとしてではなく、新しく生成されたレポートとして確認できるだけです。

ボイス メッセージング DN のボイス メッセージング使用状況レポートは、自動生成されるレポートとして、または新規レポートして生成できます。CAR 管理者だけがレポートの自動生成をスケジュールできます。詳細については、P.3-8の「CAR システム スケジューラの設定」を参照してください。

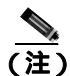

CAR のボイス メッセージングの使用状況レポートでサポートしているのは、Cisco Unity および Cisco Unity Connection のボイス メッセージング システムのみです。

この項では、ボイス メッセージングの使用状況レポートを生成、表示、またはメールで送信する方 法について説明します。

### 手順

ステップ1 [Device Reports]>[Voice Messaging]>[Utilization]を選択します。

[Voice Messaging Utilization] ウィンドウが表示されます。

**ステップ2** [Generate Report]フィールドで、表 7-10の説明に従って期間を選択します。

|  | 表 7-10 | Generate | Report | フィ | ール | ١ |
|--|--------|----------|--------|----|----|---|
|--|--------|----------|--------|----|----|---|

| バラメータ        | 説明                                                         |
|--------------|------------------------------------------------------------|
| Hour of Day  | ステップ 10 で指定する期間の 24 時間期間内の各時間の使用状況を表示<br>します。              |
| Day of Week  | <mark>ステップ</mark> 10 で指定する期間内でレポートの対象とする曜日の使用状況を<br>表示します。 |
| Day of Month | ステップ 10 で指定する期間内でレポートの対象とするその月の日付単位<br>の使用状況を表示します。        |

**ステップ3** [Available Reports]フィールドで、自動生成レポートを選択し(使用可能な場合)、ステップ 12 に 進みます。または、デフォルトの [Generate New Report]を使用して、ステップ 4 に進みます。 **ステップ4** ボイス メッセージング DN を選択するには、左側のペインの [Voice Messaging DNs]をクリックします。

前回設定したボイス メッセージング DN が表示されます。

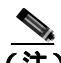

- (注) このウィンドウに表示されるボイス メッセージング DN は、VoiceMailDn サービス パラ メータで設定したボイス メッセージング DN を表し、これは Cisco Messaging Interface サー ビスをサポートします。このパラメータ名 VoiceMailDn をマシンで作成済みのルーティン グパターンに設定します。これは、Cisco Unified CallManager の管理ページを開いて[シス テム]をクリックし、[サービスパラメータ]をクリックしてから、[Cisco Messaging Interface]サービスを選択して設定します。
- **ステップ5** ボイス メッセージング DN を選択します。

選択した DN が [List of DNs/Ports] リスト ボックスに表示されます。

**ステップ6** ボイス メッセージング ポートを選択するには、左側のペインの [Voice Messaging Ports ] をクリックします。

設定済みのボイス メッセージング ポートのリストが表示されます。

**ステップ7** ポートのリストから、ボイス メッセージング ポートを選択します。

選択したポートが [List of DNs/Ports] リスト ボックスに表示されます。

**ステップ8** [Select Voice Messaging DNs/Ports] で、下矢印をクリックします。

選択したポートが [Selected DNs/Ports] リスト ボックスに表示されます。

ステップ9 レポートに含めるポートを選択し終わるまで、ステップ7とステップ8を繰り返します。

(注) このレポートでは、最大5つのボイスメッセージングポート/ボイスメッセージングDN を選択できます。デフォルトのボイスメッセージングDNを選択してからボイスメッセージングポートを4つ選択するか、ボイスメッセージングポートを5つ選択することもできます。

ステップ10 [Generate New Report]を選択した場合は、コール情報を表示する期間の日付範囲を入力します。

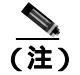

日付と時間の範囲は1か月以内にする必要があります。

**ステップ11** Comma Separated Value (CSV; カンマ区切り形式)形式でレポートする場合は、[Report Format]領 域で[CSV]を選択します。Portable Document Format (PDF)形式でレポートする場合は、[Report Format]領域で[PDF]を選択します。 ステップ 12 [ View Report ] ボタンをクリックします。

レポートが表示されます。

**ステップ13** レポートをメールで送信する場合は、[Send Report]ボタンをクリックします。レポートを送信するには、P.5-16の「レポートのメール送信」で説明されている手順に従います。

### 追加情報

P.7-20の「関連トピック」を参照してください。

### 関連トピック

- ボイス メッセージング使用状況レポートの結果 (P.10-21)
- 会議ブリッジ使用状況レポートの結果(P.10-21)
- 会議コール詳細レポートの結果(P.10-20)
- ゲートウェイおよびルート使用状況レポートの結果(P.10-19)
- ゲートウェイ詳細レポートの結果 (P.10-18)

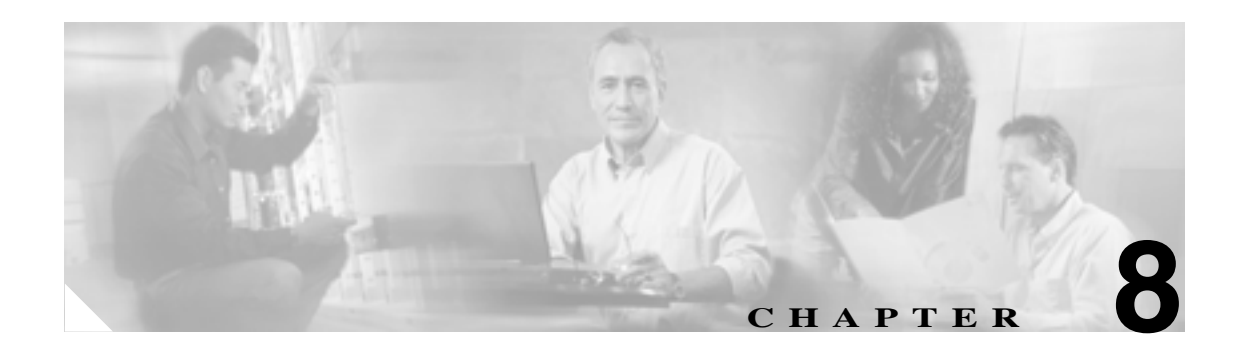

## CDR 検索の設定

CAR には、管理者、マネージャ、および個々のユーザの3つのレベルのユーザに対応したレポート 機能があります。CAR 管理者だけが CDR 検索を使用できます。

この章は次の内容で構成されています。

- ユーザの内線による CDR の検索の設定 (P.8-2)
- ゲートウェイによる CDR の検索の設定 (P.8-4)
- コール終了原因による CDR の検索の設定 (P.8-6)
- **コール**終了の詳細の表示(P.8-7)
- コールの優先レベルによる CDR の検索の設定 (P.8-8)
- 迷惑呼による CDR の検索の設定 (P.8-10)
- 関連トピック(P.8-11)

### 開始する前に

Cisco CallManager のサービス パラメータ CDR Enabled Flag と Call Diagnostics Enabled を true(有効) に設定して、システムが CDR データと CMR データを生成できるようにしてください。システムの デフォルトでは、これらのサービス パラメータは無効になっています。これらのサービス パラメータの詳細については、P.2-3 の「CDR のサービス パラメータの設定」を参照してください。

すべての CAR レポートが CDR データを使用します。レポートの生成材料となる CDR データが、 最新のものであることを確認してください。デフォルトでは、1日 24 時間、週 7 日持続的に CDR データをロードします。ただし、ロードする時刻、間隔、期間を必要に応じて設定できます。詳細 については、P.3-8 の「CAR システム スケジューラの設定」を参照してください。

CAR のメイン ウィンドウにログインした後で、Cisco Unified CallManager も起動していると、次の ようなメッセージが表示されることがあります。「Warning: In some servers in this cluster the CDR Enabled Flag is false and so CDR entries may not be generated for all the calls made in this cluster (警告: このクラスタ内の一部のサーバで CDR Enabled Flag が false のため、このクラスタで作成されたす べてのコールに CDR エントリが生成されていない可能性があります)」一部のクラスタには複数の ノードが存在し、そのノードの中には Cisco Unified CallManager サービスを実行していないものが あります。この警告は、Cisco Unified CallManager サービスのアクティブ化のステータスにかかわら ず、クラスタ内のすべてのノードをチェックします。Cisco Unified CallManager サービスのずべての 登録者について CDR Enabled Flag パラメータの設定を手動でチェックしたら、この警告を無視して ください。

### ユーザの内線による CDR の検索の設定

CAR 管理者だけがユーザの内線による CDR の検索機能を使用します。

この項では、ユーザまたは内線を条件として CDR データの詳細を表示する方法について説明しま す。ユーザまたは電話番号(発信側、元の着呼側、最終着呼側)を条件として CDR データを検索 すると、検索条件に一致した最後の 100 個のレコードについてコールの詳細を分析できます。100 を超えるレコードが戻された場合は、システムが結果を切り捨てます。指定した期間と回数を条件 としてコールを検索でき、これにより、特定の回数にわたって診断または情報参照の目的で送受信 されたコールを追跡するのに役立ちます。転送、モビリティ、サイレント モニタリングと録音、お よび会議など、関連するすべてのコールのレコードが、1 つの論理グループとしてまとめて表示さ れます。

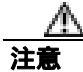

CAR は混雑していない時間帯にだけ使用してください。混雑した時間帯に使用すると、データ収 集機能とレポート生成機能によって、Cisco Unified CallManager システムのパフォーマンスが低下 することがあります。

### 手順

ステップ1 [CDR]>[Search]>[By User/Extension]を選択します。

[CDR Search by User Extension] ウィンドウが表示されます。

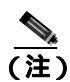

「!」や「X」などのワイルドカードパターンを入力して内線を検索できます。「!」は、各桁が0~9で構成されるn桁の数字を表し、「X」は0~9の範囲の1桁の数字を表します。

#### **ステップ2**次のいずれかを実行します。

- 内線を条件として CDR を検索するには、内線番号を [Extension] フィールドに入力し、[Add Extension] ボタンをクリックします。
- ユーザを条件として CDR を検索するには、[Search Extension(s) based on User(s)]リンクをク リックし、姓または名の最初の何文字かを[First Name]フィールドや[Last Name]のフィー ルドの一方または両方に入力して、[Search]ボタンをクリックします。結果が表示されたら、 レポートに含める結果の隣にある[Select]リンクをクリックします。[Close]ボタンをクリッ クします。

内線が [Selected Extension(s)] ボックスに表示されます。

<u>》</u> (注)

- **主)** 項目をレポート条件ボックスから削除するには、[Remove Extension(s)]ボタンをクリック します。[Remove All Extensions]ボタンをクリックすると、レポート条件ボックスからす べての項目を削除できます。
- **ステップ3** 指定したユーザまたは内線の CDR データを表示する期間の日付と時刻の範囲を選択します。時刻の範囲を設定するときは、Coordinated Universal Time (UTC;世界標準時)を使用します。

**ステップ4** [OK]ボタンをクリックします。

[CDR-CMR Search Results]ウィンドウが表示されます。ステップ3で設定した日付と時刻の範囲に 一致した最古のレコード100件のみ表示されます。

- **ステップ5** CMR データを表示するには、[Others]ボタンをクリックします。CDR および CMR の両方のデー タフィールドを表示するには、[View]ボタンをクリックします。
- **ステップ6** レポートを電子メール受信者にメールで送信するには、P.5-16の「レポートのメール送信」の手順 に従います。

### 追加情報

P.8-11の「関連トピック」を参照してください。

### ゲートウェイによる CDR の検索の設定

CAR 管理者だけがゲートウェイによる CDR の検索機能を使用します。

この項では、特定のゲートウェイ タイプを条件として、または選択したルート パターンを使用す るゲートウェイを条件として CDR データを検索する方法について説明します。

注意

CAR は混雑していない時間帯にだけ使用してください。混雑した時間帯に使用すると、データ収 集機能とレポート生成機能によって、Cisco Unified CallManager システムのパフォーマンスが低下 することがあります。

### 手順

ステップ1 [CDR]>[Search]>[By Gateway]を選択します。

[CDR Search by Gateway] ウィンドウが表示されます。

- ステップ2 次のいずれかを実行します。
  - システム内に設定されているすべてのゲートウェイを表示するには、ウィンドウの左側のカラムで[Gateway Types]をクリックします。
  - ツリー構造を展開し、選択可能なゲートウェイのタイプを表示するには、[Gateway Types]の 隣にあるアイコンをクリックします。
  - ゲートウェイ タイプではなく、特定のルート パターン / ハント パイロットを使用するゲート ウェイを選択するには、ウィンドウの左側のカラムで [Route Patterns/Hunt Pilots]をクリッ クします。設定済みのルート パターン / ハント パイロットに関連付けられているゲートウェイ が表示されます。
  - ツリー構造を展開し、選択可能なルートパターン/ハントパイロットを表示するには、[Route Patterns/Hunt Pilots]の隣にあるアイコンをクリックします。

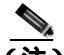

- (注) ウィンドウの左側のカラムで [Route Patterns/Hunt Pilots]ボックスにルート パターン / ハント パイロットの名前の一部を入力して、特定のルート パターン / ハント リストを検索する こともできます。CAR が、検索文字列に一致するルート パターン / ハント リストを検索します。
- ステップ3 リストからゲートウェイ タイプを選択します。

ゲートウェイ名が [List of Gateways] ボックスに表示されます。

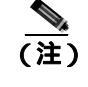

[List of Gateways]ボックスには、選択したゲートウェイ タイプに設定されたゲートウェイ を最大 200 まで表示できます。

ステップ4 [List of Gateways]ボックスで、レポートに含めるゲートウェイを選択します。

- (注) 1 度に最大 15 のゲートウェイに関するレポートを生成できます。15 を超える数のゲート ウェイを選択すると、「Select 15 or fewer gateways to generate new report.」(新規レポートの生 成では、選択するゲートウェイの数を 15 以下にしてください。)というメッセージを受信 します。
- **ステップ5** 選択されたゲートウェイを [Selected Gateways] リスト ボックスに移動するには、下矢印をクリックします。

選択したゲートウェイが、[Selected Gateways] ボックスに表示されます。

- **ステップ6** CDR データを検索する期間の日付および時刻の範囲を選択します。時刻の範囲を設定するときは、 UTC(世界標準時)を使用します。
- ステップ7 [OK]ボタンをクリックします。

CDR-CMR Results ウィンドウが表示されます。ステップ6で設定した日付と時刻の範囲に一致した 最古のレコード 100 件のみ表示されます。

- **ステップ8** CMR データを表示するには、[Others]ボタンをクリックします。CDR および CMR の両方のデー タ フィールドを表示するには、[View]ボタンをクリックします。
- **ステップ9** レポートを電子メール受信者にメールで送信するには、P.5-16の「レポートのメール送信」の手順 に従います。

### 追加情報

P.8-11の「関連トピック」を参照してください。

### コール終了原因による CDR の検索の設定

CAR 管理者だけがコール終了原因による CDR の検索機能を使用します。

この項では、コールの終了原因に関する情報を検索する方法について説明します。

#### 手順

ステップ1 [CDR]>[Search]>[By Cause for Call Termination]を選択します。

[Cause for Call Termination] ウィンドウが表示されます。

**ステップ2** コールの終了原因を検索するには、コールの終了原因のリストで、原因を強調表示します。

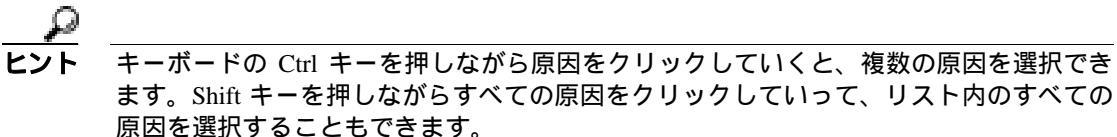

**ステップ3** 必要な原因が強調表示された状態で、[Selected Call Termination Causes]ボックスの上にある下矢印 をクリックします。

選択した原因が [Selected Call Termination Causes] リスト ボックスに表示されます。

- **ステップ4** CDR データを検索する期間の日付および時刻の範囲を選択します。時刻の範囲を設定するときは、 UTC(世界標準時)を使用します。
- **ステップ5** [OK]をクリックします。

[Call Termination Details]ウィンドウに、レポートが生成されたときのレポート条件とともに、所定の期間に発信されたコールの合計数、および選択した原因コードごとのコールレッグの数とコールレッグの割合(%)が表示されます。ステップ4で設定した日付と時刻の範囲に一致した最古のレコード 100 件のみ表示されます。

ステップ6 CDR を表示するには、P.8-7の「コール終了の詳細の表示」を参照してください。

#### 追加情報

P.8-11の「関連トピック」を参照してください。
### コール終了の詳細の表示

この項では、コール終了の詳細を表示する方法について説明します。

#### 開始する前に

P.8-6 の「コール終了原因による CDR の検索の設定」の手順に従って、[Call Termination Details] ウィンドウを表示します。

### 手順

- ステップ1 [Select CDRs]フィールドで、表示する個々の CDR の横にあるチェックボックスをオンにします。 リストに含まれているすべての CDR を表示する場合は、[Select CDRs]チェックボックスをオンにします。
- ステップ2 表示する CDR の選択が終了したら、[View CDRs]をクリックします。

[CDR-CMR Search Results] ウィンドウが表示されます。

メディア情報および CDR-CMR ダンプ レコードを表示するには、[Others]リンクと[View]リン クをクリックします。CDR 検索結果レポートの見方については、P.10-22の「CDR の検索の結果に ついて」を参照してください。

- ステップ3 ウィンドウに表示される情報を出力するには、ブラウザの[編集]ボタンをクリックします。[すべて選択]ボタンをクリックして、レポートの出力対象となるセクションを強調表示します。[印刷]ボタンをクリックします。
- **ステップ4** レポートを電子メールで送信するには、[Send Report]をクリックし、P.5-16の「レポートのメー ル送信」で説明している手順に従います。

#### 追加情報

P.8-11の「関連トピック」を参照してください。

### コールの優先レベルによる CDR の検索の設定

CAR 管理者だけがコールの優先レベルによる CDR の検索機能を使用します。

この項では、コールの優先順位を条件としてコールを検索する方法について説明します。

#### 手順

ステップ1 [CDR]>[Search]>[By Call Precedence Level]を選択します。

[CDR Search by Precedence Levels] ウィンドウが表示されます。

**ステップ2** [Select Precedence Levels] で、表 8-1 の説明に従って、検索するコール優先レベルのチェックボッ クスをオンにします。

表 8-1 コールの優先レベル

| 音声品質           | 説明                         |
|----------------|----------------------------|
| Flash Override | MLPP コールにおける最高の優先順位設定。     |
| Flash          | MLPP コールにおける上から2番目の優先順位設定。 |
| Immediate      | MLPP コールにおける上から3番目の優先順位設定。 |
| Priority       | MLPP コールにおける上から4番目の優先順位設定。 |
| Routine        | MLPP コールにおける最低の優先順位設定。     |

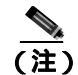

) すべての優先レベルのチェックボックスをオンにするには、[Select All ]をクリックします。 すべてのチェックボックスをオフにするには、[Clear All ] をクリックします。

- ステップ3 [From Date]フィールドで、CDR 検索範囲の開始点となる日時を選択します。時刻の範囲を設定するときは、UTC(世界標準時)を使用します。
- ステップ4 [To Date]フィールドで、CDR 検索範囲の終了点となる日時を選択します。
- **ステップ5** [OK]をクリックします。

[Call Precedence Details] ウィンドウが表示され、コールの優先レベルと値、コール レッグの数、お よびコール レッグの割合(%)が示されます。

- ステップ6 [Select CDRs]カラムで、確認する CDR のチェックボックスをオンにします。
- ステップ7 [View CDRs]をクリックします。

[ CDR-CMR Search by Precedence Levels - CDR-CMR Search Results ] ウィンドウが表示されます。ス テップ 3 およびステップ 4 で設定した日付と時刻の範囲に一致した最古のレコード 100 件のみ表示 されます。

**ステップ8** CMR データを表示するには、[Others]ボタンをクリックします。CDR および CMR の両方のデータ フィールドを表示するには、[View]ボタンをクリックします。

**ステップ9** レポートを電子メール受信者にメールで送信するには、[Send Report]をクリックし、P.5-16の「レ ポートのメール送信」の手順に従います。

### 追加情報

P.8-11の「関連トピック」を参照してください。

### 迷惑呼による CDR の検索の設定

CAR 管理者だけが迷惑呼による CDR の検索機能を使用します。

この項では、迷惑呼を検索する方法について説明します。

#### 手順

ステップ1 [CDR]>[Search]>[Malicious Calls]を選択します。

[CDR Search for Malicious calls] ウィンドウが表示されます。

- ステップ2 次のいずれかを実行します。
  - [Select Extension(s)]ボックスで、[Extension]フィールドに内線を入力し、[Add Extension]を クリックします。

ユーザの内線が [Selected Extension(s)] ボックスに表示されます。

ユーザの内線を検索するには、[Search Extension(s) based on User(s)]リンクをクリックし、姓または名の最初の何文字かを[First Name]フィールドや[Last Name]のフィールドの一方または両方に入力して、[Search]ボタンをクリックします。結果が表示されたら、レポートに含める結果の隣にある[Select]リンクをクリックします。ユーザに関連付けられている内線番号が、[Selected Extension(s)]ボックスに表示されます。[Close]ボタンをクリックします。

(注)

内線を削除するには、削除する内線を選択し、[Remove Extension(s)]をクリックします。 すべての内線を削除するには、[Remove All Extensions]をクリックします。

- ステップ3 CDR データを検索する期間の日付および時刻の範囲を選択します。時刻の範囲を設定するときは、 Coordinated Universal Time (UTC;世界標準時)を使用します。
- **ステップ4** [OK]をクリックします。

[CDR-CMR Search Results]ウィンドウが表示されます。ステップ3で設定した日付と時刻の範囲に 一致した最古のレコード100件のみ表示されます。

- **ステップ5** CMR データを表示するには、[Others]ボタンをクリックします。CDR および CMR の両方のデー タ フィールドを表示するには、[View]ボタンをクリックします。
- **ステップ6** レポートを電子メール受信者にメールで送信するには、P.5-16の「レポートのメール送信」の手順 に従います。

### 追加情報

P.8-11の「関連トピック」を参照してください。

# 関連トピック

- CDR の検索の結果について (P.10-22)
- メディア情報 (P.10-23)
- CDR および CMR のダンプ テーブル (P.10-23)
- レポートのメール送信(P.5-16)
- ユーザの内線による CDR の検索の設定 (P.8-2)
- ゲートウェイによる CDR の検索の設定 (P.8-4)
- コール終了原因による CDR の検索の設定 (P.8-6)
- **コール終了の詳細の表示(P.8-7)**
- コールの優先レベルによる CDR の検索の設定 (P.8-8)
- 迷惑呼による CDR の検索の設定 (P.8-10)

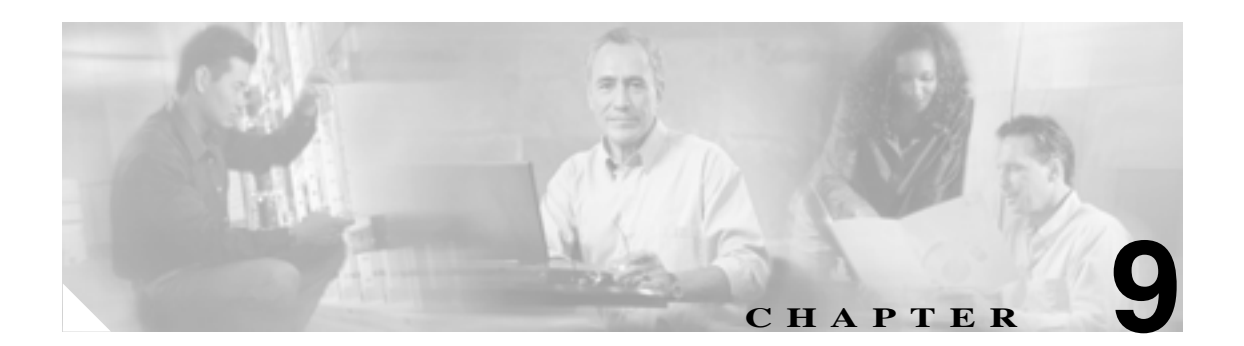

# CDR/CMR レコードのエクスポートの 設定

この章では、CDR/CMR レコードをエクスポートする方法およびエクスポートしたレコードを表示 する方法について説明します。

Cisco Unified CallManager CDR Analysis and Reporting の CDR メニューにある Export CDR/CMR を使用すると、コンピュータ上の選択した場所に、CDR/CMR ダンプ情報をエクスポートできます。 CDR/CMR ダンプは、CSV 形式で作成されます。また、エクスポートしたレコードのダンプを表示できます。

この章は次の内容で構成されています。

- CDR/CMR レコードのエクスポート (P.9-2)
- CDR/CMR レコードのエクスポート結果の表示 (P.9-3)
- 関連トピック(P.9-4)

# CDR/CMR レコードのエクスポート

次の手順では、CDR/CMR ダンプをファイルにエクスポートする方法について説明します。

#### 手順

ステップ1 [CDR Analysis and Reporting]で、[CDR]>[Export CDR/CMR]を選択します。

[Export CDR/CMR records] ウィンドウが表示されます。

- ステップ2 [From Date ]と[To Date ]のドロップダウンメニューで、CDR/CMR ダンプの日付範囲を選択します。
- **ステップ3** [Select records]で、[CDR]チェックボックスと[CMR]チェックボックスのいずれかまたは両方 をオンにします。
- ステップ4 [Export to File]をクリックします。

[Export CDR/CMR records Result]ウィンドウが表示されます。P.9-3の「CDR/CMR レコードのエク スポート結果の表示」を参照してください。

### 追加情報

P.9-4の「関連トピック」を参照してください。

### CDR/CMR レコードのエクスポート結果の表示

次の手順では、CDR/CMR レコードのエクスポート結果を表示する方法について説明します。

#### 開始する前に

次の手順に進む前に、P.9-1の「CDR/CMR レコードのエクスポートの設定」の手順をすべて実行してください。

### 手順

**ステップ1** [Export CDR/CMR record Results]ウィンドウで、[CDR Dump]リンクまたは[CMR Dump]リン クのいずれかを右クリックします。

次のオプションで構成されるポップアップウィンドウが表示されます。

- [ Open ]: このオプションでは、CDR/CMR ダンプを含んだ Web ページを同じウィンドウ内に開 くことができます。
- [Open in a New Window]: このオプションでは、CDR/CMR ダンプを含んだ Web ページを新し いウィンドウ内に開くことができます。
- [Save Target As...]: このオプションでは、CDR/CMR ダンプをコンピュータに保存できます。
- [Print Target]: このオプションでは、CDR/CMR ダンプを印刷できます。
- [Copy Shortcut]: このオプションでは、Web ページ ショートカットをコピーして、別のファイルに貼り付けることができます。
- [Add to Favorites]: このオプションでは、CDR/CMR ダンプを Favorites フォルダに追加することができます。
- [Properties]: このオプションは、CDR/CMR ダンプファイルのプロパティを表示します。
- ステップ2 ポップアップウィンドウで、いずれかのオプションを選択します。
- **ステップ3** CDR/CMR ダンプをコンピュータに保存する場合は、ダンプの保存場所を選択し、[Save]をクリックします。ダウンロードが完了したら、ダウンロードした場所でファイルを見つけて、開くことができます。
- **ステップ4** CDR ダンプと CMR ダンプのいずれかまたは両方を削除するには、[Delete File]チェックボックスをオンにし、[Back]または [Close]のいずれかをクリックします。

ファイルが削除されます。

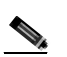

(注) [Delete File]チェックボックスをオンにしない場合(たとえば、CDR や CMR のダンプファ イルを削除しないまま残す場合) バックグランド プロセスによってファイルが毎日1回削 除されます。CDR や CMR のダンプファイルはサイズが大きいため、ファイルをローカル ディスクにダウンロードし、サーバからは削除して、サーバ側のディスク使用量を抑える ことをお勧めします。

#### 追加情報

P.9-4の「関連トピック」を参照してください。

# 関連トピック

- CDR/CMR レコードのエクスポートの設定 ( P.9-1 )
- CDR 検索の設定 (P.8-1)
- CDR Analysis and Reporting の設定チェックリスト (P.1-16)
- CDR/CMR レコードのエクスポート結果の表示 (P.9-3)

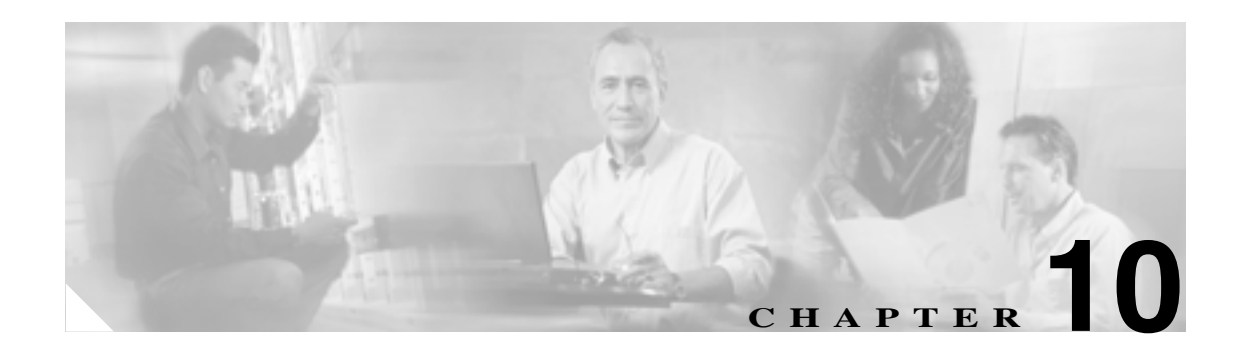

# CAR レポートの結果

 ログインした Cisco Extension Mobility ユーザがコールを発信する場合、CAR は、Cisco Extension Mobility ユーザに設定された ユーザ ID を、これを表示するすべてのレポートで使用します。Cisco Extension Mobility 以外のユーザがコールを発信する場合(または Cisco Extension Mobility ユーザが ログアウトした場合) あるいは、設定済みの Owner User ID のないデバイスからコールを発信する 場合は CAR はデフォルトの ユーザ ID である \_unspecifieduser をレポートで使用します。

この章では、CAR レポートに出力される情報について、レポートのタイプごとに説明します。

- 課金情報の要約レポートの結果(P.10-2)
- 課金情報の詳細レポートの結果 (P.10-3)
- 料金別または接続時間別上位 N 件レポートの結果 (P.10-4)
- コール数別上位 N 件レポートの結果 (P.10-5)
- アシスタントのコールの使用状況:詳細レポートの結果(P.10-5)
- アシスタントのコールの使用状況:要約レポートの結果(P.10-6)
- マネージャのコールの使用状況:詳細レポートの結果(P.10-7)
- マネージャのコールの使用状況:要約レポートの結果(P.10-8)
- Cisco IP Phone サービス レポートの結果 (P.10-9)
- QoS 詳細レポートの結果 (P.10-10)
- QoS 要約レポートの結果 (P.10-11)
- ゲートウェイ別 QoS レポートの結果 (P.10-11)
- コール タイプ別 QoS レポートの結果 (P.10-12)
- トラフィック要約レポートの結果(P.10-13)
- 許可コード名のコール詳細レポートの結果 (P.10-14)
- 認証レベルのコール詳細レポートの結果(P.10-14)
- クライアント証明書コード詳細レポートの結果(P.10-14)
- 迷惑呼詳細レポートの結果(P.10-15)
- 優先コール要約レポートの結果(P.10-15)
- システム概要レポートの結果(P.10-16)
- CDR エラーレポートの結果 (P.10-17)
- ゲートウェイ詳細レポートの結果 (P.10-18)
- ゲートウェイ要約レポートの結果 (P.10-19)

- ゲートウェイおよびルート使用状況レポートの結果(P.10-19)
- 会議コール詳細レポートの結果(P.10-20)
- 会議ブリッジ使用状況レポートの結果 (P.10-21)
- ボイスメッセージング使用状況レポートの結果(P.10-21)
- CDR の検索の結果について (P.10-22)

# 課金情報の要約レポートの結果

レポートでは、情報をユーザ名別に分類し昇順でリストします。要約レポートには次のフィールド があります(表 10-1 を参照)。

表 10-1 要約レポートのフィールド

| フィールド                                                                                                    | 説明                                                                                                    |  |  |
|----------------------------------------------------------------------------------------------------|----------------------------------------------------------------------------------------------------|--|--|
| コールの分類:コールカテゴリによってクラスが決まります。                                                                                                    |                                                                                                    |  |  |
| On Net                                                                                                    | 1 つの Cisco Unified CallManager ネットワークで発信され、トランク経由<br>で送出されて、別の Cisco Unified CallManager ネットワークで終端する発<br>信コール。CAR を生成する目的で、発信コールが [CAR dial plan<br>configuration]ウィンドウでそのように設定されている場合はすべて<br>On Net コールに分類できます。P.3-3 の「ダイヤル プランの設定」を参照<br>してください。 |  |  |
| Internal                                                                                                    | Cisco Unified CallManager ネットワークで発信され、同じ Cisco Unified<br>CallManager ネットワーク内で終端する(ゲートウェイまたはトランクを<br>使用しない)クラスタ内コール                                                                                                    |  |  |
| Local                                                                                                    | Public Switched Telephone Network(PSTN; 公衆電話交換網)を経由して、<br>市外局番を付けずに指定した番号や、ローカル エリア コードのいずれか<br>を含む番号にルーティングされる市内電話                                                                                                    |  |  |
| Long Distance                                                                                                    | Cisco Unified CallManager ネットワークで発信され PSTN 経由で送出され<br>る長距離電話                                                                                                    |  |  |
| International                                                                                                    | Cisco Unified CallManager ネットワークで発信され PSTN 経由で送出され<br>る国際電話                                                                                                    |  |  |
| Others                                                                                                    | フリーダイヤル番号や 911 などの緊急呼び出しを含むその他のすべての<br>発信コール                                                                                                    |  |  |
| QOS: Quality of Service (QoS; サービス品質)カテゴリごとのコール数。QoS カテゴリごとに CAR<br>管理者が設定するパラメータがあります。P.4-6 の「QoS 値の定義」および P.6-6 の「ゲートウェ<br>イ別 QoS レポートの設定」を参照してください。 |                                                                                                    |  |  |
| Good                                                                                                    | これらのコールの QoS は、可能な範囲で最高の品質を示します。                                                                                                    |  |  |
| Acceptable                                                                                                    | これらのコールの QoS は、多少低下しているが、まだ許容範囲内に含まれます。                                                                                                    |  |  |
| Fair                                                                                                    | これらのコールの QoS は、低下しているが、まだ使用可能範囲内に含ま<br>れます。                                                                                                    |  |  |
| Poor                                                                                                    | これらのコールの QoS は、十分とは言えませんでした。                                                                                                    |  |  |
| NA                                                                                                    | これらのコールは、既定の QoS カテゴリのどの基準にも一致しません。                                                                                                    |  |  |
| Calls:コール分類ごと                                                                                                    | のコールの数を示します。                                                                                                    |  |  |
| Charge: 各コールに関う<br>るコール料金情報が、料                                                                                                    | 連付けられた料金を示します。CAR 管理者が CAR 評価エンジンに提供す<br>料金の基準となります。P.4-2 の「評価エンジンの設定」を参照してください。                                                                                                    |  |  |

Cisco Unified CallManager CDR Analysis and Reporting アドミニストレーション ガイド

# 課金情報の詳細レポートの結果

レポートでは、情報をユーザ名別に分類し昇順でリストします。詳細レポートには次のフィールド があります(表 10-2 を参照)。

表 10-2 詳細レポートのフィールド

| フィールド                                                            | 学明                                                      |  |
|------------------------------------------------------------------|---------------------------------------------------------|--|
| Date and Orig Time                                               | コールが発信された日付と時刻                                          |  |
|                                                                  |                                                         |  |
| Olig.                                                            |                                                         |  |
| Dest.                                                            | コールが転送された送信先番号                                          |  |
| コールの分類:コール                                                       | カテゴリによってクラスが決まります。                                      |  |
| On Net                                                           | 1 つの Cisco Unified CallManager ネットワークで発信され、トランク経由       |  |
|                                                                  | で送出されて、別の Cisco Unified CallManager ネットワークで終端する発        |  |
|                                                                  | 信コール。CAR を生成する目的で、発信コールが[CAR dial plan                  |  |
|                                                                  | configuration]ウィンドウでそのように設定されている場合はすべて                  |  |
|                                                                  | On Net コールに分類できます。P.3-3 の「ダイヤル プランの設定」を参照               |  |
|                                                                  | してください。                                                 |  |
| Internal                                                         | Cisco Unified CallManager ネットワークで発信され、同じ Cisco Unified  |  |
|                                                                  | CallManager ネットワーク内で終端する(ゲートウェイを使用しない)ク                 |  |
|                                                                  | ラスタ内コール                                                 |  |
| Local                                                            | Public Switched Telephone Network (PSTN; 公衆電話交換網)を経由して、 |  |
|                                                                  | 市外局番を付けずに指定した番号や、ローカル エリア コードのいずれか                      |  |
|                                                                  | を含む番号にルーティングされる市内電話                                     |  |
| Long Distance                                                    | Cisco Unified CallManager ネットワークで発信され PSTN 経由で送出され      |  |
|                                                                  | る長距離電話                                                  |  |
| International                                                    | Cisco Unified CallManager ネットワークで発信され PSTN 経由で送出され      |  |
|                                                                  | る国際電話                                                   |  |
| Others                                                           | フリーダイヤル番号や 911 などの緊急呼び出しを含むその他のすべての                     |  |
|                                                                  | 発信コール                                                   |  |
| QOS: Quality of Service (QoS; サービス品質)カテゴリごとのコール数。QoS カテゴリごとに CAR |                                                         |  |
| 管理者が設定するパラメータがあります。P.4-6 の「QoS 値の定義」および P.6-6 の「ゲートウェ            |                                                         |  |
| イ別 QoS レポートの設定」を参照してください。                                        |                                                         |  |

| Good        | これらのコールの QoS は、可能な範囲で最高の品質を示します。      |  |  |  |
|-------------|---------------------------------------|--|--|--|
| Acceptable  | 多少低下しているが、まだ許容範囲内に含まれるコールの QoS。       |  |  |  |
| Fair        | 低下しているが、まだ使用可能範囲内に含まれるコールの QoS。       |  |  |  |
| Poor        | 品質が十分とは言えないコールの QoS。                  |  |  |  |
| NA          | 既定の QoS カテゴリのどの基準にも一致しなかったコール。        |  |  |  |
| Duration(s) | コールの接続時間(秒単位)                         |  |  |  |
| Charge      | 各コールに関連付けられた料金。CAR 管理者が CAR 評価エンジンに提供 |  |  |  |
|             | したコール料金情報が、料金の基準となります。P.4-2 の「評価エンジン  |  |  |  |
|             | の設定」を参照してください。                        |  |  |  |

# 料金別または接続時間別上位 N 件レポートの結果

料金別の上位 N 件、および接続時間別の上位 N 件のフィールドは、レポートのタイプによって異なります。これらのレポートは、発信コールのみ示します。表 10-3 を参照してください。

#### 表 10-3 料金別または接続時間別上位 N 件レポートのフィールド

| フィールド                            | 説明                                    |  |
|----------------------------------|---------------------------------------|--|
| By Individual Users              |                                       |  |
| User                             | ユーザ名                                  |  |
| Calls                            | コールの合計数                               |  |
| Duration(s)                      | コールの接続時間(秒単位)                         |  |
| Charge                           | 各コールに関連付けられた料金。CAR 管理者が CAR 評価エンジンに提供 |  |
|                                  | したコール料金情報が、料金の基準となります。P.4-2 の「評価エンジン  |  |
|                                  | の設定」を参照してください。                        |  |
| By Destinations                  |                                       |  |
| Dest                             | コールの宛先                                |  |
| Call Classification              | コール分類ごとのコールの合計数                       |  |
| Calls                            | コールの合計数                               |  |
| Duration                         | コールの接続時間(秒単位)                         |  |
| Charge                           | 各コールに関連付けられた料金。CAR 管理者が CAR 評価エンジンに提供 |  |
| したコール料金情報が、料金の基準となります。P.4-2 の「評価 |                                       |  |
|                                  | の設定」を参照してください。                        |  |
| By Number of Calls               |                                       |  |
| User                             | ユーザ名                                  |  |
| Date                             | コールの発生日                               |  |
| Orig Time                        | コールの発信時刻                              |  |
| Orig                             | コールの発信元                               |  |
| Dest                             | コールの送信先                               |  |
| Call Classification              | コール分類ごとのコールの合計数                       |  |
| Duration                         | コールの接続時間(秒単位)                         |  |
| Charge                           | 各コールに関連付けられた料金。CAR 管理者が CAR 評価エンジンに提供 |  |
|                                  | したコール料金情報が、料金の基準となります。P.4-2 の「評価エンジン  |  |
|                                  | の設定」を参照してください。                        |  |

Cisco Unified CallManager CDR Analysis and Reporting アドミニストレーション ガイド

### コール数別上位 N 件レポートの結果

コール数別上位N件レポートのフィールドは、レポートのタイプによって異なります。このレポートは、着信コールと発信コールの両方を示します。表10-4を参照してください。

表 10-4 コール数別上位 N 件レポートのフィールド

| フィールド               | 説明                                                                          |  |  |
|---------------------|-----------------------------------------------------------------------------|--|--|
| By Individual Users | ·                                                                           |  |  |
| Users               | ユーザ名                                                                        |  |  |
| Duration(s)         | コールの接続時間(秒単位)                                                               |  |  |
| Charge              | 該当ユーザの全コールの課金総額。CAR 管理者が CAR 評価エンジンに提供したコール料合体報が、料合の基準 たかります。P.4.2 の「評価エンジン |  |  |
|                     | 次の設定」を参照してください。                                                             |  |  |
| Calls Made          | ユーザが発信したコールの合計数                                                             |  |  |
| Calls Received      | ユーザが受信したコールの合計数                                                             |  |  |
| Total Calls         | 着信コールおよび発信コールの合計数                                                           |  |  |
| By Extensions       |                                                                             |  |  |
| Extension No        | コールを発信および受信した内線                                                             |  |  |
| Charge              | 該当ユーザの全コールの課金総額。CAR 管理者が CAR 評価エンジンに提                                       |  |  |
|                     | 供したコール料金情報が、料金の基準となります。P.4-2 の「評価エンジ                                        |  |  |
|                     | ンの設定」を参照してください。                                                             |  |  |
| Duration            | コールの接続時間(秒単位)                                                               |  |  |
| Calls Made          | ユーザが発信したコールの合計数                                                             |  |  |
| Calls Received      | ユーザが受信したコールの合計数                                                             |  |  |
| Total Calls         | 着信コールおよび発信コールの合計数                                                           |  |  |

## アシスタントのコールの使用状況:詳細レポートの結果

このレポートは、Cisco Unified CallManager Assistant をサポートし、アシスタントが自分で処理した コールの数、アシスタントが各マネージャの代理で処理したコールの数、およびアシスタントが処 理したコールの合計数を示します。レポートでは、アシスタントが処理したコール、およびアシス タントがマネージャの代理で処理したコールに関する情報は、グループ化されています。詳細レ ポートには次のフィールドがあります(表 10-5 を参照)。

| 表 10-5 | 詳細レポートのフィールド |
|--------|--------------|
| 100    |              |

| フィールド               | 説明                             |
|---------------------|--------------------------------|
| Date                | コールの発信日                        |
| Orig.Time           | コールの発信時刻                       |
| Orig.               | コールの発信元番号                      |
| Dest.               | コールが転送された送信先番号                 |
| Call Classification | コールのタイプ (internal、incoming など) |
| Duration (sec)      | コールの接続時間(秒単位)                  |

# アシスタントのコールの使用状況:要約レポートの結果

このレポートは、Cisco Unified CallManager Assistant をサポートし、アシスタントが自分で処理した コール、およびアシスタントがマネージャの代理で処理したコールに関する情報を示します。レ ポートでは、コールの情報はアテンダントの名前別にグループ化されています。要約レポートには 次のフィールドがあります(表 10-6 を参照)。

| 夷  | 10-6 | 要約レポー     | トのフィー     | ルド | ł |
|----|------|-----------|-----------|----|---|
| 73 | 10-0 | ふくぶつ レイリン | 1 2 2 1 1 |    |   |

| フィールド                                                | 説明                                                         |  |
|------------------------------------------------------|------------------------------------------------------------|--|
| Assistant-Extn/Manager                               | アシスタント名と電話番号を示します。アシスタントがマネージャの代                           |  |
|                                                      | 理でコールを処理した場合は、マネージャ名が表示されます。                               |  |
| コールの分類:コール カテゴリによってクラスが決まります。                        |                                                            |  |
| Internal Cisco Unified CallManager ネットワークで発信され、同じ Ci |                                                            |  |
|                                                      | CallManager ネットワーク内で終端する( ゲートウェイまたはトランクを                   |  |
|                                                      | 使用しない)クラスタ内コール                                             |  |
| Local                                                | Public Switched Telephone Network ( PSTN; 公衆電話交換網 ) を経由して、 |  |
|                                                      | 市外局番を付けずに指定した番号や、ローカル エリア コードのいずれか                         |  |
|                                                      | を含む番号にルーティングされる市内電話                                        |  |
| Long Distance                                        | Cisco Unified CallManager ネットワークで発信され PSTN 経由で送出され         |  |
|                                                      | る長距離電話                                                     |  |
| International                                        | Cisco Unified CallManager ネットワークで発信され PSTN 経由で送出され         |  |
|                                                      | る国際電話                                                      |  |
| Incoming                                             | Cisco Unified CallManager ネットワークの外部で発信され、ゲートウェイ            |  |
|                                                      | を経由して Cisco Unified CallManager ネットワークに入ってきた着信             |  |
|                                                      | コール                                                        |  |
| On Net                                               | 1 つの Cisco Unified CallManager ネットワークで発信され、トランク経由          |  |
|                                                      | で送出されて、別の Cisco Unified CallManager ネットワークで終端する発           |  |
|                                                      | 信コール。CAR を生成する目的で、発信コールが [CAR dial plan                    |  |
|                                                      | configuration」ワインドワでそのように設定されている場合はすべて                     |  |
|                                                      | On Net コールに分類でさよ9。P.3-3 の タイヤル ノランの設定」を参照                  |  |
|                                                      |                                                            |  |
| Others                                               | ノリーダイヤル番号や 911 などの緊急呼び出しを含むその他の 9 へ この                     |  |
|                                                      |                                                            |  |
| Calls                                                | アシスタントか処埋したコール、またはアシスタントがマネージャの代<br> 四零処理したコールの数           |  |
|                                                      |                                                            |  |
| Duration (sec)                                       | 特定のコール分類の全コールの期間の合計                                        |  |

# マネージャのコールの使用状況:詳細レポートの結果

このレポートは、Cisco Unified CallManager Assistant をサポートし、マネージャが自分で処理した コール、およびアシスタントがマネージャの代理で処理したコールに関する情報を示します。レ ポートでは、情報はアシスタント名別にまとめられ、マネージャが処理したコールとアシスタント がマネージャの代理で処理したコールの合計数が示されます。詳細レポートには次のフィールドが あります(表 10-7 を参照)。

```
表 10-7 詳細レポートのフィールド
```

| フィールド               | 説明                             |
|---------------------|--------------------------------|
| Date                | コールの発信日                        |
| Orig.Time           | コールの発信時刻                       |
| Orig.               | コールの発信元番号                      |
| Dest.               | コールが転送された送信先番号                 |
| Call Classification | コールのタイプ (internal、incoming など) |
| Duration (sec)      | コールの接続時間(秒単位)                  |

# マネージャのコールの使用状況:要約レポートの結果

このレポートは、Cisco Unified CallManager Assitant をサポートし、マネージャが自分で処理したコール、およびアシスタントがマネージャの代理で処理したコールに関する情報を示します。レポートでは、情報はマネージャ名別にまとめられ、各マネージャの処理されたコールの合計数が示されます。このレポートには次のフィールドがあります(表 10-8 を参照)。

| 表 10-8         | 要約レポー          | トのフィー      | ルド |
|----------------|----------------|------------|----|
| <b>1X IU-U</b> | 352 83 12 73 1 | 1 22 2 1 2 |    |

| フィールド                  | 説明                                                           |
|------------------------|--------------------------------------------------------------|
| Manager-Extn/Assistant | マネージャ名と電話番号を示します。アシスタントがマネージャの代理                             |
|                        | でコールを処理した場合は、アシスタント名が表示されます。                                 |
| コールの分類:コール フ           | bテゴリによってクラスが決まります。                                           |
| Internal               | Cisco Unified CallManager ネットワークで発信され、同じ Cisco Unified       |
|                        | CallManager ネットワーク内で終端する(ゲートウェイまたはトランクを<br>使用しない) クラスタ内コール   |
| Local                  | Public Switched Telephone Network (PSTN; 公衆電話交換網)を経由して、      |
|                        | 市外局番を付けすに指定した番号や、ローカル エリア コードのいすれか<br>を含む番号にルーティングされる市内電話    |
| Long Distance          | Cisco Unified CallManager ネットワークで発信され PSTN 経由で送出され<br>る長距離電話 |
| International          | Cisco Unified CallManager ネットワークで発信され PSTN 経由で送出され<br>る国際電話  |
| Incoming               | Cisco Unified CallManager ネットワークの外部で発信され、ゲートウェイ              |
|                        | を経由して Cisco Unified CallManager ネットワークに入ってきた着信<br>コール        |
| On Net                 | 1 つの Cisco Unified CallManager ネットワークで発信され、トランク経由            |
|                        | で送出されて、別の Cisco Unified CallManager ネットワークで終端する発             |
|                        | 信コール。CAR を生成する目的で、発信コールが[CAR dial plan                       |
|                        | configuration ] ウィンドウでそのように設定されている場合はすべて                     |
|                        | On Net コールに分類できます。P.3-3 の' タイヤル フランの設定」を参照                   |
|                        |                                                              |
| Others                 | フリータイヤル番号や 911 などの緊急呼び出しを含むその他のすべての                          |
|                        |                                                              |
| Calls                  | アシスタントまたはマネーシャが処埋したコールの数                                     |
| Duration               | 特定のコール分類の全コールの期間の合計                                          |

# Cisco IP Phone サービス レポートの結果

Cisco Unified IP Phone サービス レポートには、次のフィールドがあります。 表 10-9 を参照してくだ さい。

表 10-9 Cisco Unified IP Phone サービス レポートのフィールド

| フィールド                   | 説明                               |
|-------------------------|----------------------------------|
| Cisco IP Phone Services | 選択したサービスの名前                      |
| Number of Subscribers   | 所定のサービスの加入者の合計数                  |
| % Subscription          | すべてのサービスの合計登録者数の中で、所定のサービスに登録してい |
|                         | るユーザの割合                          |

# QoS 詳細レポートの結果

QoS 詳細レポートには次のフィールドがあります。表 10-10 を参照してください。

#### 表 10-10 QoS 詳細レポートのフィールド

| フィールド         | <b>説明</b>                                                                                                    |  |
|---------------|----------------------------------------------------------------------------------------------------|--|
| Orig.Time     | コールの発信時刻(時、分、秒。24時間制)                                                                                                    |  |
| Term.Time     | コールの切断時刻(時、分、秒。24時間制)                                                                                                    |  |
| Duration(s)   | コールの接続時間(秒単位)                                                                                                    |  |
| Orig.         | コールの発信元番号                                                                                                    |  |
| Dest.         | コールが転送された送信先番号                                                                                                    |  |
| コールの分類:コール    | カテゴリによってクラスが決まります。                                                                                                    |  |
| Internal      | Cisco Unified CallManager ネットワークで発信され、同じ Cisco Unified<br>CallManager ネットワーク内で終端する(ゲートウェイまたはトランクを<br>使用しない)クラスタ内コール                                                                                                    |  |
| Local         | Public Switched Telephone Network(PSTN; 公衆電話交換網)を経由して、<br>市外局番を付けずに指定した番号や、ローカル エリア コードのいずれか<br>を含む番号にルーティングされる市内電話                                                                                                    |  |
| Long Distance | Cisco Unified CallManager ネットワークで発信され PSTN 経由で送出され<br>る長距離電話                                                                                                    |  |
| International | Cisco Unified CallManager ネットワークで発信され PSTN 経由で送出され<br>る国際電話                                                                                                    |  |
| On Net        | 1 つの Cisco Unified CallManager ネットワークで発信され、トランク経由<br>で送出されて、別の Cisco Unified CallManager ネットワークで終端する発<br>信コール。CAR を生成する目的で、発信コールが [CAR dial plan<br>configuration]ウィンドウでそのように設定されている場合はすべて<br>On Net コールに分類できます。P.3-3 の「ダイヤル プランの設定」を参照<br>してください。 |  |
| Incoming      | Cisco Unified CallManager ネットワークの外部で発信され、ゲートウェイ<br>を経由して Cisco Unified CallManager ネットワークに入ってきた着信コー<br>ル                                                                                                    |  |
| Tandem        | Cisco Unified CallManager ネットワークの外部で発信され、ゲートウェイ<br>を経由して Cisco Unified CallManager ネットワークに入り、さらに Cisco<br>Unified CallManager ネットワークから発信されゲートウェイ経由で転送さ<br>れた発信コール                                                                                  |  |
| Others        | フリーダイヤル番号や 911 などの緊急呼び出しを含むその他のすべての<br>発信コール                                                                                                    |  |
| Orig.Codec    | 発信側デバイスが使用しているコーデック                                                                                                    |  |
| Dest.Codec    |                                                                                                    |  |
| Orig.Device   | コールを発信したデバイスの名前                                                                                                    |  |
| Dest.Device   | コールを受信したデバイスの名前                                                                                                    |  |
| Orig.QoS      | コールを発信したデバイスにおける音声品質                                                                                                    |  |
| Dest.QoS      | コールを受信したデバイスにおける音声品質                                                                                                    |  |

## QoS 要約レポートの結果

QoS 要約レポートには次のフィールドがあります。表 10-11 を参照してください。

| 表 10-11 | QoS | 要約 | レポー | トのフ | ィー | ルド |
|---------|-----|----|-----|-----|----|----|
|---------|-----|----|-----|-----|----|----|

| フィールド                              | 説明                                    |
|------------------------------------|---------------------------------------|
| Quality of Service ( QoS; サービス品質 ) | コールの QoS                              |
| Call Legs                          | QOS フィールドに示されている QoS を持ったコール<br>レッグの数 |

# ゲートウェイ別 QoS レポートの結果

ゲートウェイ別 QoS レポートは、次の情報を提供します。表 10-12 を参照してください。

表 10-12 ゲートウェイ別 QoS レポートのフィールド

| フィールド          | 説明                                                                |
|----------------|-------------------------------------------------------------------|
| Time/Day       | 選択した日付範囲の該当日の時間数、該当週の日数、または該当月の日数<br>の累計を示します。                    |
| % of Call Legs | 選択した日付範囲の該当日の時間数、該当週の日数、または該当月の日数<br>の間の各ゲートウェイのコール数の割合(%)を表示します。 |

# コール タイプ別 QoS レポートの結果

コール タイプ別 QoS レポートは、次の情報を提供します。表 10-13 を参照してください。

### 表 10-13 コール タイプ別 QoS レポートのフィールド

| フィールド          | 説明                                                                                                    |
|----------------|----------------------------------------------------------------------------------------------------|
| Time/Day       | 選択した日付範囲の該当日の時間数、該当週の日数、または該当月の日数<br>の累計                                                                                                    |
| % of Call Legs | 選択した日付範囲の該当日の時間数、該当週の日数、または該当月の日数<br>の間の各ゲートウェイのコール数の割合(%)                                                                                                    |
| Internal       | Cisco Unified CallManager ネットワークで発信され、同じ Cisco Unified<br>CallManager ネットワーク内で終端する(ゲートウェイまたはトランクを<br>使用しない)クラスタ内コール                                                                                                    |
| Local          | Public Switched Telephone Network (PSTN; 公衆電話交換網)を経由して、<br>市外局番を付けずに指定した番号や、ローカル エリア コードのいずれか<br>を含む番号にルーティングされる市内電話                                                                                                    |
| Long Distance  | Cisco Unified CallManager ネットワークで発信され PSTN 経由で送出され<br>る長距離電話                                                                                                    |
| International  | Cisco Unified CallManager ネットワークで発信され PSTN 経由で送出され<br>る国際電話                                                                                                    |
| On Net         | 1 つの Cisco Unified CallManager ネットワークで発信され、トランク経由<br>で送出されて、別の Cisco Unified CallManager ネットワークで終端する発<br>信コール。CAR を生成する目的で、発信コールが [CAR dial plan<br>configuration]ウィンドウでそのように設定されている場合はすべて<br>On Net コールに分類できます。P.3-3 の「ダイヤル プランの設定」を参照<br>してください。 |
| Incoming       | Cisco Unified CallManager ネットワークの外部で発信され、ゲートウェイ<br>を経由して Cisco Unified CallManager ネットワークに入ってきた着信コー<br>ル                                                                                                    |
| Tandem         | Cisco Unified CallManager ネットワークの外部で発信され、ゲートウェイ<br>を経由して Cisco Unified CallManager ネットワークに入り、さらに Cisco<br>Unified CallManager ネットワークから発信されゲートウェイ経由で転送<br>された発信コール                                                                                  |
| Others         | フリーダイヤル番号や 911 などの緊急呼び出しを含むその他のすべての<br>発信コール                                                                                                    |

Cisco Unified CallManager CDR Analysis and Reporting アドミニストレーション ガイド

# トラフィック要約レポートの結果

トラフィック要約レポートと内線別トラフィック要約レポートには、同じ情報が含まれており、次のフィールドの一部または全部が含まれています。表 10-14 を参照してください。

表 10-14 トラフィック要約レポートのフィールド

| フィールド                   | 説明                                                                                                    |
|-------------------------|----------------------------------------------------------------------------------------------------|
| Time/Day                | 選択した日付範囲の該当日の時間数、該当週の日数、または該当月の日<br>数の累計                                                                                                    |
| Average Number of Calls | 選択した日付範囲の該当日の時間数、該当週の日数、または該当月の日<br>数の間の各ゲートウェイのコール数の割合(%)                                                                                                    |
| Internal                | Cisco Unified CallManager ネットワークで発信され、同じ Cisco Unified<br>CallManager ネットワーク内で終端する( ゲートウェイまたはトランクを<br>使用しない ) クラスタ内コール                                                                                                    |
| Local                   | Public Switched Telephone Network (PSTN; 公衆電話交換網)を経由して、<br>市外局番を付けずに指定した番号や、ローカル エリア コードのいずれか<br>を含む番号にルーティングされる市内電話                                                                                                    |
| Long Distance           | Cisco Unified CallManager ネットワークで発信され PSTN 経由で送出され<br>る長距離電話                                                                                                    |
| International           | Cisco Unified CallManager ネットワークで発信され PSTN 経由で送出され<br>る国際電話                                                                                                    |
| On Net                  | 1 つの Cisco Unified CallManager ネットワークで発信され、トランク経由<br>で送出されて、別の Cisco Unified CallManager ネットワークで終端する発<br>信コール。CAR を生成する目的で、発信コールが [CAR dial plan<br>configuration]ウィンドウでそのように設定されている場合はすべて<br>On Net コールに分類できます。P.3-3 の「ダイヤル プランの設定」を参照<br>してください。 |
| Incoming                | Cisco Unified CallManager ネットワークの外部で発信され、ゲートウェイ<br>を経由して Cisco Unified CallManager ネットワークに入ってきた着信<br>コール                                                                                                    |
| Tandem                  | Cisco Unified CallManager ネットワークの外部で発信され、ゲートウェイ<br>を経由して Cisco Unified CallManager ネットワークに入り、さらに Cisco<br>Unified CallManager ネットワークから発信されゲートウェイ経由で転送<br>された発信コール                                                                                  |
| Others                  | フリーダイヤル番号や 911 などの緊急呼び出しを含むその他のすべての<br>発信コール                                                                                                    |
| Total                   | 時間または日ごとのコールの合計数                                                                                                    |

# 許可コード名のコール詳細レポートの結果

このレポートは、特定の許可コード名の使用状況を示します。セキュリティを確保するため、許可 コード名(説明)は表示されますが、許可コードは表示されません。詳細レポートには次のフィー ルドがあります(表 10-15 を参照)。

```
表 10-15 詳細レポートのフィールド
```

| フィールド               | 説明                                |
|---------------------|-----------------------------------|
| Orig.               | コールの発信元番号                         |
| Dest.               | コールが転送された送信先番号                    |
| Orig.Date Time      | コールが発信された日付と時刻                    |
| Duration (sec)      | コールの接続時間(秒単位)                     |
| Call Classification | コールのタイプ ( internal、 incoming など ) |
| Authorization Level | 選択した各許可コード名のコールに対する認証レベル          |

### 認証レベルのコール詳細レポートの結果

このレポートは、特定の認証レベルの使用状況を示します。詳細レポートには次のフィールドがあります(表 10-16 を参照)。

表 10-16 詳細レポートのフィールド

| フィールド                   | 説明                             |
|-------------------------|--------------------------------|
| Orig.                   | コールの発信元番号                      |
| Dest.                   | コールが転送された送信先番号                 |
| Orig.Date Time          | コールが発信された日付と時刻                 |
| Duration (sec)          | コールの接続時間(秒単位)                  |
| Call Classification     | コールのタイプ (internal、incoming など) |
| Authorization Code Name | 選択した各認証レベルの許可コード名              |

## クライアント証明書コード詳細レポートの結果

このレポートは、特定のクライアント証明書コードの使用状況を示します。詳細レポートには次のフィールドがあります(表 10-17 を参照)。

#### 表 10-17 詳細レポートのフィールド

| フィールド               | 説明                             |
|---------------------|--------------------------------|
| Orig.               | コールの発信元番号                      |
| Dest.               | コールが転送された送信先番号                 |
| Orig.Date Time      | コールが発信された日付と時刻                 |
| Duration (sec)      | コールの接続時間(秒単位)                  |
| Call Classification | コールのタイプ (internal、incoming など) |

### 迷惑呼詳細レポートの結果

迷惑呼の詳細レポートは、迷惑呼に関する情報を提供します。レポートには次のフィールドがあります。表 10-18 を参照してください。

表 10-18 迷惑呼の詳細レポートのフィールド

| フィールド               | 説明            |
|---------------------|---------------|
| Orig.Time           | 迷惑呼の発信時刻      |
| Term.Time           | 迷惑呼の終了時刻      |
| Duration            | 迷惑呼の合計時間(秒単位) |
| Orig.               | 発信側の DN       |
| Dest.               | 送信先の DN       |
| Orig.Device         | 発信側デバイスの名前    |
| Dest.Device         | 送信先デバイスの名前    |
| Call Classification | 迷惑呼の分類        |

### 優先コール要約レポートの結果

優先コールの要約レポートは、優先レベルを基準として、コールに関する情報を提供します。この レポートには、優先順位値を基準としたコール要約が、Hour of Day、Day of Week、または Day of Month で区分され、選択した優先レベルごとに棒グラフ形式で表示されます。レポートには、2つ の表が表示されます。1つは棒グラフを反映したもので、もう1つは、選択した優先レベルごとの コール数と割合(%)をリストしたものです。表 10-19 を参照してください。

#### 表 10-19 優先コールの要約レポートのフィールド

| フィールド            | 説明                                             |
|------------------|------------------------------------------------|
| Time/Day         | 選択した日付範囲の該当日の時間数、該当週の日数、または該当月の日数<br>の累計を示します。 |
| C-11 I           |                                                |
| Call Legs        | 时间、唯口、 よには口11 別の、 愛元レヘルことの コール 数               |
| Precedence Level | コールの優先レベル値                                     |
| No. of Call Legs | 優先レベルごとのコール レッグの数                              |
| Percentage       | 優先レベルごとのコール レッグの割合(%)                          |

# システム概要レポートの結果

システム概要は、Cisco Unified CallManager ネットワークのすべての部分に関する情報を提供しま す。レポートには次の項があります。表 10-20 を参照してください。

表 10-20 システム概要レポート

| フィールド                                 | 説明                                                                                                    |
|---------------------------------------|----------------------------------------------------------------------------------------------------|
| Top 5 Users based on Charge           | 指定した日付範囲に発生したコールに関して、課金が多かった上位5人のユーザの詳細を示します。システム概要レポートのこの項の詳細については、P.10-4の「料金別または接続時間別上位N件レポートの結果」を参照してください。                        |
| Top 5 Destinations based on Charge    | 指定した日付範囲に発生したコールに関して、課金が多かった上位5件の着信番号の詳細を示します。システム概要レポートのこの項の詳細については、P.10-4の「料金別または接続時間別上位N件レポートの結果」を参照してください。                       |
| Top 5 Calls based on Charge           | 指定した日付範囲に発生したコールに関して、課金が多かった上位5件のコールの詳細を示します。システム概要レポートのこの項の詳細については、P.10-4の「料金別または接続時間別上位N件レポートの結果」を参照してください。                        |
| Top 5 Users based on Duration         | 指定した日付範囲に発生したコールに関して、接続時間が<br>長かった上位 5 人のユーザの詳細を示します。システム概<br>要レポートのこの項の詳細については、P.10-4 の「料金別<br>または接続時間別上位 N 件レポートの結果」を参照してく<br>ださい。 |
| Top 5 Destinations based on Duration  | 指定した日付範囲に発生したコールに関して、接続時間が<br>長かった上位5件の着信番号の詳細を示します。システム<br>概要レポートのこの項の詳細については、P.10-4の「料金<br>別または接続時間別上位N件レポートの結果」を参照して<br>ください。     |
| Top 5 Calls based on Duration         | 指定した日付範囲において、接続時間が長かった上位5件の詳細を示します。システム概要レポートのこの項の詳細については、P.10-4の「料金別または接続時間別上位N件レポートの結果」を参照してください。                                  |
| Traffic Summary Report - Hour of Day  | 時間を基準として、指定した日付範囲におけるコールの量<br>を示します。システム概要レポートのこの項の詳細につい<br>ては、P.10-13の「トラフィック要約レポートの結果」を参<br>照してください。                               |
| Traffic Summary Report - Day of Week  | 曜日を基準として、指定した日付範囲におけるコールの量<br>を示します。システム概要レポートのこの項の詳細につい<br>ては、P.10-13の「トラフィック要約レポートの結果」を参<br>照してください。                               |
| Traffic Summary Report - Day of Month | 日付を基準として、指定した日付範囲におけるコールの量<br>を示します。システム概要レポートのこの項の詳細につい<br>ては、P.10-13の「トラフィック要約レポートの結果」を参<br>照してください。                               |

Cisco Unified CallManager CDR Analysis and Reporting アドミニストレーション ガイド

| フィールド                               | 説明                                                                                                    |
|-------------------------------------|----------------------------------------------------------------------------------------------------|
| Quality of Service Report - Summary | 指定した日付範囲において、各音声品質カテゴリに該当す<br>るコールの数を示します。システム概要レポートのこの項<br>の詳細については、P.10-11の「QoS 要約レポートの結果」<br>を参照してください。                                            |
| Gateway Summary Report              | 指定した日付範囲における各ゲートウェイのコール分類の<br>要約を、ゲートウェイのそれぞれの分類の QoS、コール数、<br>および接続時間とともに示します。システム概要レポート<br>のこの項の詳細については、P.10-11 の「ゲートウェイ別<br>QoS レポートの結果」を参照してください。 |

表 10-20 システム概要レポート (続き)

# CDR エラー レポートの結果

CDR エラーレポートは、次の情報を提供します。表 10-21 を参照してください。

| フィールド             | 説明                                                         |
|-------------------|------------------------------------------------------------|
| Time              | 指定した日におけるエラー発生時刻                                           |
| No of Error CDRs  | CAR へのロード中に、エラーのため処理されなかった CDR データ レコー<br>ドの合計数            |
| No of Valid CDRs  | CAR へ正常にロードされた CDR データ レコードの合計数                            |
| % of Error CDRs   | ロードされたすべての CDR データ レコードの中で、エラーを含む CDR<br>データ レコードの割合 ( % ) |
| Error Description | システムが CDR データ レコードをロードしようとしたときに発生したエ<br>ラー                 |
| % of Error CDRs   | 対応するエラー説明が原因で、エラーになった CDR データ レコードの割<br>合(%)               |

### 表 10-21 CDR エラー レポートのフィールド

# ゲートウェイ詳細レポートの結果

ゲートウェイ詳細レポートには次のフィールドがあります。表 10-22 を参照してください。

#### 表 10-22 ゲートウェイ詳細レポートのフィールド

| フィールド       | 説明                                                                                                    |
|-------------|----------------------------------------------------------------------------------------------------|
| Date        | コールがゲートウェイを通過した日付。                                                                                                 |
| Orig.Time   | コールがゲートウェイを通過した時刻。                                                                                                 |
| Term.Time   | コールの終了時刻。                                                                                                    |
| Duration(s) | コールの接続時間(秒単位)。この接続時間は、Dest Connect と Dest<br>Disconnect の時刻の差です。                                                   |
| Orig        | コールの発信元番号。                                                                                                    |
| Dest        | コールの送信先番号。コールが転送されていない場合、この電話番号は<br>Final Destinationの番号と一致します。コールが転送されている場合、この<br>フィールドには、コール転送前の元の送信先番号が含まれています。 |
| Orig.Codec  | コール発信者がこのコール中に送信側で使用した、コーデック コード(圧<br>縮またはペイロードのコード)。このコードは、受信側で使用されたコー<br>デック コードとは異なる場合があります。                    |
| Dest.Codec  | 送信先がこのコール中に送信時に使用した、コーデック コード ( 圧縮ま<br>たはペイロードのコード )。このコードは、受信側で使用されたコーデッ<br>ク コードとは異なる場合があります。                    |
| Orig.Device | コールを発信したデバイスの名前。着信コールおよびタンデム コールの<br>場合、このフィールドはゲートウェイのデバイス名を示します。                                                 |
| Dest Device | コールを受信したデバイスの名前。発信コールおよびタンデム コールの<br>場合、このフィールドはゲートウェイのデバイス名を示します。会議コー<br>ルの場合、このフィールドは会議ブリッジのデバイス名を示します。          |
| Orig QoS    | QoS は、コールで達成された音声品質のグレードを示します。                                                                                     |
| Dest QoS    | コール受信者における QoS カテゴリ。                                                                                               |

### ゲートウェイ要約レポートの結果

ゲートウェイ要約レポートには次のフィールドがあります。表 10-23 を参照してください。

(注)

ゲートウェイ要約レポートは、ユーザの選択するコール分類ごとにコールを区別し、QoS タイプに 基づいてコールを区分します。

#### 表 10-23 ゲートウェイ要約レポートのフィールド

| フィールド                                 | 説明                                                                                               |
|---------------------------------------|--------------------------------------------------------------------------------------------------|
| Call Classification                   | コールのタイプ (internal、incoming、および tandem ) を示します。                                                   |
| Quality of Service<br>( QoS; サービス品質 ) | 音声品質カテゴリごとのコール数を示して、さまざまなゲートウェイのパフォーマンスの要約を示します。P.4-6の「QoS値の定義」で設定するパラメータが、すべての音声品質カテゴリの基準になります。 |
|                                       | <ul> <li>Good:これらのコールの QoS は、可能な範囲で最高の品質を示します。</li> </ul>                                        |
|                                       | <ul> <li>Acceptable:これらのコールの QoS は、多少低下しているが、まだ<br/>許容範囲内に含まれます。</li> </ul>                      |
|                                       | • Fair:これらのコールの QoS は、低下しているが、まだ使用可能<br>範囲内に含まれます。                                               |
|                                       | <ul> <li>Poor:これらのコールの QoS は、十分とは言えませんでした。</li> </ul>                                            |
|                                       | • NA: これらのコールは、既定の QoS カテゴリのどの基準にも一致<br>しませんでした。                                                 |
| Calls                                 | 特定のコール分類のコール合計数を示します。                                                                            |
| Duration(s)                           | 特定のコール分類の全コールの期間の合計を示します。                                                                        |

# ゲートウェイおよびルート使用状況レポートの結果

ゲートウェイ、ルート グループ、ルート リスト、およびルート パターン使用状況レポートが提供 する出力は、互いに類似しています。これらのレポートを CSV 形式で生成した場合、レポートは 表を表示します。PDF を選択した場合、レポートは使用率を棒グラフで表示します。グラフは、選 択したゲートウェイまたはルート グループごとに表示されます。表 10-24 を参照してください。

| フィールド    | 説明                                                                                                    |
|----------|----------------------------------------------------------------------------------------------------|
| Time/Day | Hourly を選択した場合は1時間単位、weekly または monthly を選択した場合は1日単位の時間。この結果は、開始日および終了日で示されている期間全体における、1時間ごとまたは1日ごとの使用状況を示します。                                      |
| %        | ゲートウェイ、ルート グループ、ルート、リスト、またはルート パター<br>ンの使用率。このフィールドは、すべてのゲートウェイを合せて一度にサ<br>ポートできるコール合計数と対照したときの、ゲートウェイ、ルート グ<br>ループ、ルート リスト、またはルート パターンの概算使用率を示します。 |

### 会議コール詳細レポートの結果

会議コールの情報については、要約または詳細レポートのどちらで生成するかを選択できます。このレポートは、CSV 形式と PDF 形式のどちらで生成するように選択しても、コールの詳細を表形式で表示します。次の表に、会議コール詳細レポートと要約レポートのフィールドを示します。表10-25 および表 10-26 を参照してください。

(注)

レポートの基準には、会議のタイプ(アドホックと Meet-Me のいずれかまたは両方) および From と To の日付範囲があります。

### 表 10-25 会議コール詳細レポートと要約レポートのフィールド

| フィールド               | 説明                     |
|---------------------|------------------------|
| Orig.Time           | 最初の参加者が会議に入室した時刻       |
| Term.Time           | 最後の参加者が会議を退席した時刻       |
| No. of Participants | 会議の参加者数                |
| Duration            | 会議の個々の参加者の接続時間の合計(秒単位) |
| Device Name         | 使用された会議機器の名前           |

### 表 10-26 会議コール詳細レポートのフィールド

| フィールド                 | 説明                                |
|-----------------------|-----------------------------------|
| Conference Start Time | 会議の開始時刻                           |
| Conference End Time   | 会議の終了時刻                           |
| Connect Time          | 会議参加者が会議に接続した時刻                   |
| Disconnect Time       | 会議参加者が会議から切断された時刻                 |
| Duration              | 会議の合計時間                           |
| Directory Number      | 参加者の電話番号                          |
| Call Classification   | 会議のコールのタイプ (internal、incoming など) |
| Device Name           | 使用された会議機器の名前                      |
| QoS                   | Quality of Service (QoS; サービス品質)  |

### 会議ブリッジ使用状況レポートの結果

レポートには次のフィールドがあります。PDFを選択した場合、レポートは使用率を棒グラフで表示します。表 10-27 を参照してください。

表 10-27 会議ブリッジ使用状況レポートのフィールド

| フィールド        | 説明                                              |
|--------------|-------------------------------------------------|
| Time/Day     | Hourly を選択した場合は1時間単位、曜日または毎日を選択した場合は1<br>日単位の時間 |
| % Usage      | 会議ブリッジの使用率                                      |
| Conf. Bridge | 会議コールの維持に使用された会議プリッジ デバイス                       |
| Туре         | ハードウェアまたはソフトウェアの会議プリッジ                          |
| Max Streams  | 一度に開催可能な会議の数、および1会議あたりの参加者数                     |

# ボイス メッセージング使用状況レポートの結果

レポートには次のフィールドがあります。CSV 出力を選択した場合、レポートは使用率を表形式で 表示します。PDFを選択した場合、レポートは使用率を棒グラフで表示します。表 10-28 を参照し てください。

| フィールド                    | 説明                                             |
|--------------------------|------------------------------------------------|
| Time/Day                 | Hourly を選択した場合は1時間単位、曜日または毎日を選択した場合            |
|                          | は1日単位の時間                                       |
| % Usage                  | ボイス メッセージングの使用率                                |
| Voice Messaging Ports    | Octel ボイス メッセージング システム用に設定されたルート パターン          |
|                          | のすべてのゲートウェイの最大ポート数、および Cisco Unified           |
|                          | CallManagerのDevice テーブルでClass タイプが 8 になっているエント |
|                          | リの合計                                           |
| Voice Messaging Gateways | Octel システム用に設定されたルート パターンに含まれる、発信側また           |
|                          | は着信側のゲートウェイのデバイス名                              |
| Number of Ports          | ボイス メッセージング ゲートウェイがサポートするポートの数                 |

表 10-28 ボイス メッセージング使用状況レポートのフィールド

### CDR の検索の結果について

次の各項では、CDR の検索結果について説明します。

- CDR の検索の結果について (P.10-22)
- メディア情報 (P.10-23)
- CDR および CMR のダンプ テーブル (P.10-23)

### CDR の検索の結果について

CDR の検索を使用すると、P.10-23 の「CDR および CMR のダンプ テーブル」で説明している CDR と CMR のフィールドを表示できます。CDR の検索では、CAR データベースの tbl\_billing\_data テー ブルと tbl\_billing\_error テーブルから CDR/CMR ファイルを取得します。

表 10-29 を参照してください。

#### 表 10-29 CDR の検索の結果

| フィールド                          | 説明                                                                                |
|--------------------------------|-----------------------------------------------------------------------------------|
| Sl No                          | このフィールドは、シリアル番号またはレコード番号を示します。                                                    |
| Call Type                      | このフィールドは、コールのタイプ ( シンプル、転送、自動転送、                                                  |
|                                | ピックアップ、会議、参照、置換、またはリダイレクト)を示します。                                                  |
| GCID_CMId                      | このフィールドは、コール全体のすべてのフィールドに関連付けられ                                                   |
| GCID_CallId                    | ている、コールの識別子を示します。                                                                 |
| Orig Node Id                   | このフィールドは、コールの発信者または送信先がコール時に登録さ                                                   |
| Dest Node Id                   | れた、Cisco Unified CallManager クラスタ内のノードを示します。                                      |
| Orig Leg Id                    | このフィールドは、コールの発信レッグまたは着信レッグの(クラス                                                   |
| Dest Leg Id                    | タ内における)一意識別子を示します。                                                                |
| Calling No                     | 発信番号は、コール発信元の電話番号を示します。発信パーティショ                                                   |
| Calling Partition              | ンは、発信側に関連付けられているパーティションを示します。                                                     |
| Called No                      | 着信番号は、コールが最初に発信された時点での電話番号を示し、                                                    |
| Called Partition               | コールが転送または自動転送されていない場合は、Dest No と同じで                                               |
|                                | す。着信パーティションは、着信側に関連付けられているパーティ                                                    |
|                                | ションを示します。                                                                         |
| Dest No                        | 送信先番号は、コールが最終的に終端した場所の電話番号を示し、                                                    |
| Dest No Partition              | コールが転送または自動転送されていない場合は、着信番号と同じで                                                   |
|                                | す。                                                                                |
|                                |                                                                                   |
| Last Rd. No                    | 最後のリタイレクト番号は、コールの最後のリタイレクト元となった                                                   |
| Last Rd. No Partition          | 場所の電話番号を示しより。最後のリダイレクト番号のハーテインヨ                                                   |
|                                | ノは、取復のリダイレクト宙ちに関連的けられているハーティンヨノ                                                   |
|                                |                                                                                   |
| Media Info                     | このフィールトは、コールの先信レックと有信レックで受信されたか                                                   |
| Orig Pkts Kcu Dest Pkts Kcd    | ス1/1//C/ハンットを小し、 クティア 旧報へのリノンを提供します。<br>CDP お上が CMP のダンプ テーブルについてけ、P10.02 の「CDP キ |
| Ong I kis Lost Desi I kis Lost | よび CMR のダンプ テーブル」を参照してください。                                                       |

### 表 10-29 CDR の検索の結果 (続き)

| フィールド          | 説明                                       |
|----------------|------------------------------------------|
| CDR - CMR Dump | このフィールドは、CDR および CMR のダンプ テーブルへのリンク      |
|                | を提供します。このリンクを使用すると、CDR や CMR のフィールド      |
|                | の値を表示できます。CDR および CMR のダンプ テーブルについて      |
|                | は、P.10-23 の「CDR および CMR のダンプ テーブル」を参照してく |
|                | ださい。                                     |

### メディア情報

メディア情報の表は、次の情報を提供します。表 10-30 を参照してください。

| フィールド           | 説明                                                                                                    |
|-----------------|----------------------------------------------------------------------------------------------------|
| Origination Leg | コールの発信レッグの(クラスタ内における)一意識別子                                                                                                    |
| Destination Leg | コールの着信レッグの(クラスタ内における)一意識別子                                                                                                    |
| Parameter       | メディアパラメータ (MediaTransportAdd_IP、PayLoadCapability、<br>MediaCap_g723BitRate、Packets Sent、Octets Sent、Packets Received、<br>Octets Received、Packets Lost、Jitter、Latency、QoS、VideoCap_Codec、<br>VideoCap_Bandwidth、VideoCap_Resolution、VideoTransportAddress_IP、<br>および VideoTransportAddress_Port ) |
| Origination     | コールの発信レッグに関する、上のすべてのパラメータの値                                                                                                    |
| Destination     | コールの着信レッグに関する、上のすべてのパラメータの値                                                                                                    |

### 表 10-30 CDR のメディア情報

### CDR および CMR のダンプ テーブル

CDR と CMR のダンプテーブルは、次の情報を提供します。表 10-31 を参照してください。

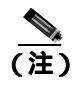

音声品質メトリックフィールド [var VQMetrics]の内容は、[Origination CMR]フィールドおよび [Destination CMR]フィールドで閲覧できます。

### 表 10-31 CDR および CMR のダンプ テーブル

| フィールド           | 説明                                                                                                    |
|-----------------|----------------------------------------------------------------------------------------------------|
| CDR             | このフィールドは、呼詳細レコードのフィールドを示します。                                                                                                    |
| Origination CMR | 発信元フィールドと送信先フィールドが1セットだけ存在します。レッグ<br>ID を使用して発信元 CMR および送信先 CMR を検索できます。CMR の<br>レッグ ID が CDR の Orig/Dest レッグ ID に一致する場合、それ以降のレ<br>コードは Orig/Dest CMR を表しています。 |
| Destination CMR | 発信元フィールドと送信先フィールドが1セットだけ存在します。レッグ<br>ID を使用して発信元 CMR および送信先 CMR を検索できます。CMR の<br>レッグ ID が CDR の Orig/Dest レッグ ID に一致する場合、それ以降のレ<br>コードは Orig/Dest CMR を表しています。 |

次に、CDR ダンプファイルの出力例を示します。

### CDR ダンプ ファイル出力例

cdrRecordType,globalCallID\_callManagerId,globalCallID\_callId,orignodeId,destnodeId,origle gcallIdentifier,destlegidentifier,orignumberPacketsSent,orignumberOctetsSent,orignumberPacketsSent,destnumberPacketsSent,destnumberPacketsSent,destnumberOctetsReceived,destnumberOctetsReceived,destnumberPacketsLost, mberOctetsSent,destnumberPacketsReceived,destnumberOctetsReceived,destnumberPacketsLost, origjitter,destjitter,origlatency,destlatency,pkid,origdeviceName,destdeviceName,origvar VQMetrics,destvarVQMetrics,globalCallId\_ClusterID,callingPartyNumber,finalCalledPartyNum ber,callingPartyNumberPartition,finalCalledPartyNumberPartition

1,1,234,1,1,31565401,31565402,2159930,371507960,2158063,371186836,2,0,0,0,0,0,0,0,0,0,0,0,16b af132-4c6a-4ad9-bf4b-ac560d2a4cf1,SEP00192F74C18F,9.9.1.95,MLQK=4.4438;MLQKav=4.4274;MLQK mn=3.7094;MLQKmx=4.5000;MLQKvr=0.95;CCR=0.0018;ICR=0.0000;ICRmx=0.0697;CS=2943;SCS=436,,S tandAloneCluster,1005,1003,,

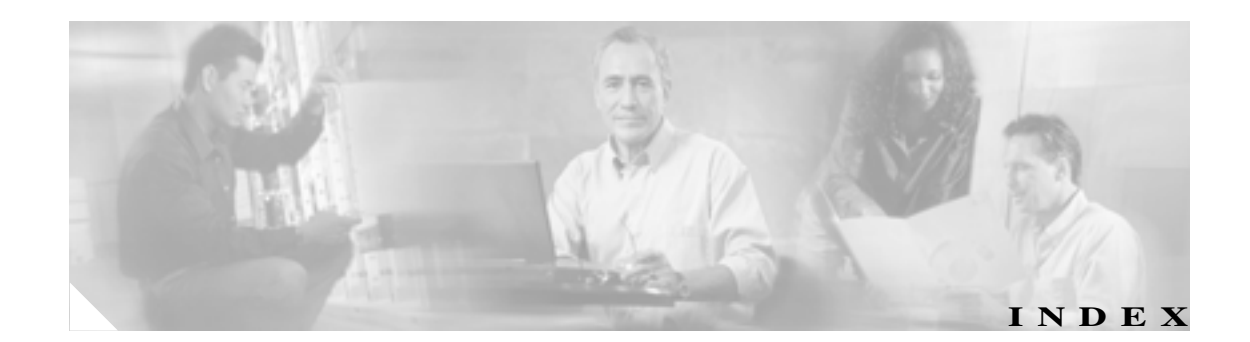

### Numerics

1日あたりの料金、通知限度の設定 4-11

### А

Add Incoming Number Prefix to CDR サービス パラメータ 2-3 Allowed CDRonDemand get\_file Queries Per Minute エン タープライズ パラメータ 2-4 Allowed CDRonDemand get\_file\_list Queries Per Minute サービス パラメータ 2-4

### С

Call Diagnostics Enabled サービス パラメータ 2 - 3CAR CDR エラー レポート 6-25 CDR エラー レポートの設定 6-25 CDR 検索 概要 1-13 コールの優先レベルによる 8-8 設定 8-1 迷惑呼 8-10 CDR の検索の設定、ゲートウェイによる 8-4 CDR の検索の設定、コール終了原因による 8-6 CDR の検索の設定、ユーザの内線による 8-2 CDR/CMR レコードのエクスポート結果 9-3 CDR/CMR レコードの設定 9-1 Cisco IP Phone サービス レポートの設定 5-15 Cisco Unified CallManager Assistant 使用状況レポー ト、説明 5-12 Generate Report  $7 - \mu F$ 6-7, 6-9, 6-12, 6-14, 6-22 Load CDR & CMR の値 3-9 QoS 詳細レポート 音声品質 6-4, 6-13 コール タイプ 6-3

OoS 詳細レポートの設定 6-3 OoS 值、定義 4-6 OoS のデフォルト値 4-6 OoS パラメータ コール タイプ 6-10 説明 6-6 QoS パラメータの演算子 6-2 OoS 要約レポート コール タイプ 6-5 QoS 要約レポートの設定 6-5 OoS レポート、説明 6-2 uninhibited loading of CDR の値 3-10 アシスタントのコール使用状況の設定 5-13 イベント ログ レポートの出力パラメータ 3-18 イベント ログ レポートのステータス 3-17 会議コールの詳細の設定 7-15 会議ブリッジの使用状況レポート 7-16 概要 2-1 管理者、マネージャ、ユーザ 1-6 期間別上位 N コール タイプ 5-8 レポート タイプ 5-9 ゲートウェイ レポート 7-2, 7-9 検索、ユーザ 5-18 コール タイプ別 QoS の設定 6-9 コール タイプ別 QoS レポート 6-9 コール終了の詳細 8-7 コール数別上位 N 件の設定 5-10 コール数別上位 N コール タイプ 5-10 レポート タイプ 5-11 個別の課金情報の設定 5-2 システム レポート 概要 1-9 システム レポート、説明 6-1 システム概要レポート 6-24 システム概要レポートの設定 6-24

システム構成 1-6.3-1 システム設定のパラメータ 3-7 自動データベース消去設定 3-15 自動データベース消去の無効化 3-15 自動レポート生成と警告の設定 4-8 手動データベース消去 3-14 上位 N 件、説明 5-5 接続時間別上位 N 件の設定 5-7 設定、ゲートウェイ 3-5 説明 1-3 ダイヤル プランのデフォルト値 3-4 チェックリスト 1-16 通知制限の設定 4-11 定格エンジンの設定 4-2 デバイス レポート 概要 1-10 デバイス レポート、説明 7-1 トピックの一覧 1-1 トラフィック レポート 説明 6-11 トラフィック要約、コールタイプ 6-12 トラフィック要約(内線)、コールタイプ 6-15 トラフィック要約レポート 6-11 トラフィック要約レポートの設定 6-11 内線別のトラフィック要約レポート 6-14 内線別のトラフィック要約レポートの設定 6-14 復元、ダイヤル プランのデフォルト値 3-4 復元、データベース消去のデフォルト 3-14 部門の課金情報の設定 5-3 ボイス メッセージングの使用状況レポート 7-18 マネージャのコール使用状況の設定 5-12 迷惑呼の識別 6-21 ユーザ レポート 1 - 8ユーザ レポート、説明 5 - 1優先コール要約 6-22 料金別上位 N 件の設定 5-5 料金別上位 N コール タイプ 5-6 レポート タイプ 5-6 レポート、結果 10-1 レポートの設定、説明 4-1 ログオフ 2-7 CAR ページの認証と表示 1-15 CDR 8-1 値

CDRのロード 3-9 エラー、結果のレポート 10-17 エラー レポート 6-25 検索 8-1 検索、ゲートウェイによる 8-4 検索、コール終了原因による 8-6 サービス パラメータ、設定 2-3 自動 CAR データベース消去の無効化 3-15 自動データベース消去設定 3-15 説明 1-2 ダンプ テーブル 10-23 復元、デフォルトのロード スケジュール 3-8 無効化、ロード 3-8 ユーザの内線による検索 8-2 ユーザの内線による検索、結果のレポート 10 - 22ロード スケジュールの設定 3-8 CDR Analysis and Reporting 概要 1-7 国際化 1-14.1-15 CDR Analysis and Reporting Tool 説明 2-1 ログオフ 2-7 CDR Enabled Flag サービス パラメータ 2-3 CDR File Time Interval エンタープライズ パラメータ 2-4 CDR Log Calls With Zero Duration Flag サービス パラメー タ 2-3 CDR の値 無制約ロード 3-10 Cisco IP Phone サービス 結果のレポート 10-9 レポートの設定 5-15 Cisco IPMA 使用状況レポート アシスタントのコール使用状況 5-13 マネージャのコール使用状況 5 - 12Cluster ID エンタープライズ パラメータ 2-4CMR の値、CDR のロード 3-9 CMR のダンプ テーブル 10-23

### D

Display FAC in CDR サービス パラメータ 2-3

■ Cisco Unified CallManager CDR Analysis and Reporting アドミニストレーション ガイド
# G

Generate Report フィールド 7-7, 7-9, 7-11, 7-13, 7-16, 7-18

## Q

QoS 通知制限の設定 4-11 定義、値 4-6 デフォルト値 4-6 OoS 詳細、結果のレポート 10-10 QoS 詳細レポート 音声品質 6-4, 6-13 コール タイプ 6-3 QoS パラメータ、コール タイプ 6-10 QoS パラメータの演算子 6-2 QoS 要約、結果のレポート 10-11 QoS 要約レポート コール タイプ 6-5

## S

Show Line Group Member DN in finalCalledPartyNumber CDR Fields サービス パラメータ 2-3

### U

uninhibited loading of CDR の値 3-10

### あ

アシスタントのコールの使用状況
 結果の詳細レポート 10-5
 結果の要約レポート 10-6

## L١

イベントログ 生成 3-17 イベントログレポート 出力 3-18 ステータス 3-17 イベントログの生成 1-6

# え

```
エラー
  CDR レポート
              6-25
  CDR ~ レポート、結果
                    10-17
エンタープライズ パラメータ
                      2-4
  Allowed CDRonDemand get_file Queries Per Minute
         2-4
  CDR File Time Interval
                   2-4
  Cluster ID
           2-4
お
音声品質
        4-5
か
会議コール詳細、結果のレポート
                        10-20
会議ブリッジ使用状況、結果のレポート
                            10-21
概要
  CAR
        2-1
  エラーとイベントログ
                    1-6
  個別の課金情報レポート
                     5-2
  自動レポート生成
                4-8
  デバイス レポート
                 7-1
  部門の課金情報レポート
                     5-3
課金
  個別
        5-2
  個別の詳細、結果のレポート
                        10-3
  個別の要約、結果のレポート
                        10-2
  部門
        5-3
  部門の詳細、結果のレポート
                        10-3
  部門の要約、結果のレポート
                        10-2
カスタマイズ、レポートの自動生成
                          4-8
管理者、CAR
           1-6
関連マニュアル
            xi
```

# き

```
期間別上位 N
コールタイプ 5-8
設定 5-7
レポートタイプ 5-9
基本レート 4-2
許可コード名
コール結果の詳細レポート 10-14
```

システム レポート 6-18 許可コード名レポート 6-18

## <

```
クライアント証明書コード
結果の詳細レポート 10-14
システムレポート 6-17
クライアント証明書コードレポート 6-17
```

### け

警告 有効化と無効化、電子メールによる~ 4-10 ゲートウェイ CDR 検索 8-4 OoS レポートの結果、ゲートウェイ別 10-11 設定、CAR で使用するための 3-5 ゲートウェイ レポート、設定 7-2 ゲートウェイ詳細レポート 7-2 ゲートウェイ使用状況、結果のレポート 10-19 ゲートウェイ使用状況レポート 7-6 ゲートウェイの詳細 音声品質 7-4 コール タイプ 7-3.7-5 ゲートウェイの詳細、結果のレポート 10-18 ゲートウェイの要約、結果のレポート 10-19 ゲートウェイ別 OoS、結果のレポート 10-11 ゲートウェイ要約レポート 7-4 結果のレポート CDRエラー 10-17 Cisco IP Phone サービス 10-9 OoS 詳細 10-10 QoS 要約 10-11 会議コール詳細 10-20 会議ブリッジ使用状況 10-21 期間別上位 N 10-4 ゲートウェイ使用状況 10-19 ゲートウェイの詳細 10-18 ゲートウェイ別 QoS 10-11 ゲートウェイ要約 10-19 コール タイプ別 QoS レポート 10-12 コール数別上位 N 10-5 個別の課金情報、詳細 10-3 個別の課金情報、要約 10-2 システム概要 10-16

トラフィック要約 10-13 内線別のトラフィック要約 10-13 部門の課金情報、詳細 10-3 部門の課金情報、要約 10-2ボイスメール使用状況 10-21 ユーザの内線による CDR の検索 10-22 料金別上位 N 10-4 ルート グループ使用状況 10-19 ルート パターン使用状況 10 - 19ルート リスト使用状況 10-19 月次報告 スケジューリング 3-12 検索 CDR 8-1 CDR、コール終了原因による~ 8-6 CDR の~、ゲートウェイによる 8-4 CDR、ユーザの内線による~ 8-2 CDR、ユーザの内線による~、結果のレポート 10-22 検索、ユーザ、CAR 5-18

### こ

コール タイプ OoS 6-9 コール タイプ別 QoS レポートの結果 10-12 コール タイプ別 OoS、結果のレポート 10-12 コール タイプ別 QoS レポート 6-9 コール終了 CDR 検索 8-6 コール詳細 会議コール詳細、結果のレポート 10-20 コール数別上位 N 件、結果のレポート 10-5 コール数別上位 N コール タイプ 5-10 設定 5-10 レポート タイプ 5-11 国際化、CDR Analysis and Reporting 1-14 個別の課金情報 詳細 5-2 設定 5-2 要約 5-2 個別の課金情報の詳細、結果のレポート 10-3 個別の課金情報の要約、結果のレポート 10-2

Cisco Unified CallManager CDR Analysis and Reporting アドミニストレーション ガイド

## さ

サーバ、メール~のパラメータ 3-2 サービス パラメータ Add Incoming Number Prefix to CDR 2 - 3Allowed CDRonDemand get\_file\_list Queries Per Minute 2-4 Call Diagnostics Enabled 2 - 3CDR Enabled Flag 2 - 3CDR Log Calls With Zero Duration Flag 2-3 Display FAC in CDR 2 - 3Show Line Group Member DN in finalCalledPartyNumber CDR Field 2-3

### し

時刻 4-3 システム、CAR 1-6 システムパラメータ、設定 3-2 システム レポート、CAR 1-9 システム概要、結果のレポート 10-16 システム設定値 設定 3-7 システム設定のパラメータ、CAR 3-7 自動 データベースの消去 3-15 レポート生成 4-8 自動生成のカスタマイズ、レポート 1-12 自動生成の有効化、レポート 1 - 12週報 スケジューリング 3-11 手動データベース消去、設定 3-14 上位 N コール数別 5-10 コール数別、結果のレポート 10-5 接続時間別 5-7 接続時間別、結果のレポート 10-4 料金別 5-5 料金別、結果のレポート 10-4 消去 自動データベース~の設定 3-15 復元、データベースのデフォルト 3-14 無効化、自動データベース~の 3-15 詳細 QoS、結果のレポート 10-10 QoS レポート 6-3 ゲートウェイ 7-2

ゲートウェイ、結果のレポート 10-18 個別の課金情報 5-2 個別の課金情報、結果のレポート 10-3 部門の課金情報 5-3 部門の課金情報、結果のレポート 10-3 詳細レポート 6-21 使用状況 ルートリスト 7-11 ルート パターン / ハント パイロット 7-12 ルートおよび回線グループ 7-9 会議ブリッジ、結果のレポート 10-21 ゲートウェイ 7-6 ゲートウェイ、結果のレポート 10-19 ボイスメール 7-18 ボイスメール、結果のレポート 10-21 ルート グループ、結果のレポート 10-19 ルート リスト、結果のレポート 10-19 使用方法 3-14

## す

```
スケジューリング
月次報告 3-12
週報 3-11
日報 3-10
スケジュール
CDR のロード~の設定 3-8
復元、デフォルトの CDR ロード~ 3-8
```

## せ

生成 イベントログ 3-17 接続時間 4-2 接続時間別上位 N 件、結果のレポート 10-4 設定 6-21, 6-22, 8-8, 8-10 設定値 システム構成 3-7 設定チェックリスト CAR 1-16

### そ

組織 xi

# た

ダイヤル プラン、設定 3-3 ダンプ テーブル、CDR と CMR 10-23

#### つ

通知限度 4-11

### τ

定格エンジン、設定 4-2 データベース 自動消去の設定 3-15 復元、消去のデフォルト 3-14 無効化、自動消去 3-15 テーブル、CDR と CMR のダンプ 10-23 デバイス レポート 7-1 デバイス レポート、CAR 1-10

# と

ドキュメント 関連する xi 組織 xi 対象読者 х 表記法 xii 目的 х トラフィック要約 6-11 トラフィック要約、結果のレポート 10-13 トラフィック要約、コール タイプ 6-12 トラフィック要約(内線)、コールタイプ 6-15

## な

内線 CDR 検索 8-2 CDR の検索、結果のレポート 10-22 内線別のトラフィック要約、結果のレポート 10-13 内線別のトラフィック要約レポート 6-14

#### に

日報

スケジューリング 3-10

認証レベル コール結果の詳細レポート 10-14 システム レポート 6-19 認証レベル レポート 6-19

# は

| パラメータ               |     |
|---------------------|-----|
| 算入、評価への音声品質 4-5     |     |
| 算入、評価への時刻 4-3       |     |
| <b>システム構成</b> 3-2   |     |
| 設定、基本レートと評価のための接続時間 | 4-2 |
| メール サーバの設定 3-2      |     |

## ひ

評価パラメータ 算入、音声品質 4-5 算入、時刻 4-3 設定、基本レートと接続時間 4-2 表記法 xii 表示 9-3

### ιζı

部門の課金情報
詳細 5-3
要約 5-3
部門の課金情報の詳細、結果のレポート 10-3
部門の課金情報の要約、結果のレポート 10-2

# ほ

ボイスメール使用状況、結果のレポート 10-21 ボイスメールの使用状況レポート 7-18

## ま

マネージャ、CAR 1-6 マネージャのコールの使用状況 結果の詳細レポート 10-7 結果の要約レポート 10-8

Cisco Unified CallManager CDR Analysis and Reporting アドミニストレーション ガイド

## む

無効化
CDR のロード 3-8
自動 CAR データベースおよび CDR 消去 3-15
自動データベース消去 3-15
メールによるアラート 4-10

### め

迷惑呼の詳細 結果のレポート 10-15 メールサーバのパラメータ 3-2 メール送信、レポート 5-16 メディア情報 10-23

### も

元に戻す CAR データベース消去のデフォルト 3-14 デフォルトの CDR ロード スケジュール 3-8

#### Þ

有効化 メールによるアラート 4-10 レポートの自動生成 4-8 ユーザ、CAR 1-6 ユーザレポート、CAR 1-8 ユーザレポート、説明 5-1 優先コール要約 結果のレポート 10-15

## よ

要約 QoS、結果のレポート 10-11 ゲートウェイ 7-4 ゲートウェイ、結果のレポート 10-19 個別の課金情報 5-2 個別の課金情報、結果のレポート 10-2 トラフィック 6-11 トラフィック、結果のレポート 10-13 内線別のトラフィック 6-14 内線別のトラフィック、結果のレポート 10-13 部門の課金情報 5-3 部門の課金情報、結果のレポート 10-2

### IJ

料金別上位 N 件、結果のレポート 10-4 料金別上位 N コールタイプ 5-6 レポートタイプ 5-6

### る

ルート
 グループ使用状況、結果のレポート 10-19
 パターン使用状況、結果のレポート 10-19
 リスト使用状況、結果のレポート 10-19
 ルート プラン使用状況レポート、設定 7-9
 ルート リストの使用状況レポート 7-11
 ルートおよび回線グループの使用状況レポート 7-9

## れ

レポート CMR レポートの結果 10 - 1CDR エラー 6-25 CDR 検索 8-1 CDR の検索、ゲートウェイによる 8-4 CDR の検索、コール終了原因による 8-6 Cisco IPMA 5-12. 5-13 QoS 詳細 6-3 概要 1-15 期間別上位 N 5-7 許可コード名 6-18 クライアント証明書コード 6-17 ゲートウェイ詳細レポート 7-2 ゲートウェイ使用状況 7-6 ゲートウェイ要約 7-4 コール タイプ別 QoS レポート 6-9 コール数別上位 N 5-10 個別の課金情報 5-2 システム 6-1 システム概要の結果 10-16 自動生成のカスタマイズ 1-12.4-8 自動生成の設定 4-8 自動生成の有効化 1-12.4-8

自動レポート生成と警告 4-8 スケジューリング、月次報告 3-12 スケジューリング、週報 3-11 スケジューリング、日報 3-10 デバイス 7-1 トラフィック要約 6-11 内線別のトラフィック要約 6-14 認証レベル 6-19 部門の課金情報 5-3 ボイスメールの使用状況 7-18 メール送信 5-16 ユーザ 5-1 ユーザ、CAR 1-8 ユーザの内線による CDR の検索 8-2 料金別上位 N 5-5 ルートパターン / ハントパイロットの使用状況 7-12 ルート リスト使用状況 7-11 ルートおよび回線グループの使用状況 7-9 レポートの設定、CAR 4-1

## 3

ロード CDR のスケジュールの設定 3-8 復元、デフォルトの CDR スケジュール 3-8 無効化、CDR 3-8 ログインページ 1-14 ログオフ、CAR 2-7